### Microsoft Teamsを利用して これから始めるオンライン授業の手引き (小・中学校向け)

2020年4月版 version1 日本マイクロソフト株式会社

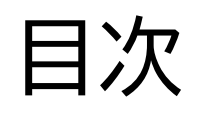

- ・はじめに
- Office 365管理者の作業
- Teams超基本操作
  - アプリ起動とログイン
  - 文字の投稿
  - ・オンライン授業
- ・はじめてのオンライン授業(先生編)
  - 授業までの準備
  - 授業の開始から終了
  - ・オンライン授業の工夫
- ・はじめてのオンライン授業(生徒編)
  - 授業までの準備
  - ・授業への参加
- ・もっと活用!
  - 写真の投稿方法

## はじめに

## リアルタイムで 先生と生徒の双方向授業

### はじめてのオンライン授業にあたって

- できることからスタートしてみましょう
- すべての製品機能を覚える必要はありません
- 最低限のことを覚えたら、「まずは試してみる」をお勧めします
- ・今まで通りの授業を「Teamsを通してする」ところから始めましょう
  - 紙の教材はカメラに映す、黒板はカメラでとって共有するなど、 最初からすべてをデジタル化する必要はありません
- ツールの使い方は生徒同士が教え合います
  - 先生はITのプロになる必要はありません
  - 詳しい子が別の子に教え始めます

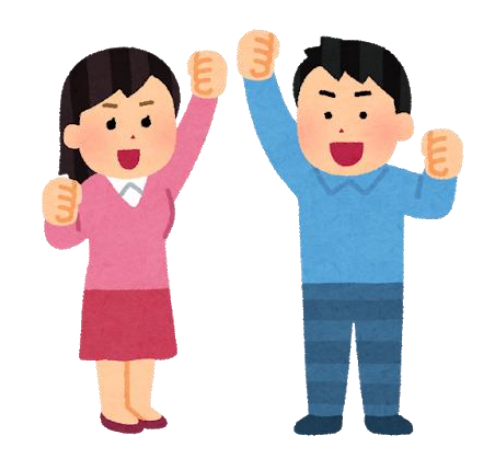

### Teams(チームズ)とは何?

- Teams(チームズ)はマイクロソフトが提供するクラウドサービスであるOffice 365に含まれる「サービス(アプリ)」です
- パソコンやスマホによるオンライン会議やファイルの共有ができます
- ・1つのTeams会議に同時最大250名まで参加が可能です
- 「会議」=「授業」の意味です
  - Web会議の用語が多く出てきますので、「授業」におきかえてお読みください
- ・チームに参加しているメンバーしか、その中の情報は見えません

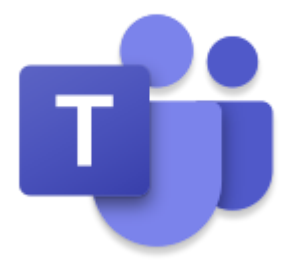

### 最低限で必要なもの

|        | 先生                                                    | 生徒                                                                                               |
|--------|-------------------------------------------------------|--------------------------------------------------------------------------------------------------|
| 端末     | <ul> <li>パソコンを強く推奨</li> <li>・Windows / Mac</li> </ul> | <ul> <li>パソコンまたはスマートフォン/タブレット</li> <li>・Windows / Mac</li> <li>・iPhone, iPad, Android</li> </ul> |
| ネットワーク | <ul> <li>有線LANや無線LANによる<br/>インターネット接続</li> </ul>      | <ul> <li> 有線LANや無線LAN(強く推奨) </li> <li> 携帯回線によるインターネット接続 (通信料に注意) </li> </ul>                     |
| ライセンス  | • Office 365 A1以上(無償)                                 |                                                                                                  |
| アプリ    | • Teams                                               |                                                                                                  |

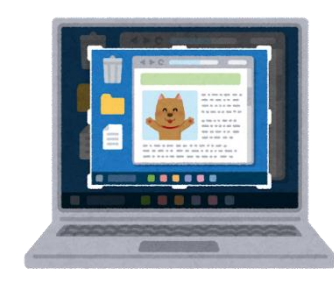

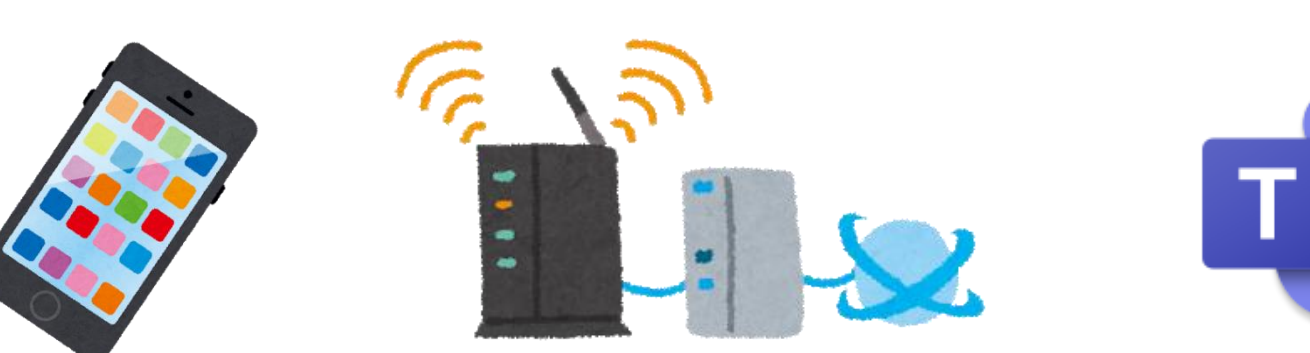

### Teamsが利用できる端末(-部)

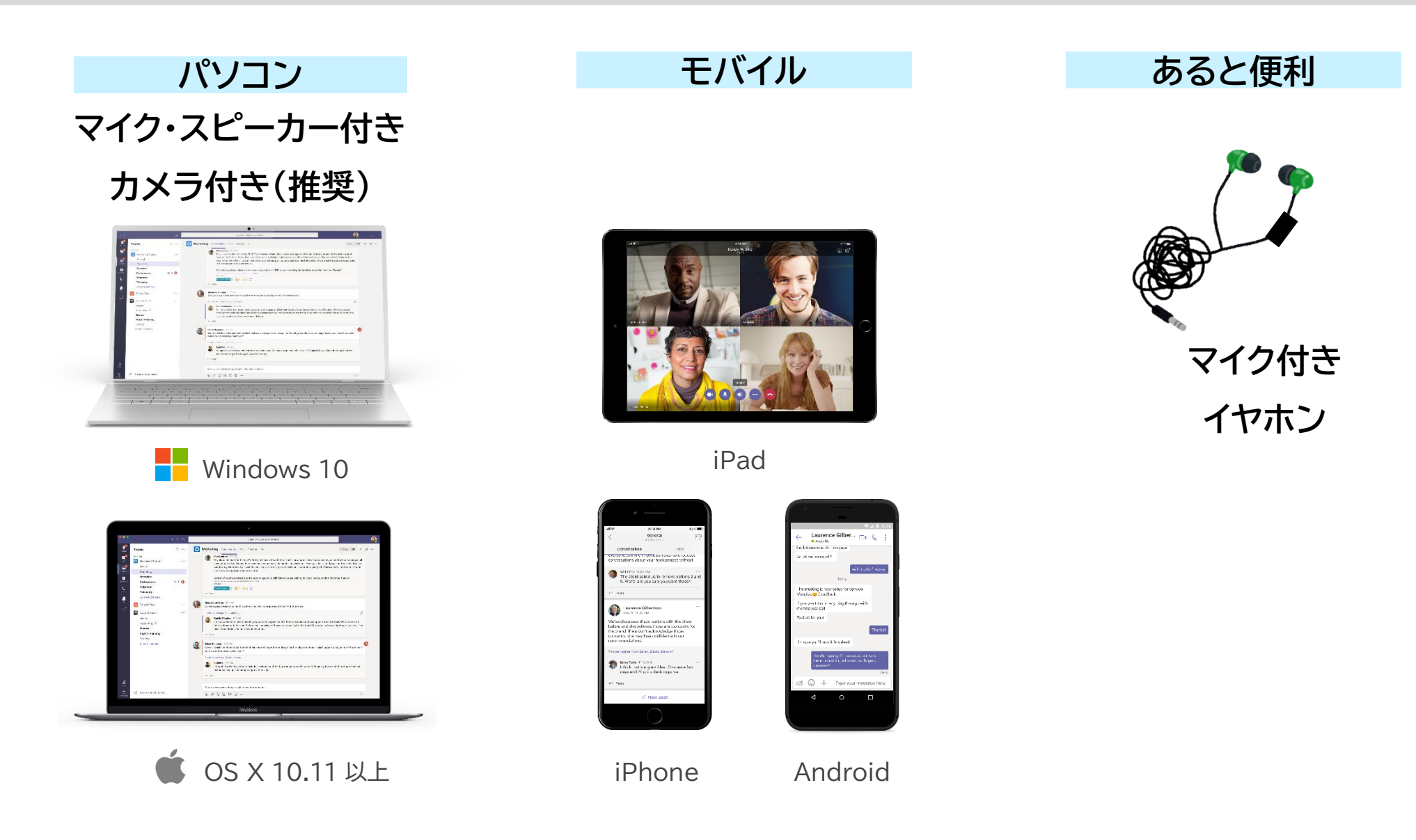

Teamsアプリのインストール

・ PC版 下記 Web サイトからインストールを行 う。中段に Teams のインストールリン クがあります

https://products.office.com/jajp/microsoft-teams/group-chat-software  スマートフォンは Storeで「Teams」で検索するか、 こちらのQRコードからインストール

• iPhone版

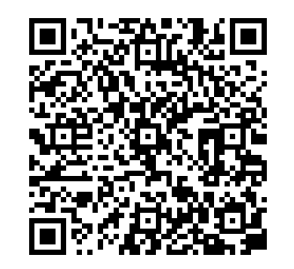

### または検索サイトで 「Teamsダウンロード」

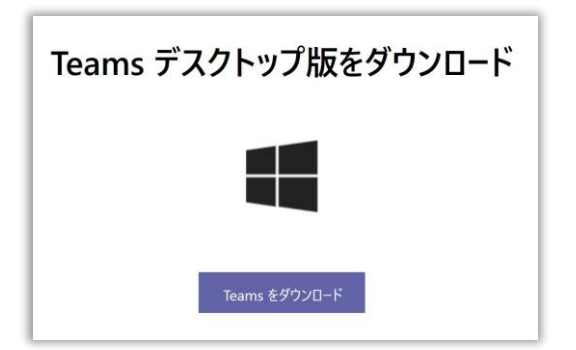

• Android版

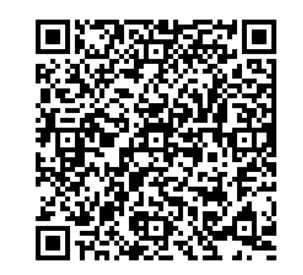

### オンライン授業実施に向けた方針の検討事項

- ・ 生徒用の端末とネットワーク環境の確保
- ・授業中にビデオ映像も利用するかどうか
   ・お互いに顔が見えるのは便利ですが、Wi-Fiでないと多くの通信料が発生します
- 生徒同士の1対1のチャットや音声通話機能を制限するかどうか
   ・先生同士のチャットはONを推奨
- チームを作れる権限を生徒にも与えるかどうか
   最初は失生だけ作成可を推奨
  - 最初は先生だけ作成可を推奨
- 授業内容を録画するかどうか
  - ・振り返り視聴用に便利なのでONを推奨

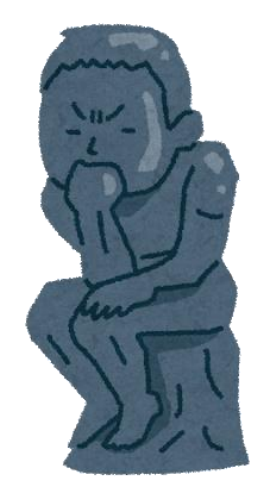

### Office 365管理者の作業

## クラウド環境の準備

### 管理者が実施する項目

- Teamsを利用するためには、Office 365が利用できるシステム準備が必要です
- ・本資料ではこの部分は割愛します、該当する技術資料やWebページを参照ください。
- 1. Office 365 Education A1 テナントの取得
- 2. ユーザー登録
- 3. Office 365 グループの作成
- 4. Office 365 グループへのメンバー追加
- 一括登録の方法
- PowerShell の導入手順
- ・ ユーザーの 一括登録 (PowerShell)
- ユーザーの一括編集 (PowerShell)
- ・チームの一括作成
- チームへのメンバー追加

こちらをご覧ください

Office 365 A1 臨時対策用 スタートアップガイド https://aka.ms/c19a1

Office 365 A1 申し込みサイト https://aka.ms/a1free

### Teams 超基本操作 (アプリ起動とログイン)

## これだけ知れば 始められる

Teamsアプリの起動方法(1)

 スタートメニューより、
 [Microsoft Teams] を 選択してください

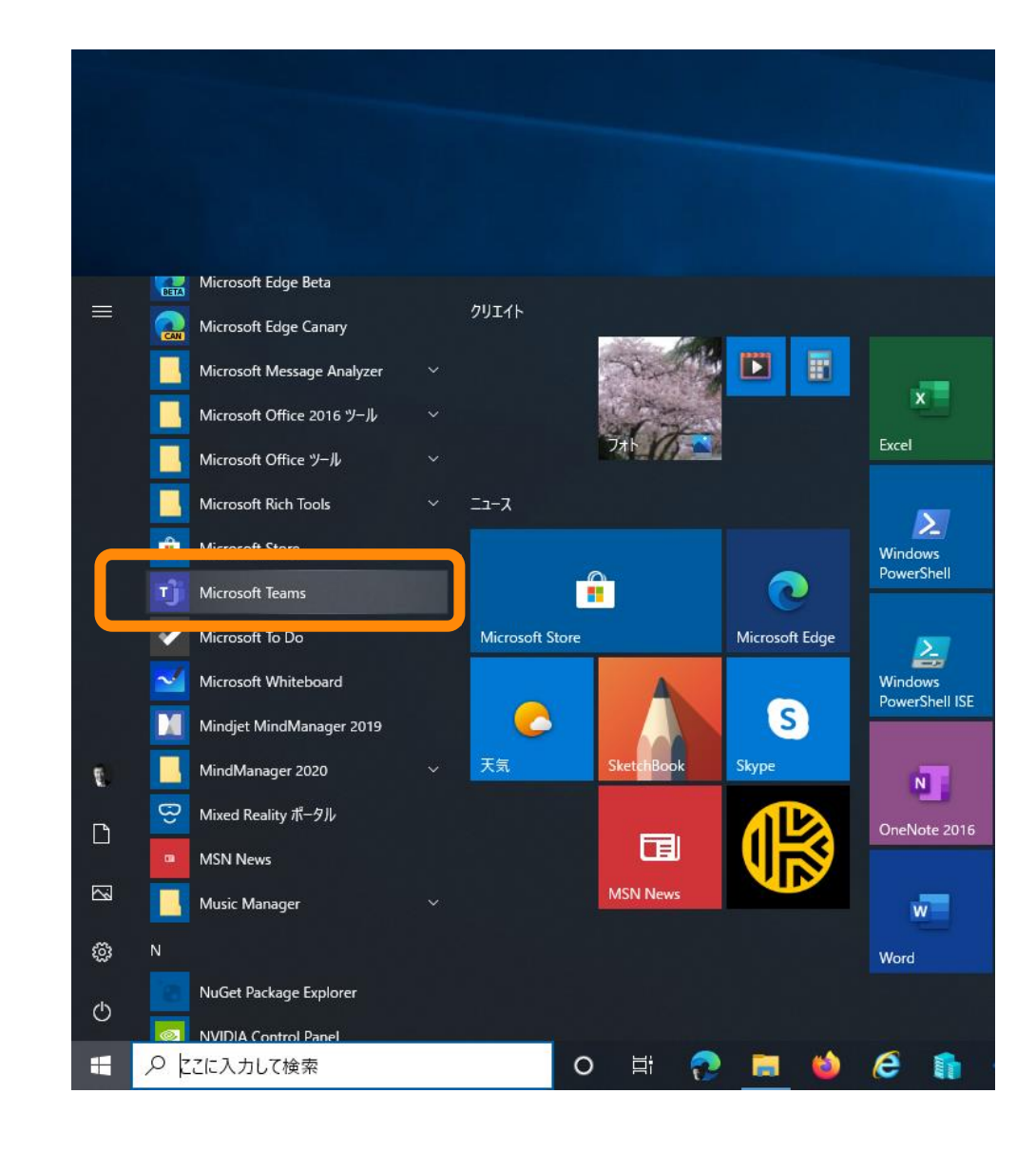

### Teamsアプリの起動方法(2)

- スタートメニューから見つけられない場合 は、検索してみてください。
- 検索ウィンドウに [Microsoft Teams]
   と入力してください。
- PC に Microsoft Teams がインストー ルされている場合は図のように表示されま す。
- Microsoft Teams を起動してください
- PC に Microsoft Teams がインストー ルされていない場合は、ブラウザーをご利 用ください。

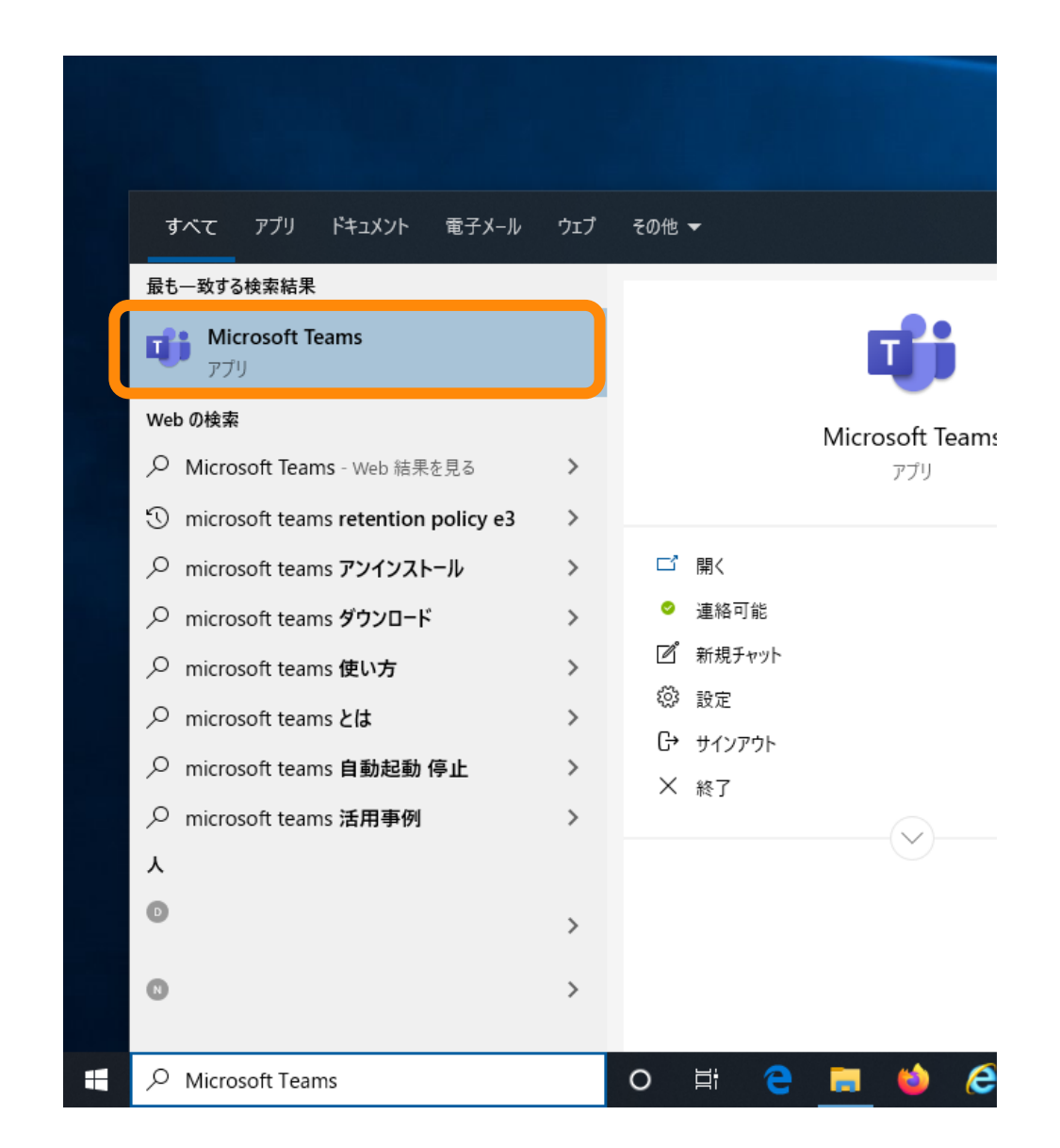

### Teams のサインイン PC版

1. ID を入力します

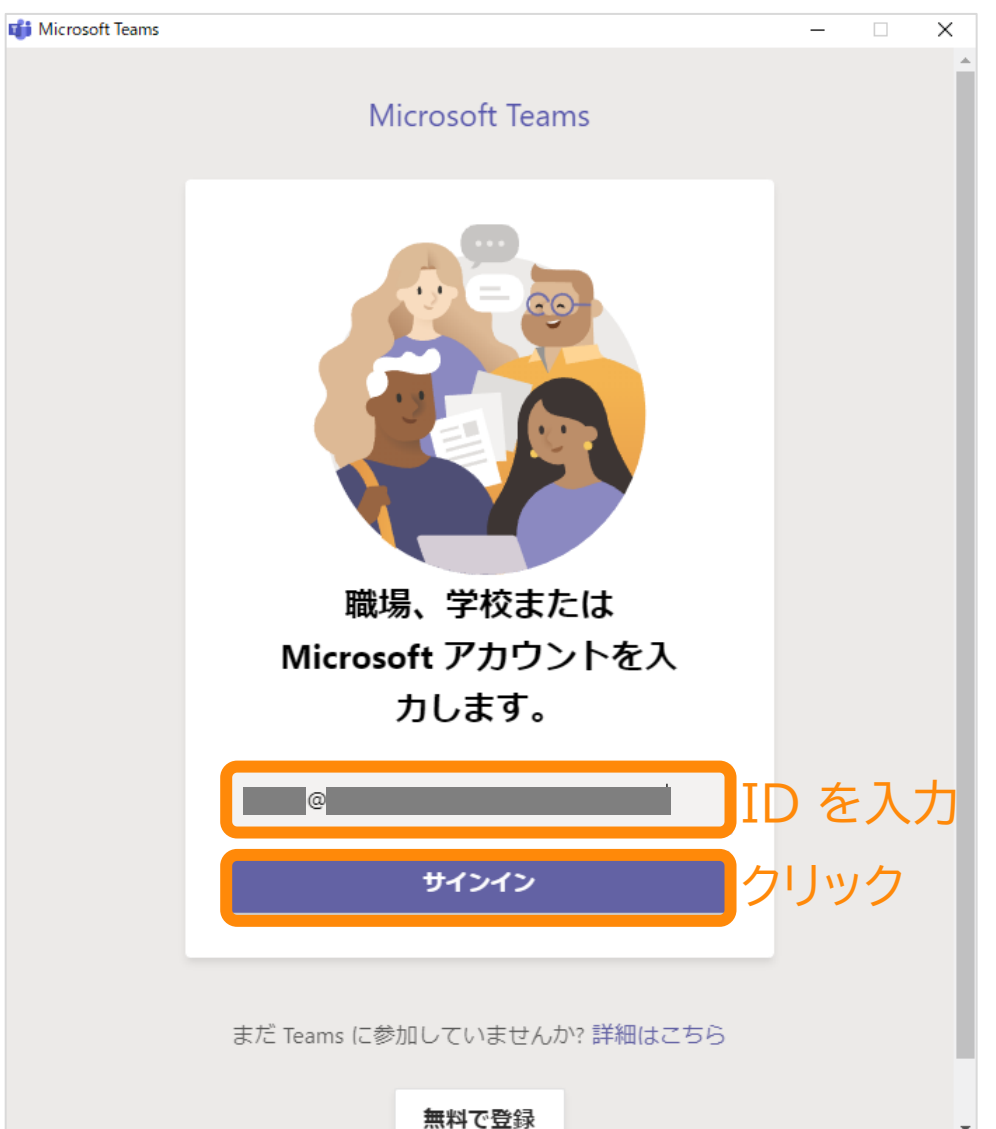

#### 2. パスワードを入力します

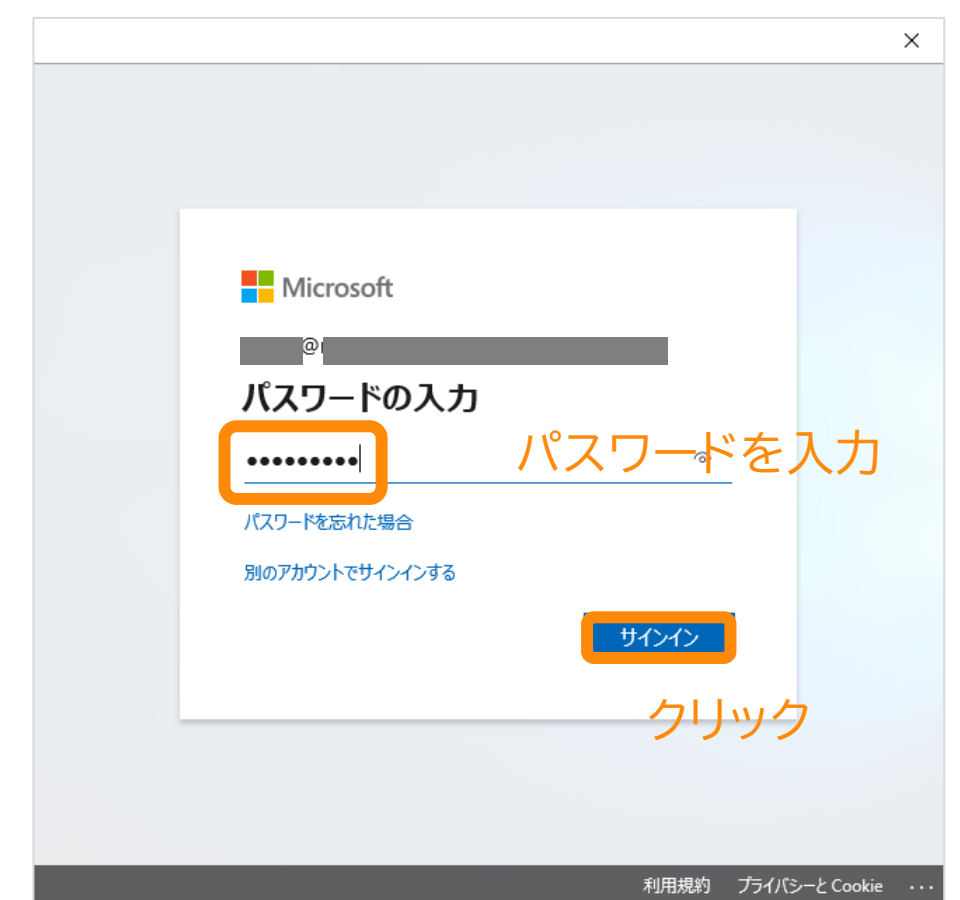

Teams のサインイン PC版

#### 3. (この画面が表示されたら)

### 4. Teams が起動します

| ×                                                                                                    |  |  |  |  |
|----------------------------------------------------------------------------------------------------|--|--|--|--|
|                                                                                                    |  |  |  |  |
| このデバイスではどこでもこのアカウントを使用する                                                                                                    |  |  |  |  |
| 簡単にアプリや Web サイトにサインインできるよう、Windows にアカウントを保存し<br>ます。組織のリソースにアクセスするたびにパスワードを入力する必要がなくなりま<br>す。デバイスの特定の設定を管理することを許可する必要があります。 |  |  |  |  |
| ✓ 組織がデバイスを管理できるようにする                                                                                                    |  |  |  |  |
|                                                                                                    |  |  |  |  |
|                                                                                                    |  |  |  |  |
|                                                                                                    |  |  |  |  |
|                                                                                                    |  |  |  |  |
|                                                                                                    |  |  |  |  |
|                                                                                                    |  |  |  |  |
|                                                                                                    |  |  |  |  |
| このアプリのみ                                                                                                    |  |  |  |  |
| クリック 🗖                                                                                                    |  |  |  |  |
|                                                                                                    |  |  |  |  |
|                                                                                                    |  |  |  |  |

#この画面はお客様の環境により

出ない場合もあります

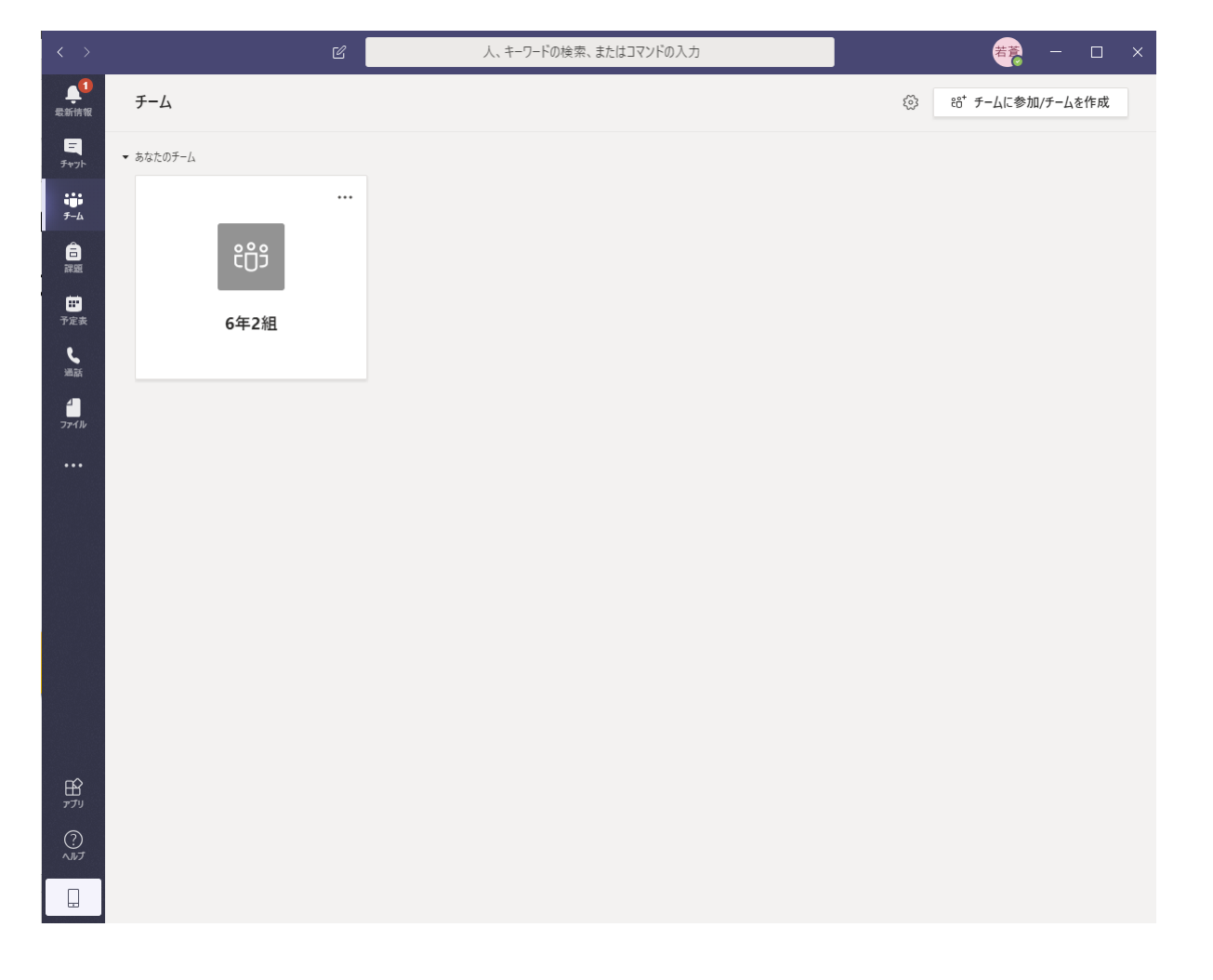

自分のクラスに移動

#### 5. 自分のクラスをクリック

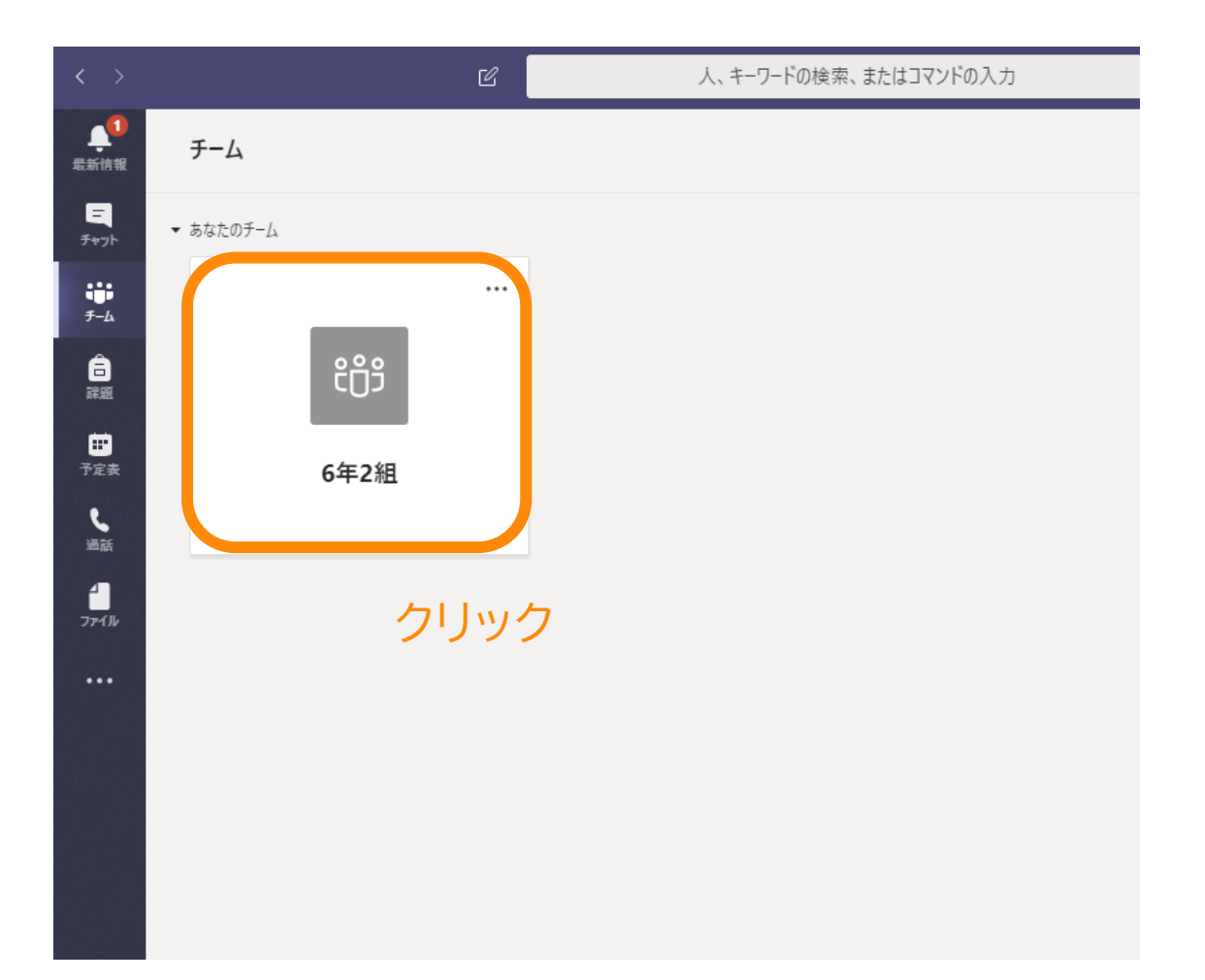

#### 6. 自分のクラスが表示されます

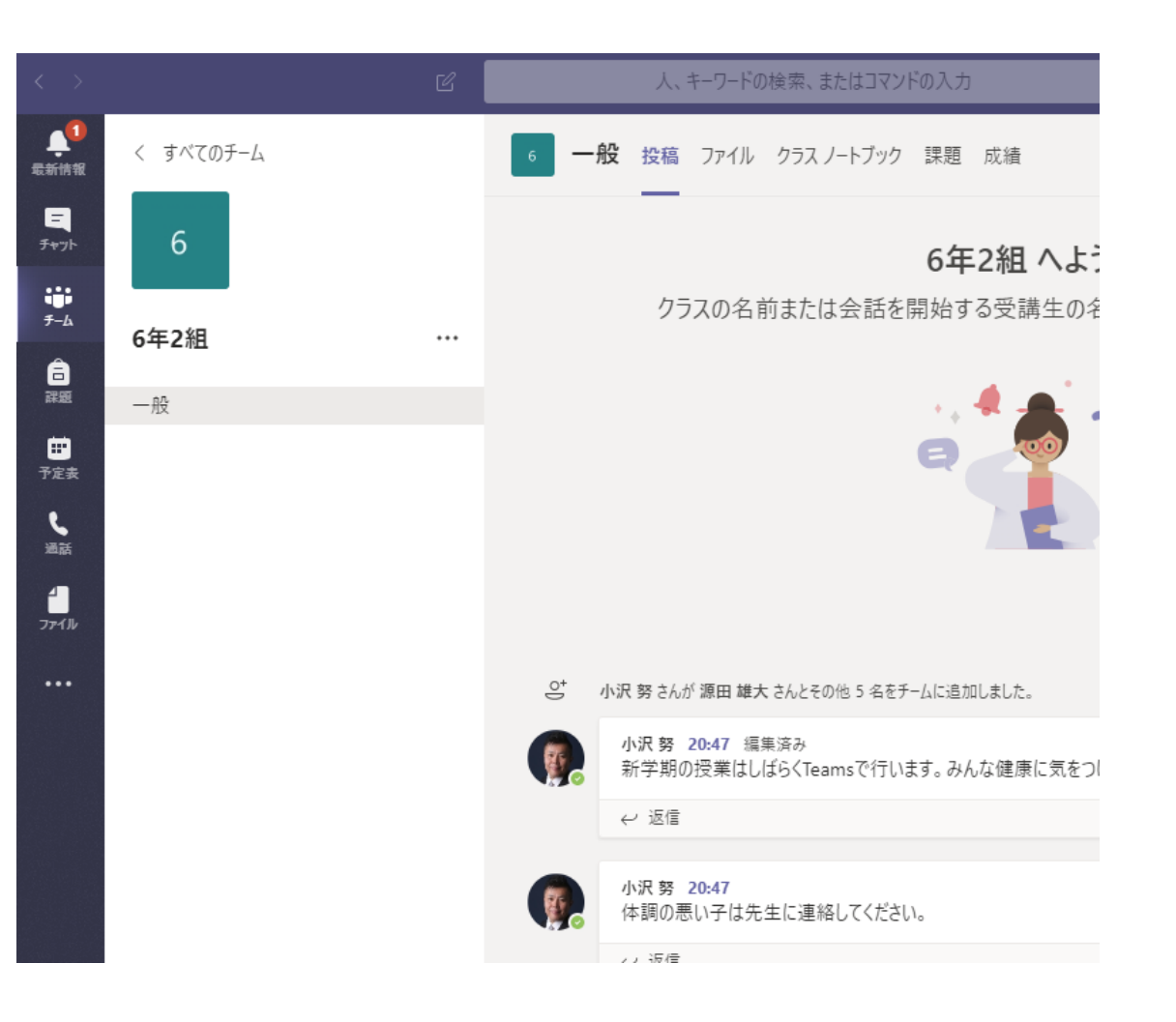

## Teams 超基本操作 (文字の投稿)

## これだけ知れば 始められる

会話を投稿する

#### 文字だけでなく、絵文字などが用意されています。

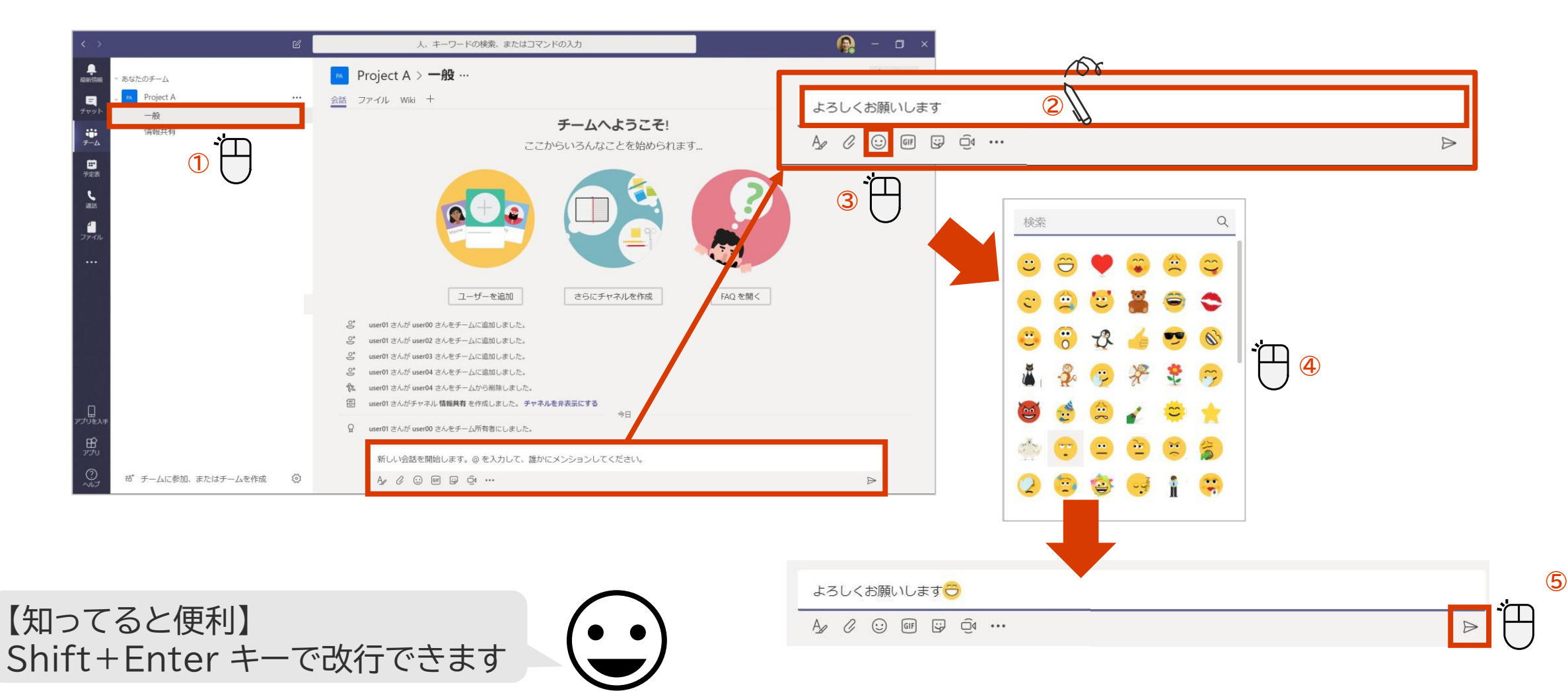

返信する

#### メッセージへの返信は [返信] 欄を使います。返信すると相手には通知が送られます。

#### <返信をする場合>

| 6 | user00 16:55<br>先日の情報共有はこちらで良いですか? |     |                  |
|---|------------------------------------|-----|------------------|
|   | ← 返信     □                         |     |                  |
|   |                                    |     |                  |
| 6 | user00 16:55<br>先日の情報共有はこちらで良いですか? |     |                  |
|   | はい、よろしくお願いします。資料もありますか?            | 108 |                  |
|   |                                    | 2   | $\triangleright$ |

#### <返信をされた場合>

user00 さんがあなたの会話に返信し ↔<sup>)</sup> ました Project A / 一般

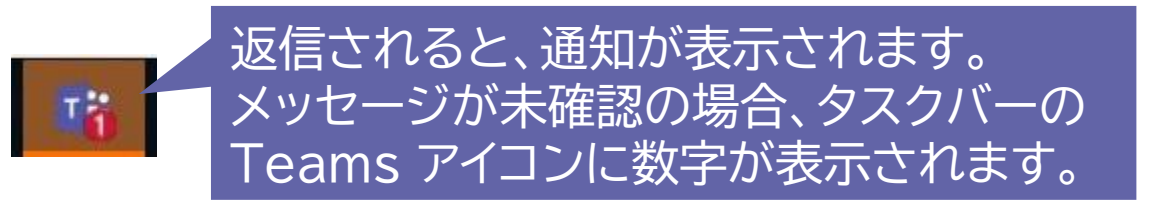

人の投稿に「いいね!」 をする

メッセージに「いいね!」ができます。様々な反応を伝えることが可能です。

#### <いいね! をする場合> 🤞 ♥ ⊖ 😌 😫 \cdots 会話上にマウスのポインタを user 00 12:04 持ってくると「いいね!」の一覧が表示 このレポートを確認お願いします。 レポート.docx ••• -覧から好きなものを選択してクリック 🤞 🎔 🗢 😯 😩 😁 user 00 12:04 8 2 このレポートを確認お願いします。 レポート.docx ••• マウスのポインタを上に持ってくると user 00 12:04 🤞 **1** 😁 1 このレポートを確認お願いします。 「いいね!」の種類ごとに レポート.docx ••• 誰が反応したかが表示されます。

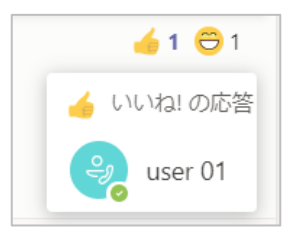

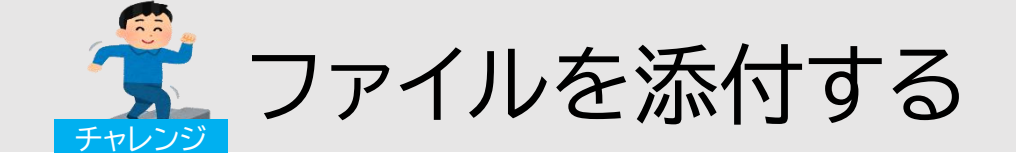

#### チーム内では会話だけでなく、ファイルも共有できます。

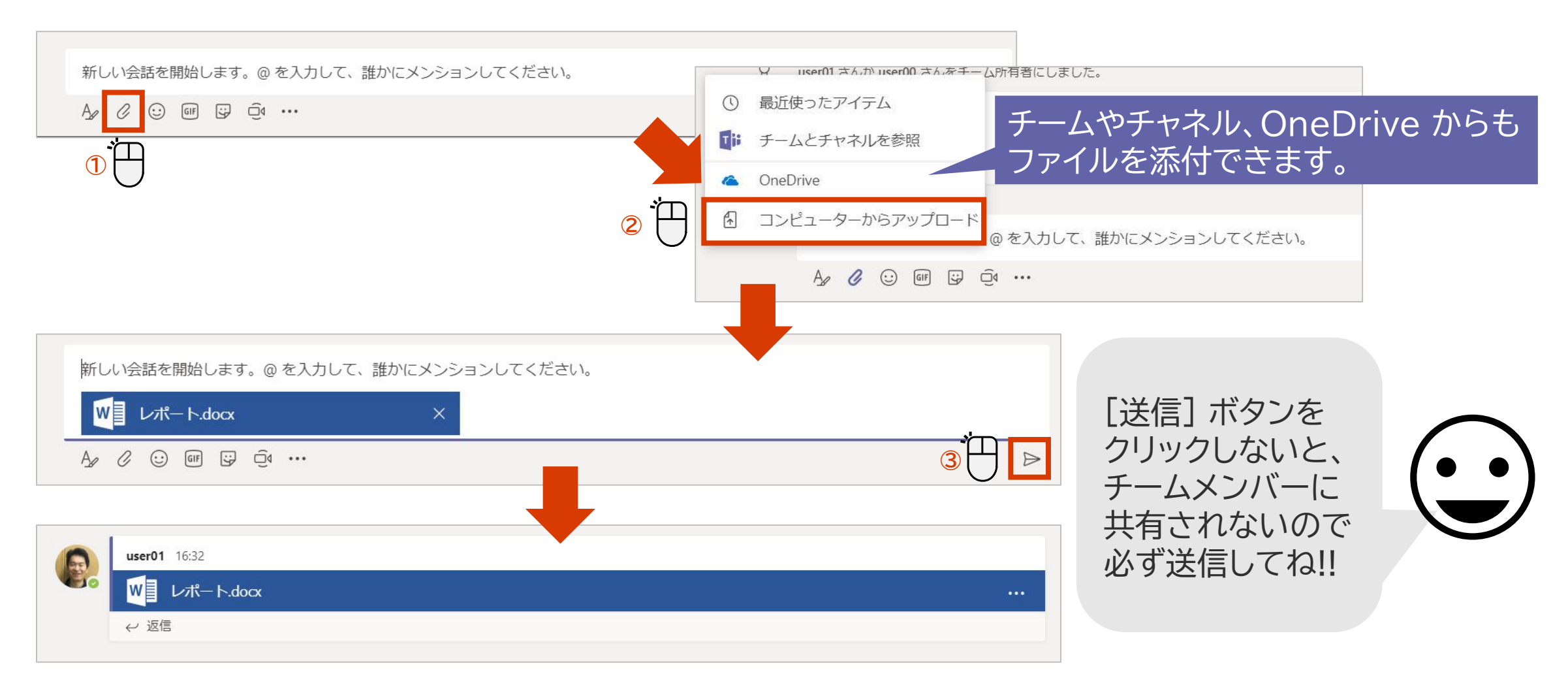

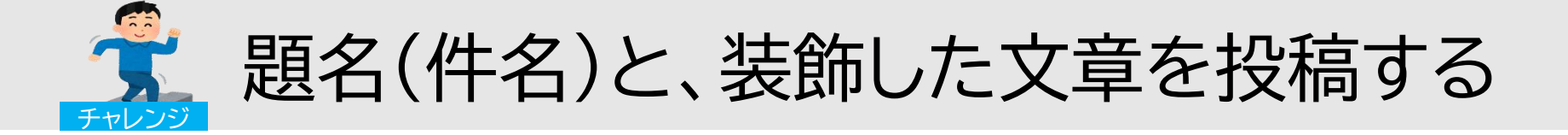

件名をつけると会話の区別がつきやすくなるだけでなく、書式を設定して文章を強調することができます。

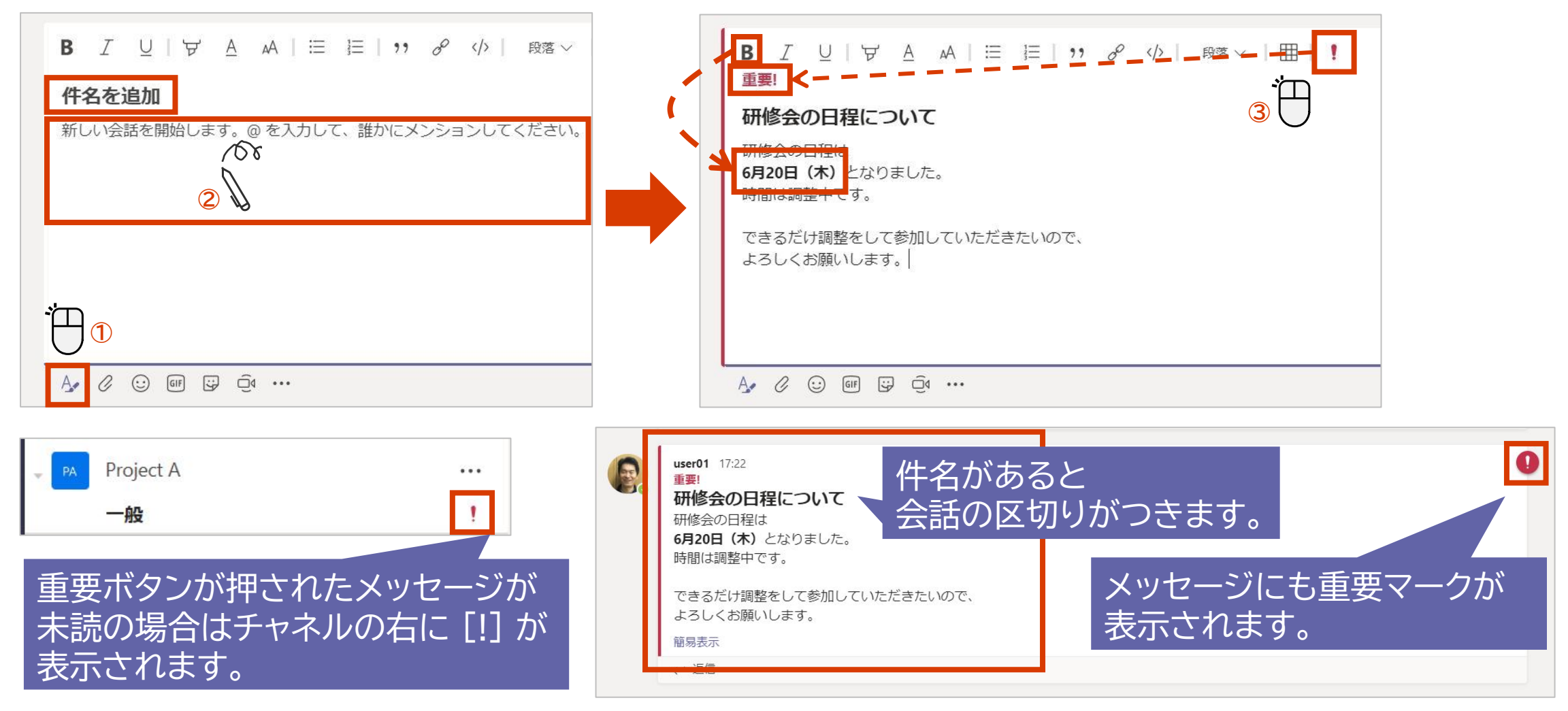

## Teams 超基本操作 (オンライン授業)

## これだけ知れば 始められる

#### 予約された授業(会議)に参加する(チャネルから参加)

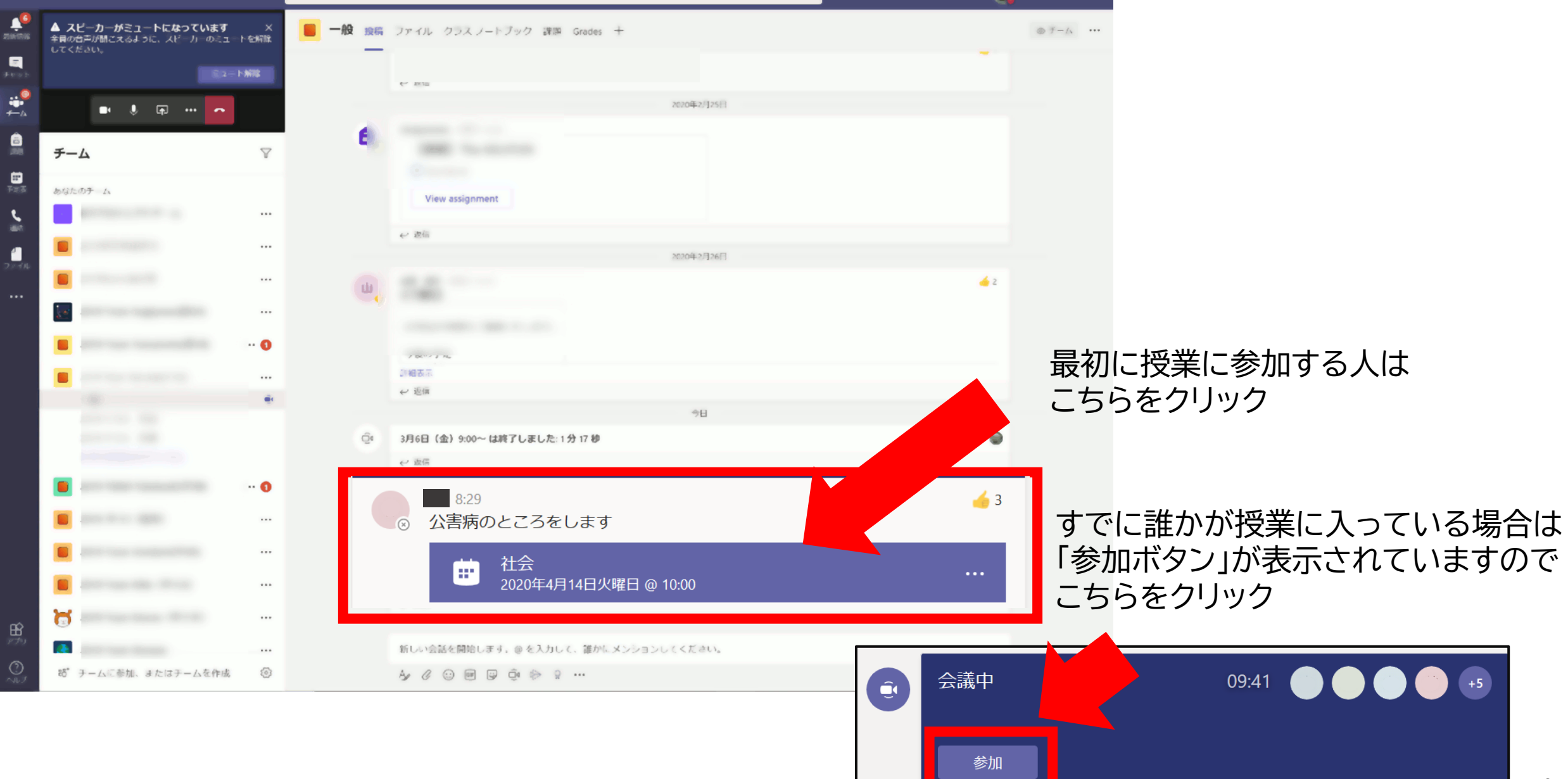

カメラやマイクをオン/オフにする

カメラやマイクの設定の設定は会議に参加する前や参加後に設定することができます。

<参加する前に設定する>

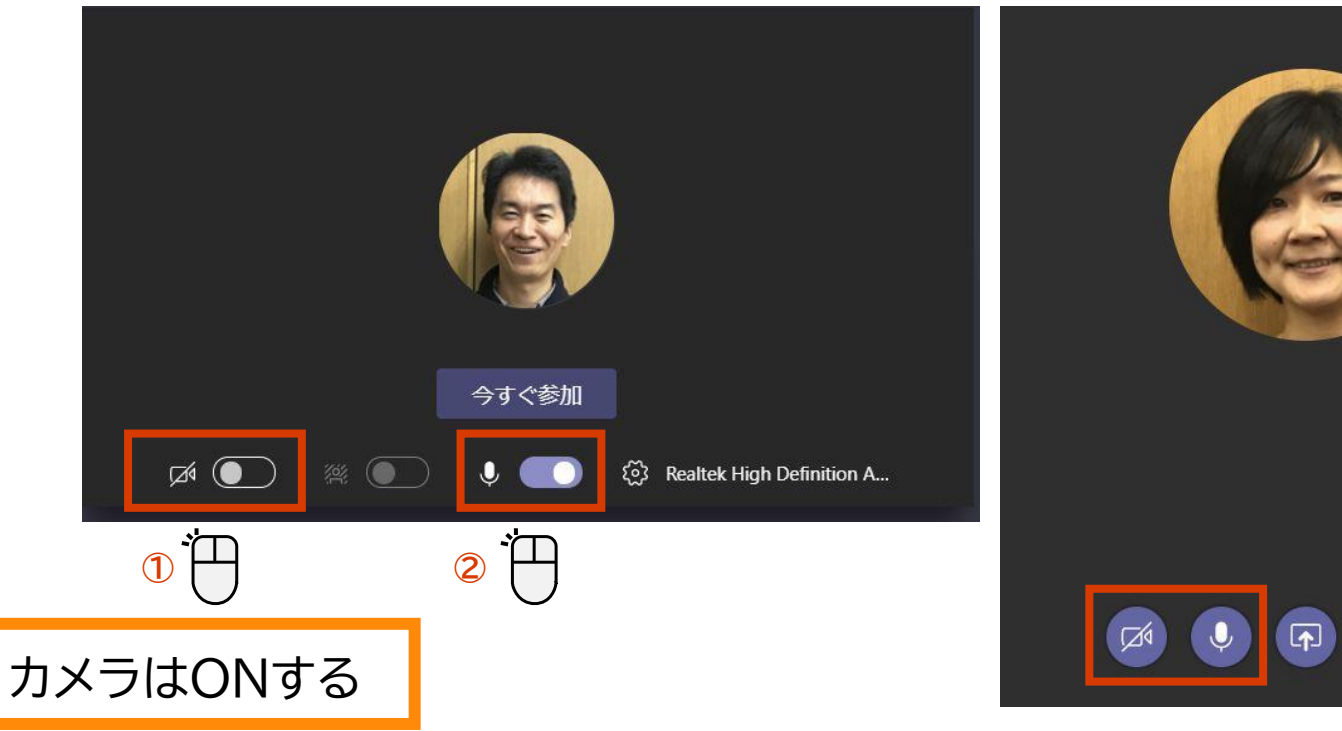

<参加後に設定する>

••••

~

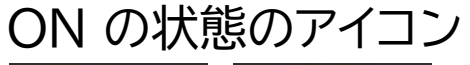

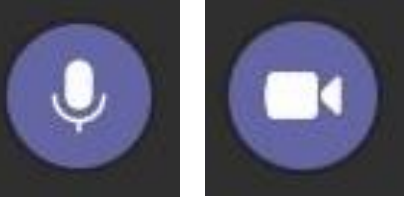

OFF の状態のアイコン

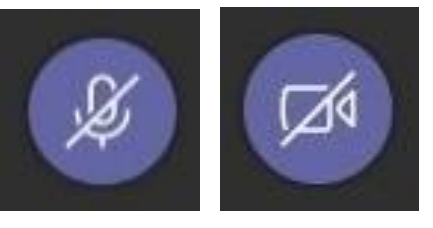

カメラをオフにすると、ユーザーの写真が登録されている場合は写真が表示されます。

会議に使用するオーディオデバイスを確認、変更する

#### 複数のオーディオデバイスが接続している場合に変更することができます。

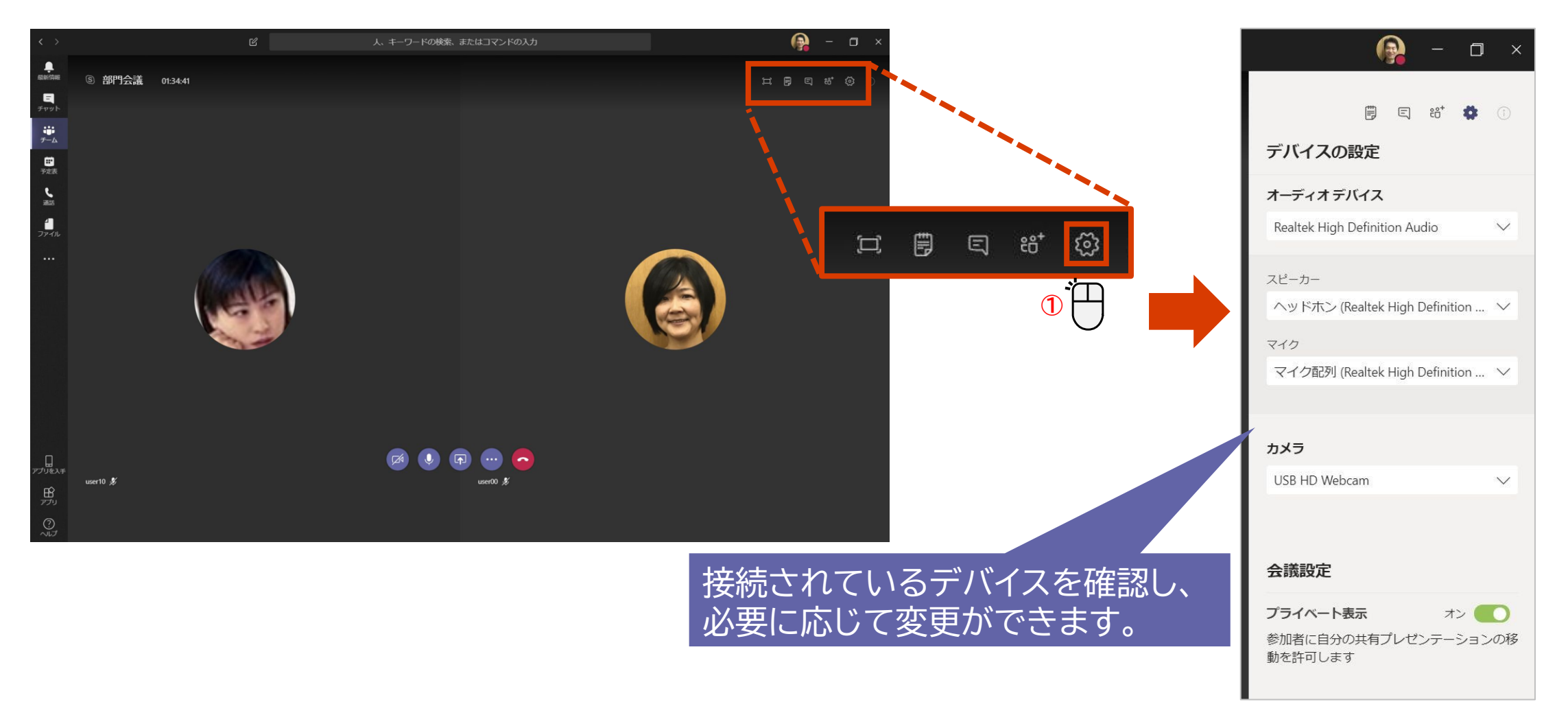

実際のオンライン授業の画面

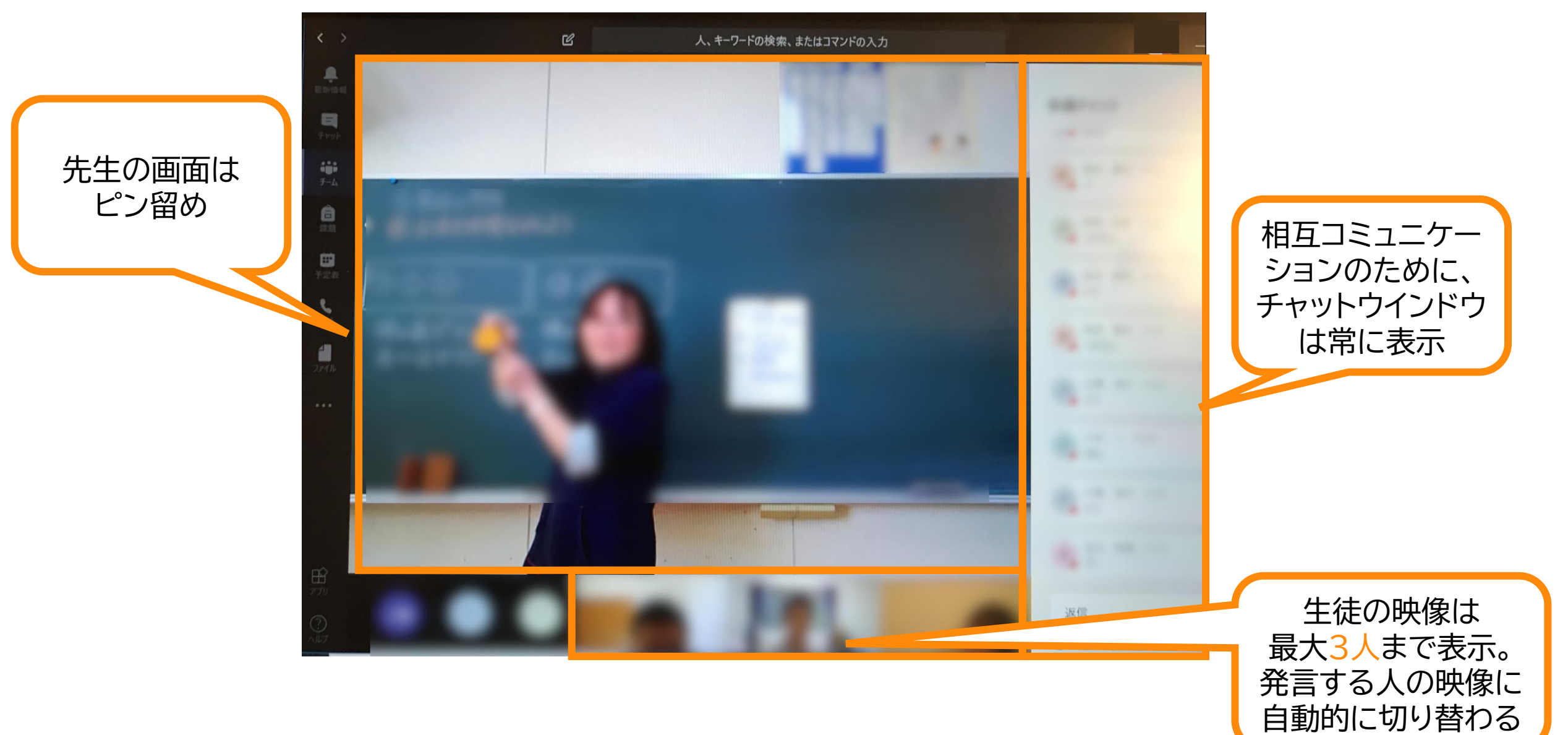

授業(会議)を終了する

新しい会話を開始します。@ を入力して、誰かにメンションしてください。

#### 会議を終えると、事前に予約して実施した会議はチャット画面に、 チャネルからの開始した会議はチャネルの画面に移ります。

|                                                                                                    | 6 J. 1-9-Format. #£43727603J1 🤮 ·                                                                                                    |                                                                                             | 予約会議の終了後>                                                                                                    |                                                      |
|----------------------------------------------------------------------------------------------------|----------------------------------------------------------------------------------------------------|---------------------------------------------------------------------------------------------|----------------------------------------------------------------------------------------------------|------------------------------------------------------|
| 977737<br>1997<br>1997                                                                                                    |                                                                                                    | < >                                                                                         | C                                                                                                    | 2 人、キーワードの検索、またはコマンドの入力                              |
| 27.1%<br>27.1%<br>10.1<br>10.1 |                                                                                                    | ●<br>最新<br>開<br>テマット<br>ジ<br>テーム<br>登<br>会議<br>し<br>通<br>脳<br>通<br>し<br>し<br>し<br>二<br>テフット | <ul> <li>最近 連絡先</li> <li>最近使ったアイテム</li> <li> づロジェクト会議 おすすめ ※ Hiromi Hosokawa(細川 ひろみ) </li> <li> ※ Kenji Goto(後藤 健司) </li> <li> ※ admin ※ user 00 </li> </ul> | <ul> <li>         ・・         ・・         ・・</li></ul> |
| くチ・<br>©                                                                                                    | <ul> <li>ヤネルからの会議の終了後&gt;</li> <li>wser 00 1439<br/>会議"プロジェクト会議"はキャンセルされます</li> <li>↔ 返信</li> <li>会議終了:2分32秒</li> <li>☆☆☆☆☆ 通話品質を評価してください。</li> <li>↔ 返信</li> </ul> |                                                                                             | ۵                                                                                                    |                                                      |

29

# はじめての オンライン授業 先生編

オンライン授業の準備

- ・慣れるまでは、2名での対応を推奨
  - メイン先生:授業を実施する先生
  - ・ サブ先生 :配信中の映像確認や生徒からのチャット対応など
- ・PCは、2台の準備を推奨
  - 1台目は、授業配信用PC
    - 先生のIDでログイン
    - PC性能、インターネット回線速度は早ければ早いほど良い
    - 外部マイクスピーカーが準備できると音質が高まりなおよい
  - 2台目は、モニタ用PC
    - ・ テスト用生徒IDでログインし、配信状況を確認
    - 授業を行う先生が、どのような映像が配信しているかを見ながら進める
- ・最初は、黒板を背にして板書を映しながら実施
  - その後、PowerPointの教材やOneNoteなどのデジタル教材に移行

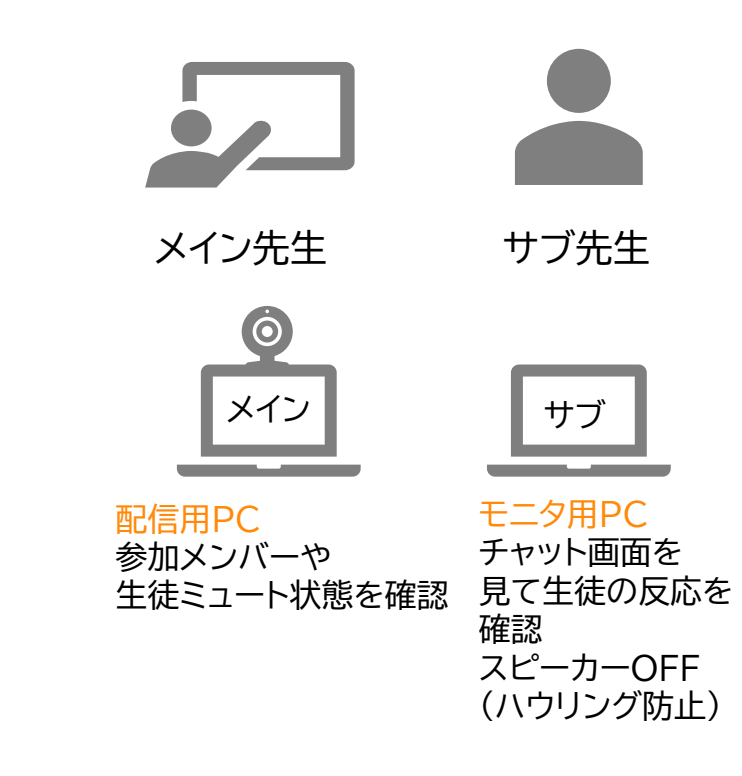

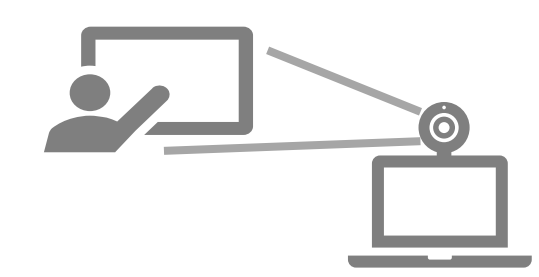

実施のイメージ

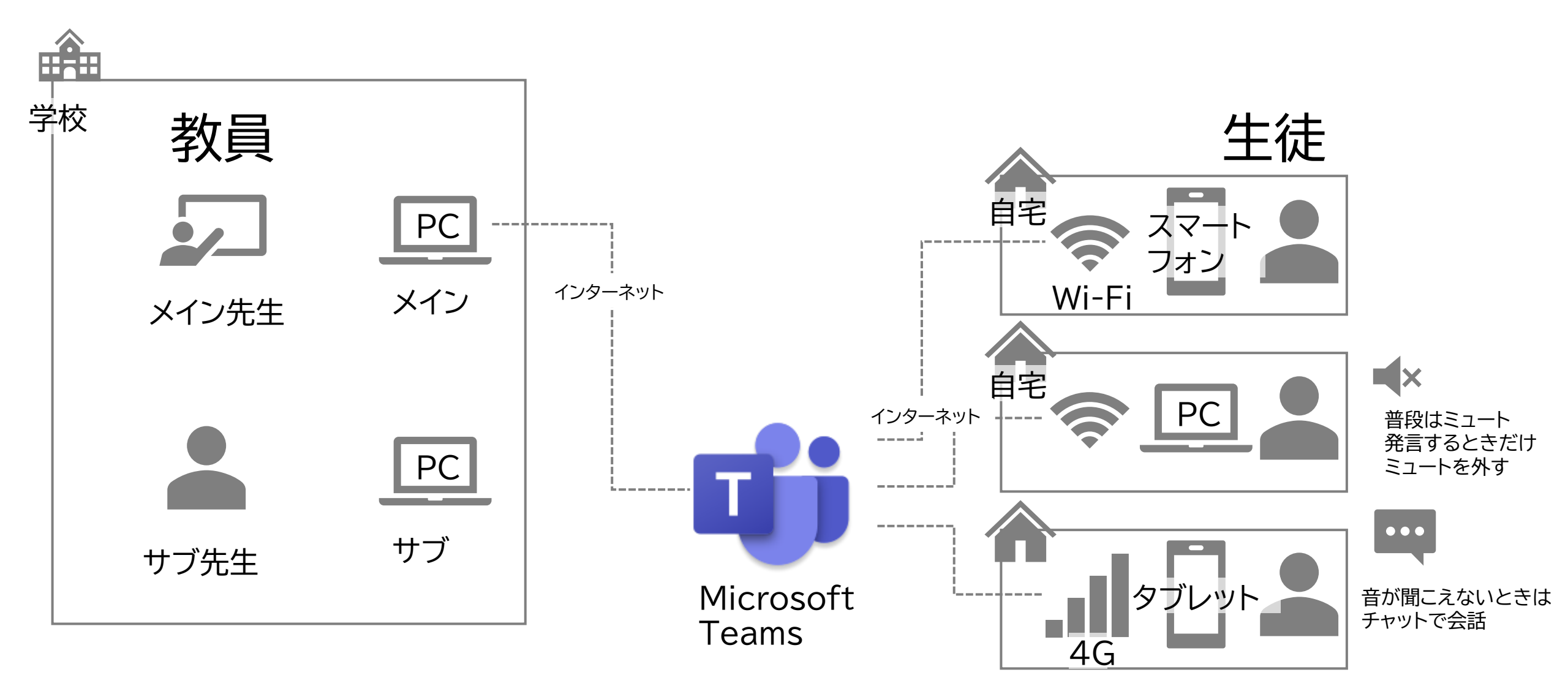

## 先生の作業

### 授業までの準備

先生の準備

Teamsで チーム(クラスまたは教科ごと)を作る 生徒をチームメンバーとして登録する 予定表から授業の予約を行う 事前に生徒へTeams基本操作方法を案内

新しいチーム(クラス)を作成する(1)

|                               | Ľ               | 人、キーワードの  | 検索、またはコマンド                   | の入力                                       |                                                | 小瓷            |                 |    |
|-------------------------------|-----------------|-----------|------------------------------|-------------------------------------------|------------------------------------------------|---------------|-----------------|----|
| ↓<br>最新情報                     | チームに参加          | ロ、またはチームを | 作成                           |                                           | チームを検索 Q                                       |               |                 |    |
| ₽<br><i>₹</i> ₩75<br>₩<br>₽-6 |                 |           |                              | :::                                       |                                                |               |                 |    |
| â                             | F-              | -ムを作成     |                              | Microsoft Teams                           | □ 人、キーワードの検                                    | 食索、またはコマンドの入力 |                 | 小祭 |
| 課題                            |                 |           | <b>●</b><br>最新情報             | チームに参加、また                                 | こはチームを作成                                       |               | チームを検索          | Q  |
| 予定表                           | €8 <sup>+</sup> | チームを作成    | <b>E</b><br><del>5</del> +75 |                                           |                                                |               |                 |    |
| 通話                            | Ť               |           | <b>***</b>                   | チームの種類の選択                                 |                                                |               |                 |    |
|                               | 0               |           | 7-4<br>高<br>課題<br>予定表        | /57                                       |                                                |               | <del>ک</del> مب |    |
|                               |                 |           | ***                          | ・ <b>ソノス</b><br>ディスカッション、グループ プロジェ・<br>課題 | クロクエックヨフル フーニク<br>フト、コミュニティ (PLC)<br>教師の作業グループ | ゲの管理と開発       | クラブ、研究会、課外活動    |    |
| ÷                             |                 |           |                              | Ť                                         |                                                |               | キャンセル           | ]  |
|                               |                 |           |                              |                                           |                                                |               |                 |    |

35

新しいチーム(クラス)を作成する(2)

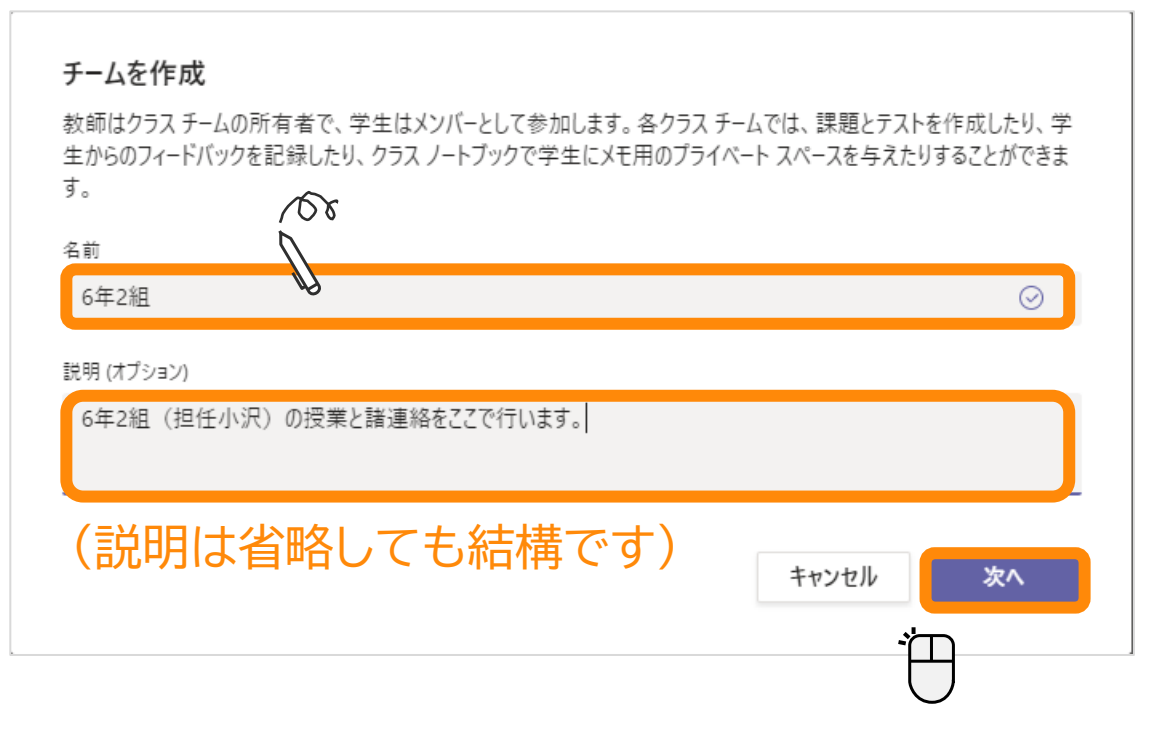

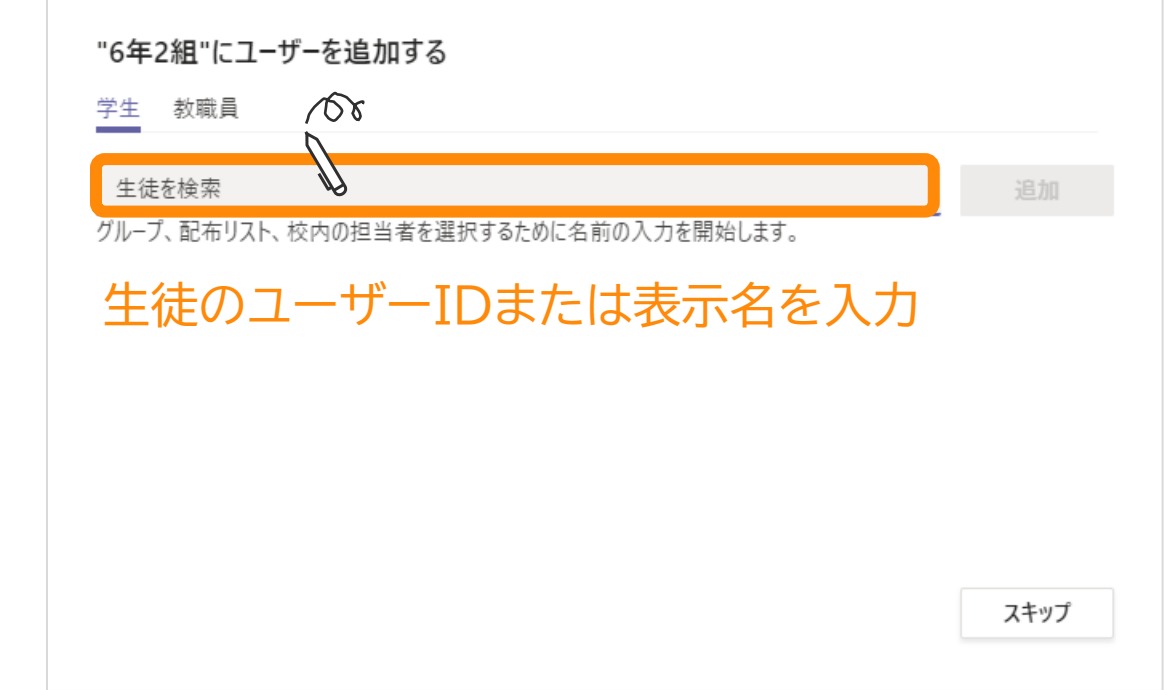
新しいチーム(クラス)を作成する(3)

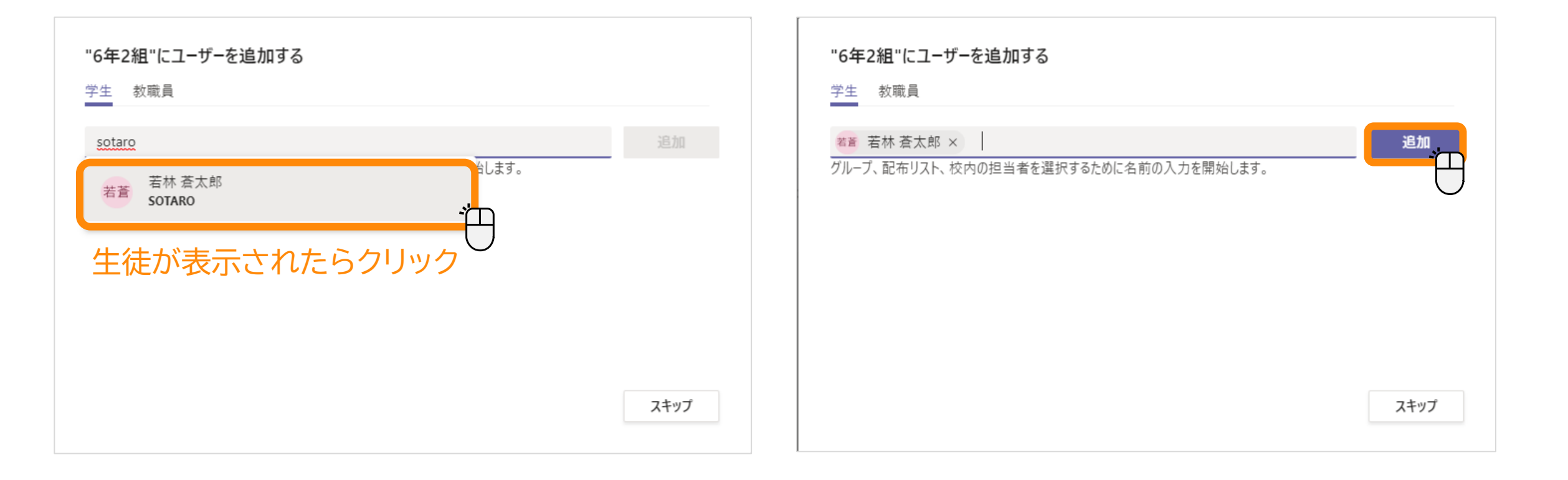

新しいチーム(クラス)を作成する(4)

| <b>0-+-</b> 2<br>学生 | 和 にユーリーを追加する                     |                                         |
|---------------------|----------------------------------|-----------------------------------------|
|                     |                                  |                                         |
| 生徒を検索               |                                  |                                         |
| グループ、               | 配布リスト、校内の担当者を選択するために名前の入力を開始します。 |                                         |
| 倉陽                  | 倉木 陽菜<br>HARUNA                  | ×                                       |
| 菊紫                  | 菊間 紫乃<br>SHINO                   | ×                                       |
| 鬼百                  | 鬼頭 百合子<br>YURIKO                 | ×                                       |
| 原蓮                  | 原田 蓮<br>REN                      | ×                                       |
|                     | ☆++ ☆+-bn                        |                                         |
|                     |                                  | 閉じる                                     |
|                     |                                  | ý – – – – – – – – – – – – – – – – – – – |

クラス全員を追加し終わったら、[閉じる] をクリック

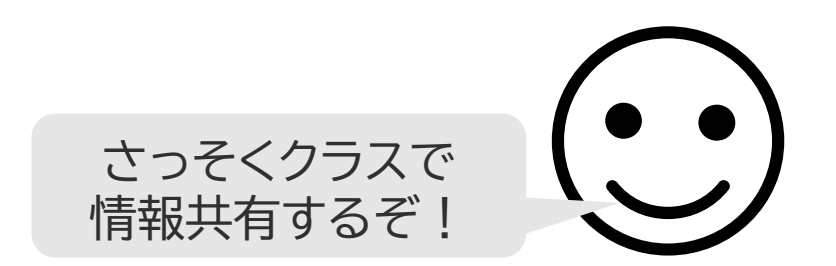

## 後からチーム(クラス)に生徒を追加する

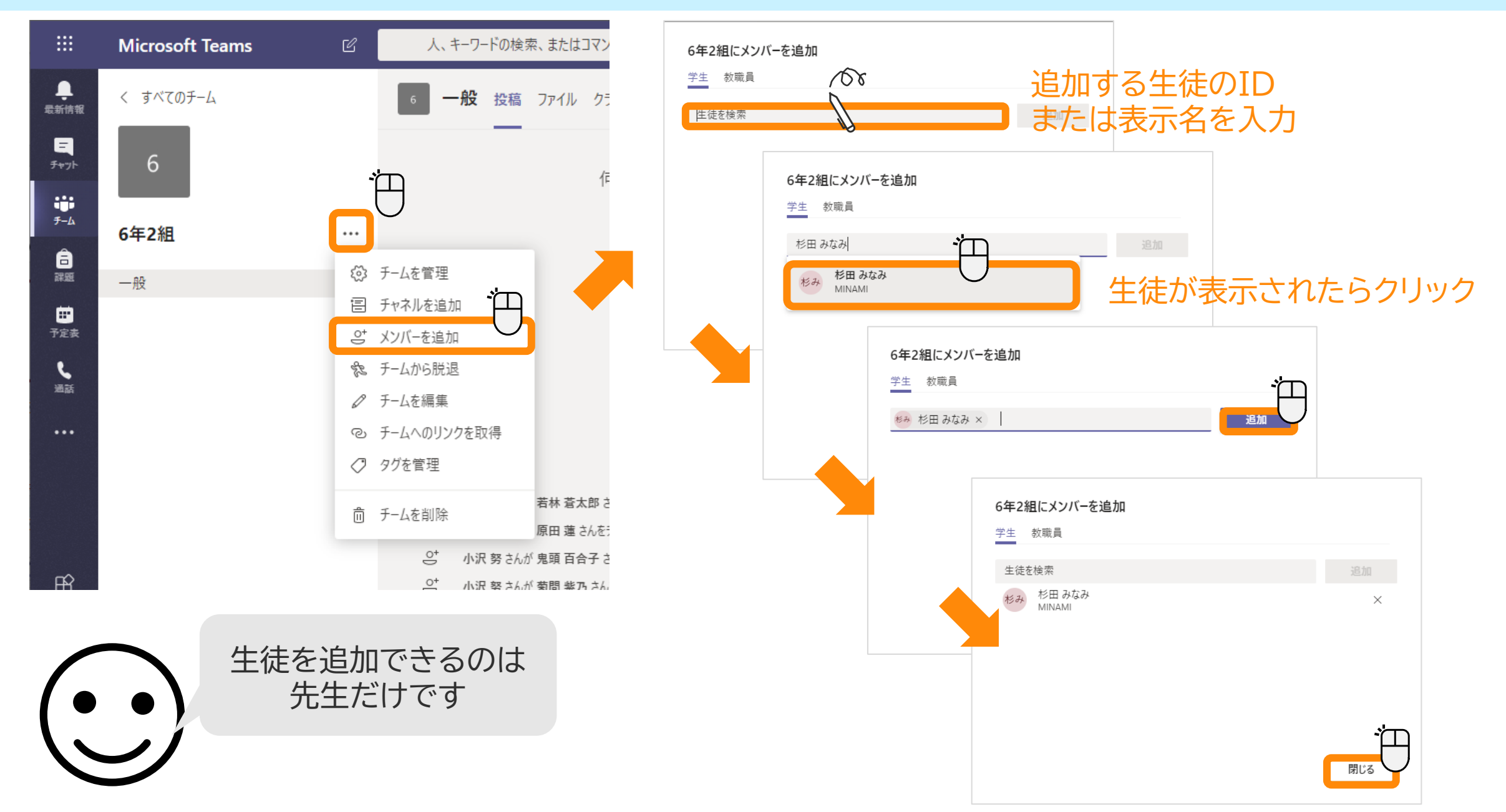

## クラスから生徒をはずす

### 転校などの理由で別のクラスや学校に移った生徒をクラスからはずします

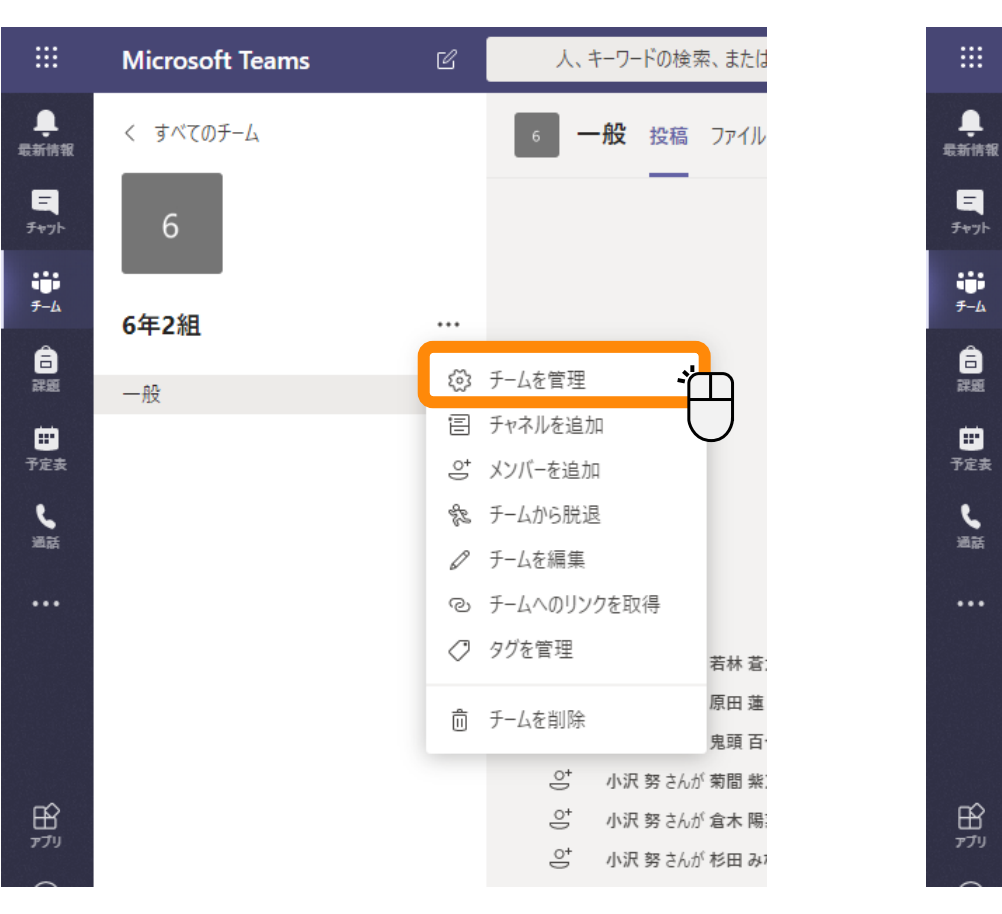

| Microsoft Teams | C | 人、キーワードの検索、ま                                | たはコマンドの入力                                 |          | · · · · · · · · · · · · · · · · · · · |
|-----------------|---|---------------------------------------------|-------------------------------------------|----------|---------------------------------------|
| < すべてのチーム<br>6  |   | 6 6年2組<br>6年2組(担                            | <b>1 ・・・</b><br>3任小沢)の授業と諸連絡を<br>5 アプリ 分析 | ここで行います。 | © ₹-4                                 |
| 6年2組            |   | メンバーを検索                                     | Q                                         |          | ジンバーを追加                               |
| —般              |   | <ul> <li>✓ 所有者(1)</li> <li>名前 役職</li> </ul> | 場所                                        | 97 🗊     | 役割                                    |
|                 |   | 小努小沢努                                       |                                           |          | 所有者 🗸                                 |
|                 |   | メンバーおよびゲスト(7)                               |                                           |          |                                       |
|                 |   | 名前 役職                                       | 97 🛈                                      |          | 役割                                    |
|                 |   | 鬼百 鬼頭                                       |                                           |          | איא" × <u>.</u>                       |
|                 |   | 菊紫 菊間                                       |                                           |          | x>//- × ×                             |
|                 |   | 若蒼 若林                                       |                                           |          | メンバー 〜 、 ×                            |

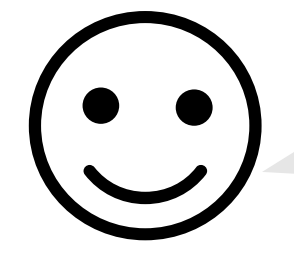

生徒が他の生徒をクラスか らはずすことはできません。

チャネルを作成する

#### チャネルを作成することで、話し合う場所をテーマごとにわけることができます。

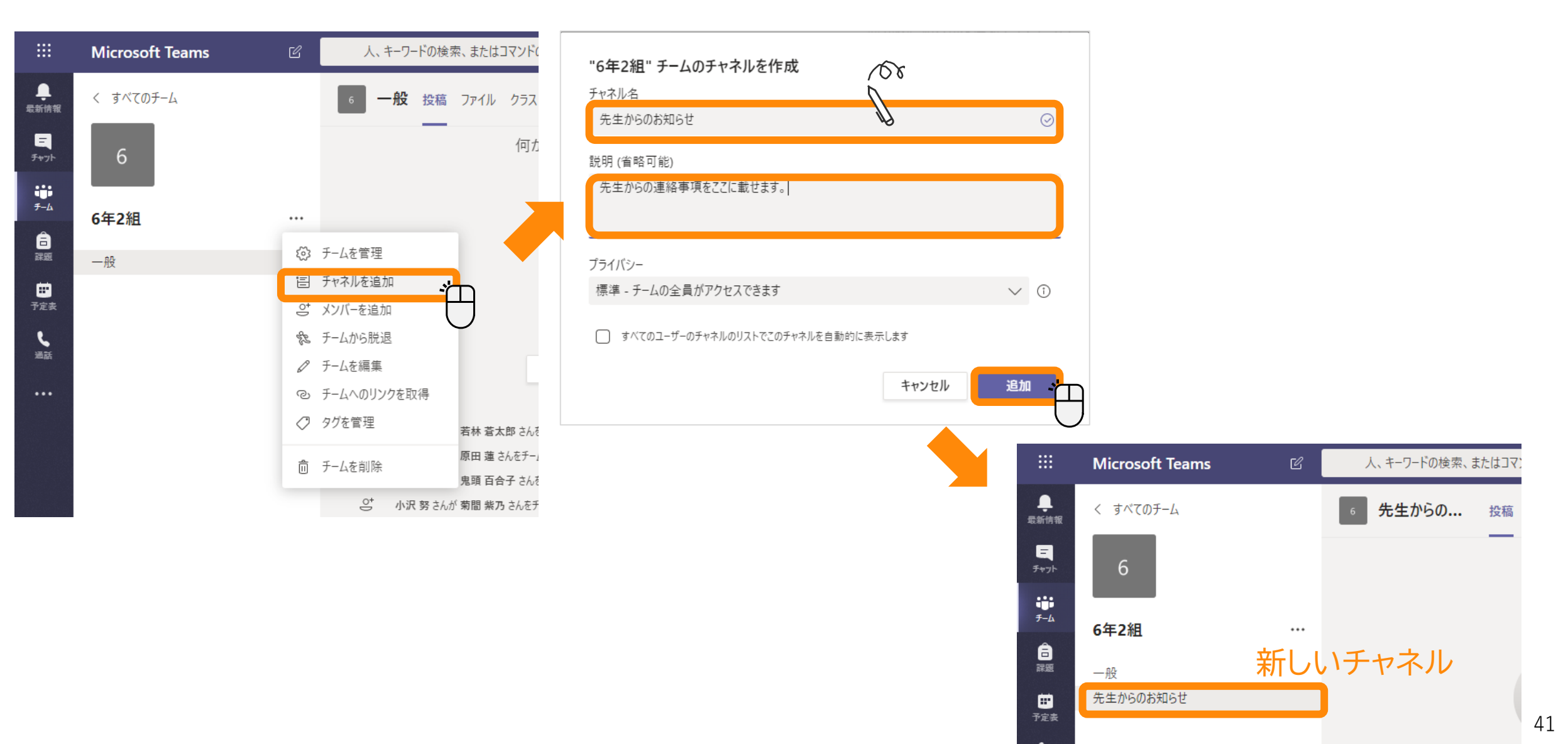

## 予定表から授業を予約する

#### 事前に授業を予定表から予約することができます。

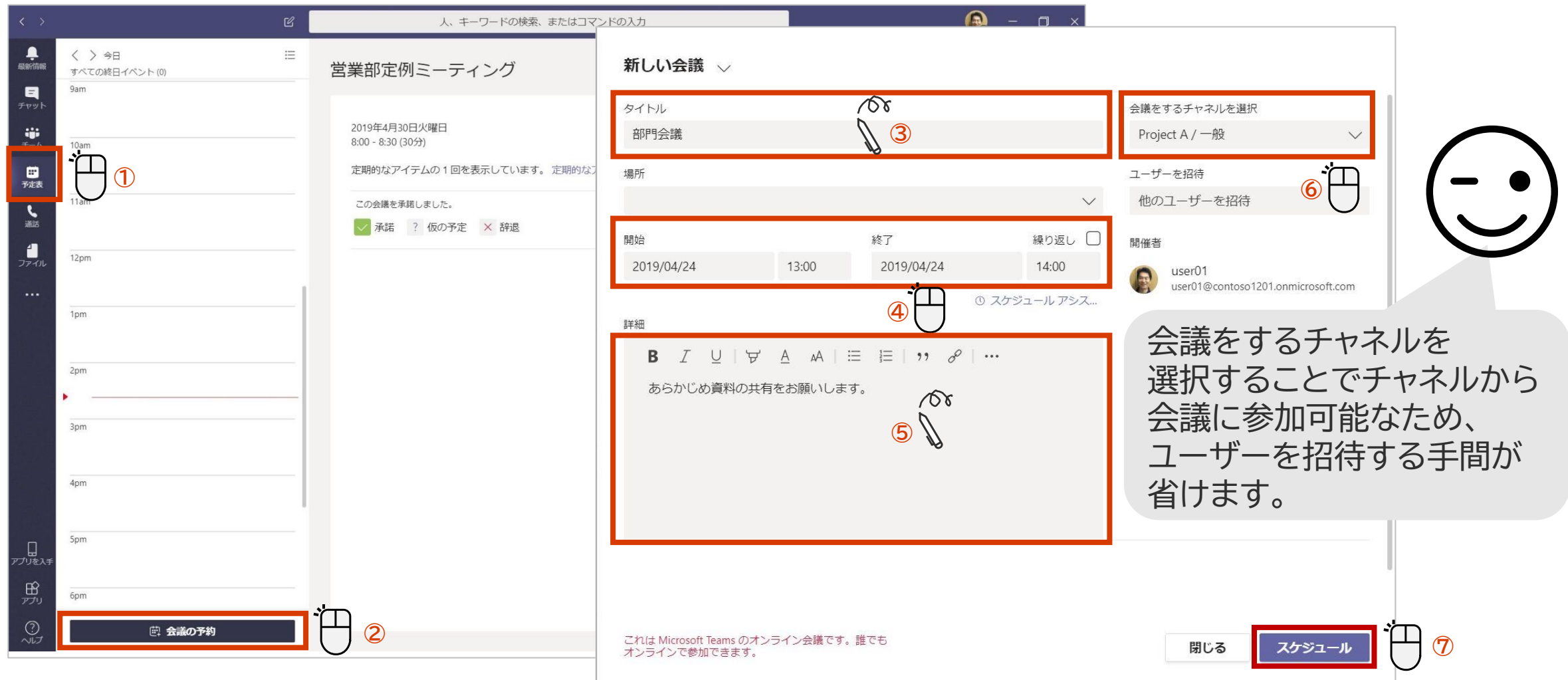

# 先生の作業

# 授業の開始から終了

オンライン授業の一連の流れ

- Teamsを起動し、該当する授業に参加
- チャットウインドウを出しておく
- ・ビデオ映像/音声出力の確認
  - ・ サブ機に音が出ているかどうか確認したのち、スピーカーはオフ(ハウリング防止)
  - 生徒に呼び掛けて答えてもらう
- ・ 生徒に音が聞こえているかの確認
  - 聞こえない生徒は、チャットでメッセージを送ってもらう
  - 多くは、ボリュームが消音されているか、Teamsにログインしなおすと直る
- 生徒に先生画面をピン止めすることを指示
  - 黒板に書いている内容を広く表示させるため
- ・ 出席状況の確認
- ・ (必要に応じて)録画ボタンを押す
- 授業後に生徒を部屋から退席させる
- ・ (必要に応じて)授業後に勝手に入れないように会議の部屋を削除(取り消し)をする

## 投稿画面から授業に参加する

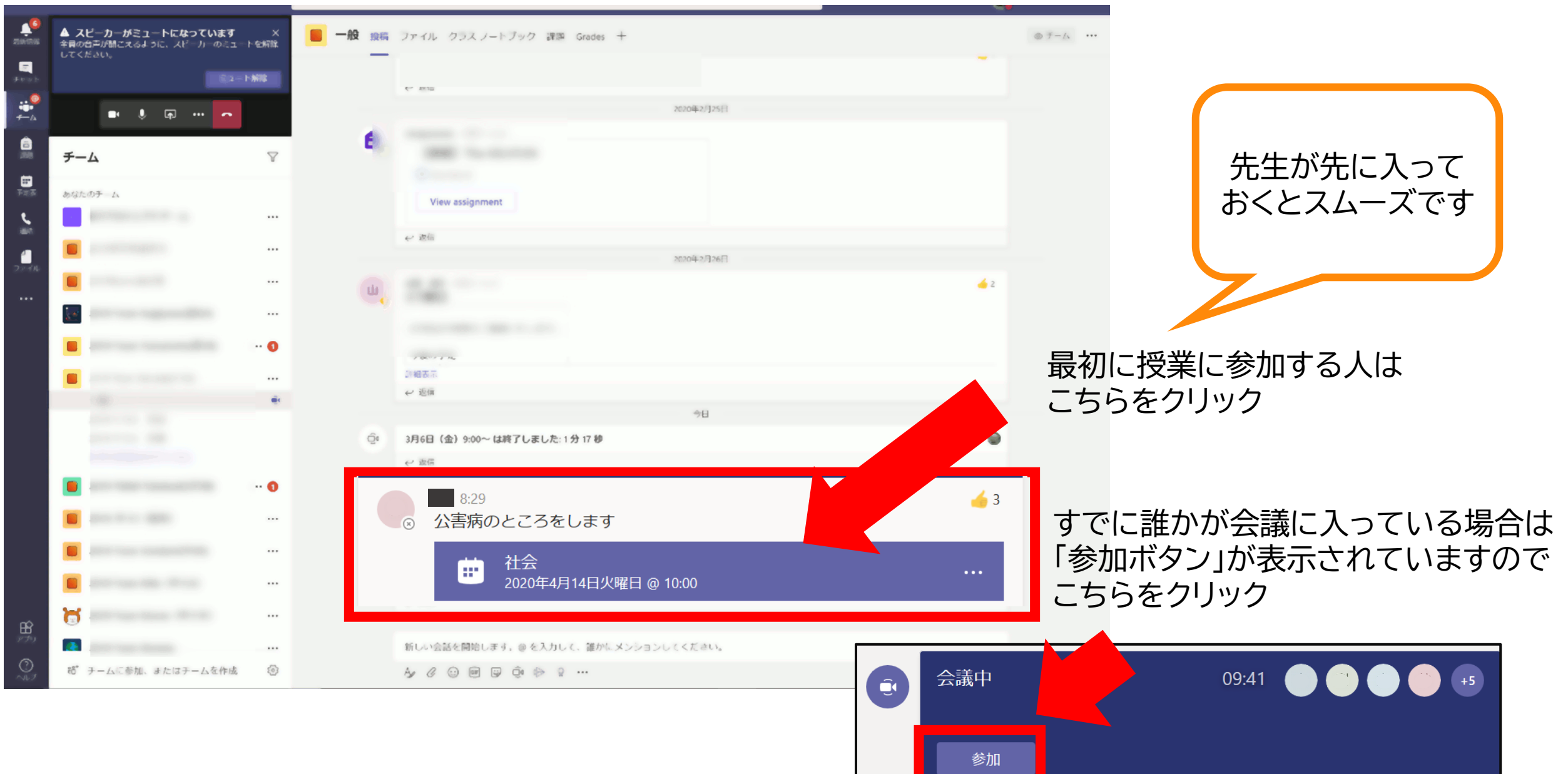

カメラやマイクをオン/オフにする

カメラやマイクの設定の設定は会議に参加する前や参加後に設定することができます。

<参加する前に設定する>

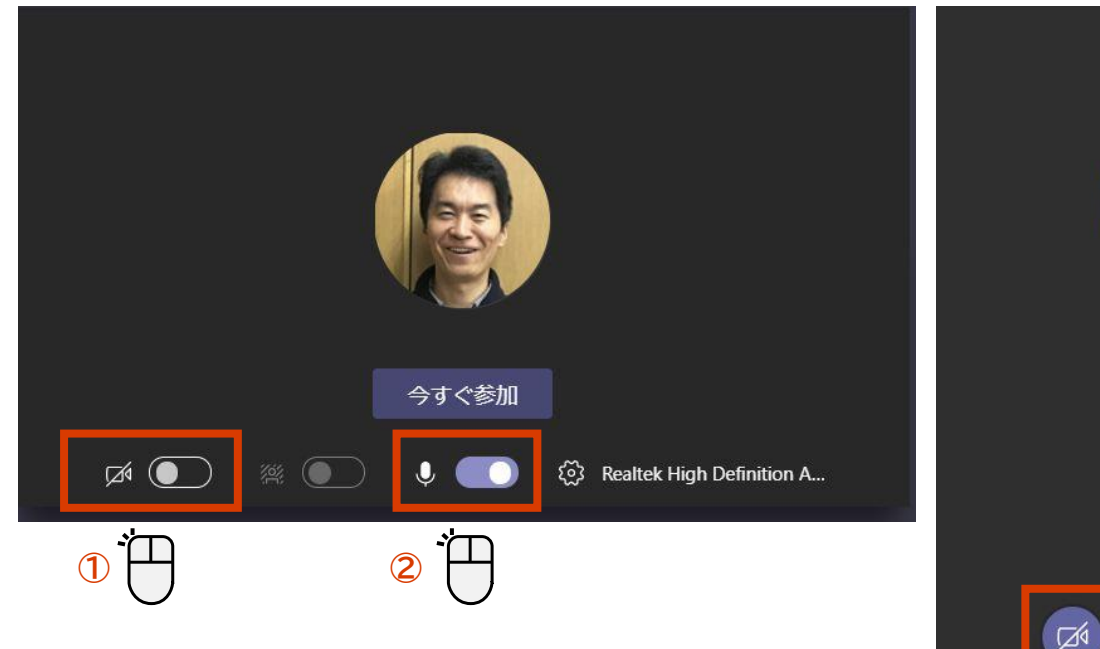

<参加後に設定する>

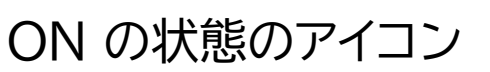

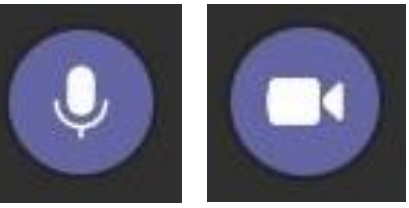

OFF の状態のアイコン

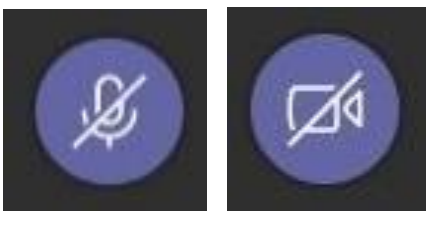

カメラをオフにすると、ユーザーの写真が登録されている場合は写真が表示されます。

6

••••

## 先生の映像を出して、マイクもONする

- ・この画面になりましたら、生徒にマイクをミュートさせてください
- ・この時、先生はマイクをミュートしません

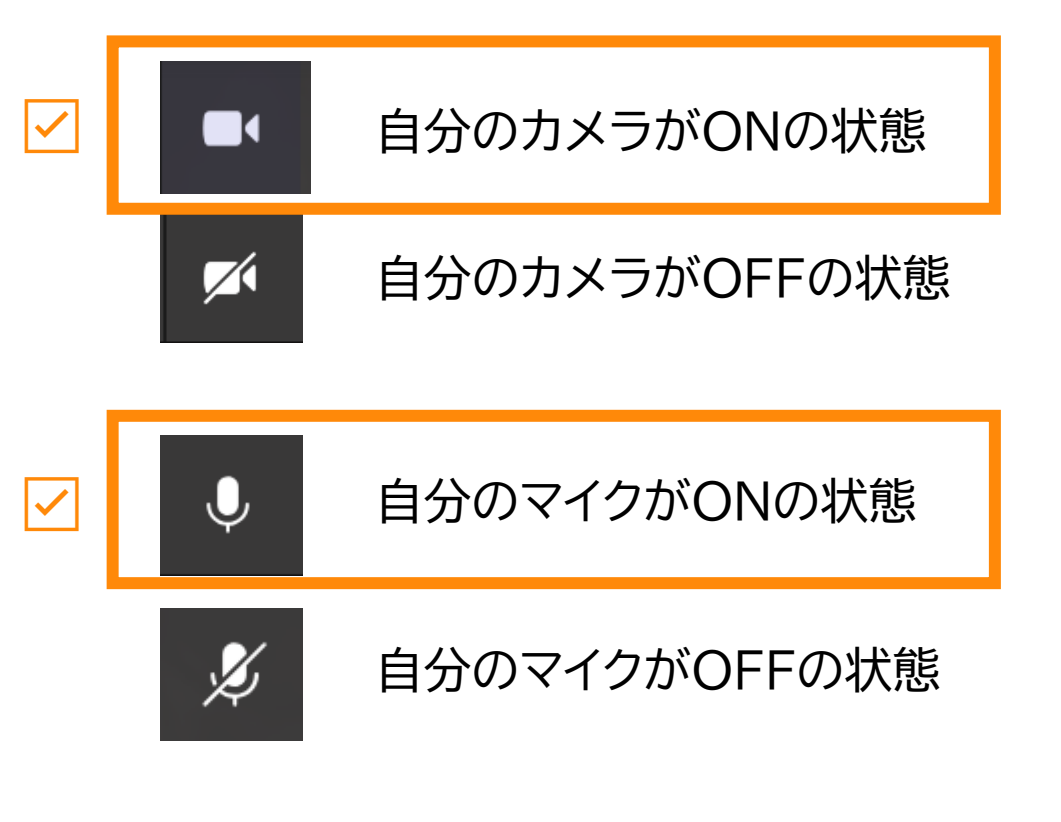

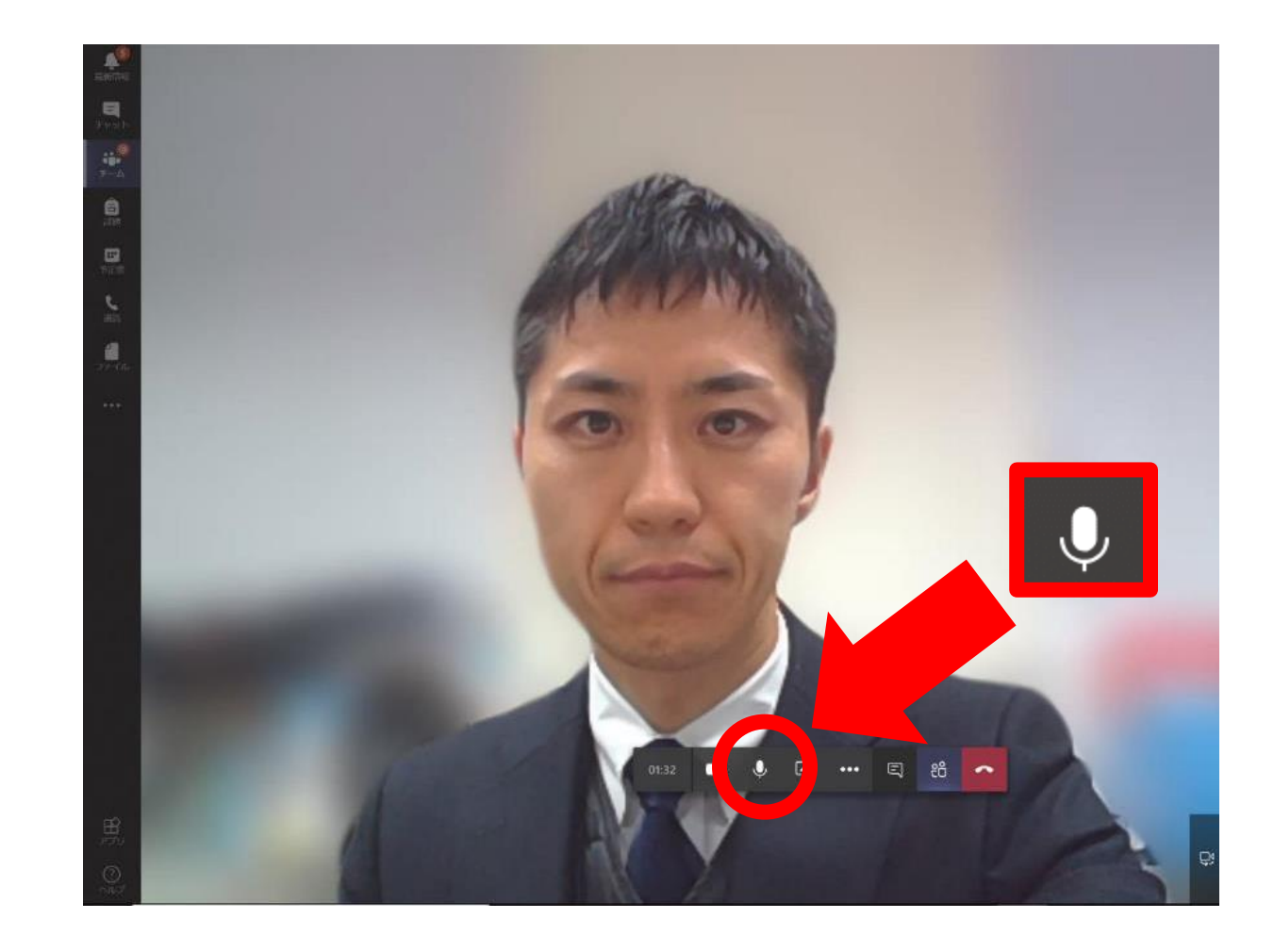

## 参加している生徒を確認する

参加している生徒の一覧、および生徒のマイクの状態を確認する

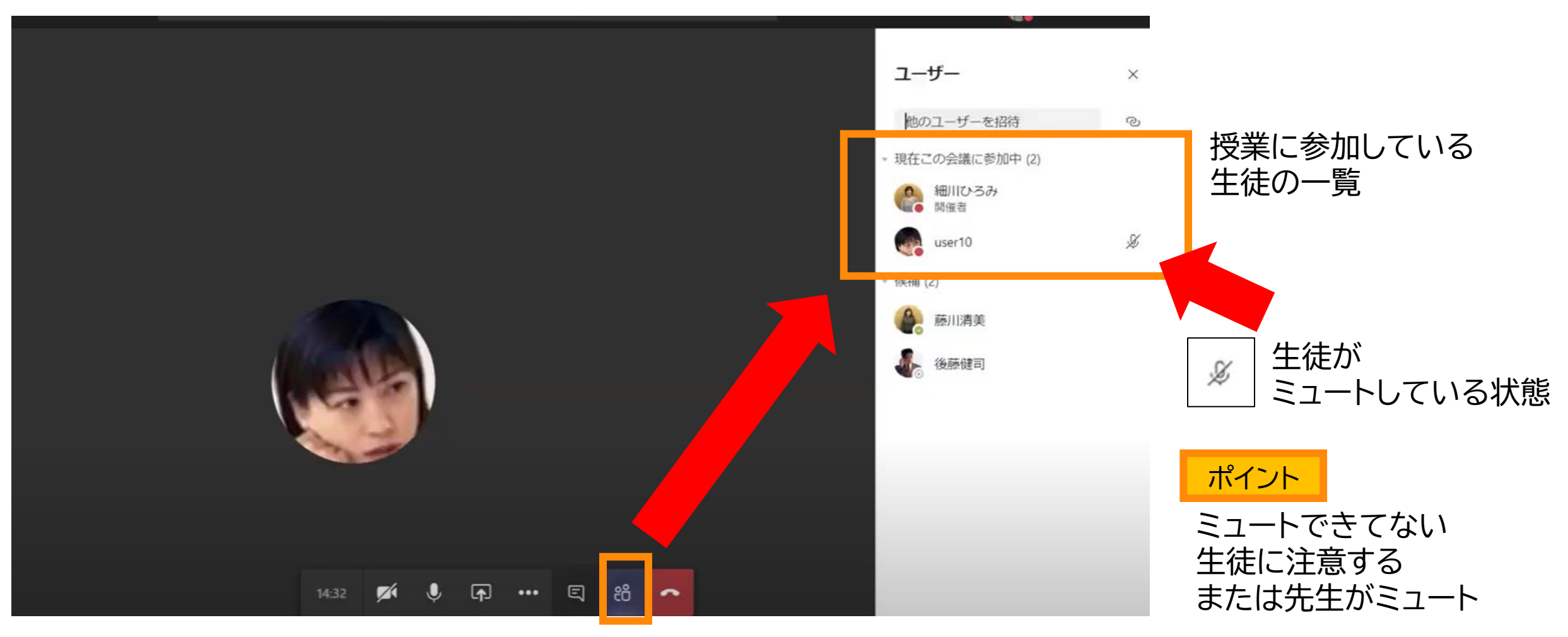

①クリック

## チャットウィンドウを出して「いいね!」で出席を取る

・チャット機能を利用して、生徒からの「いいね!」で出席を取る

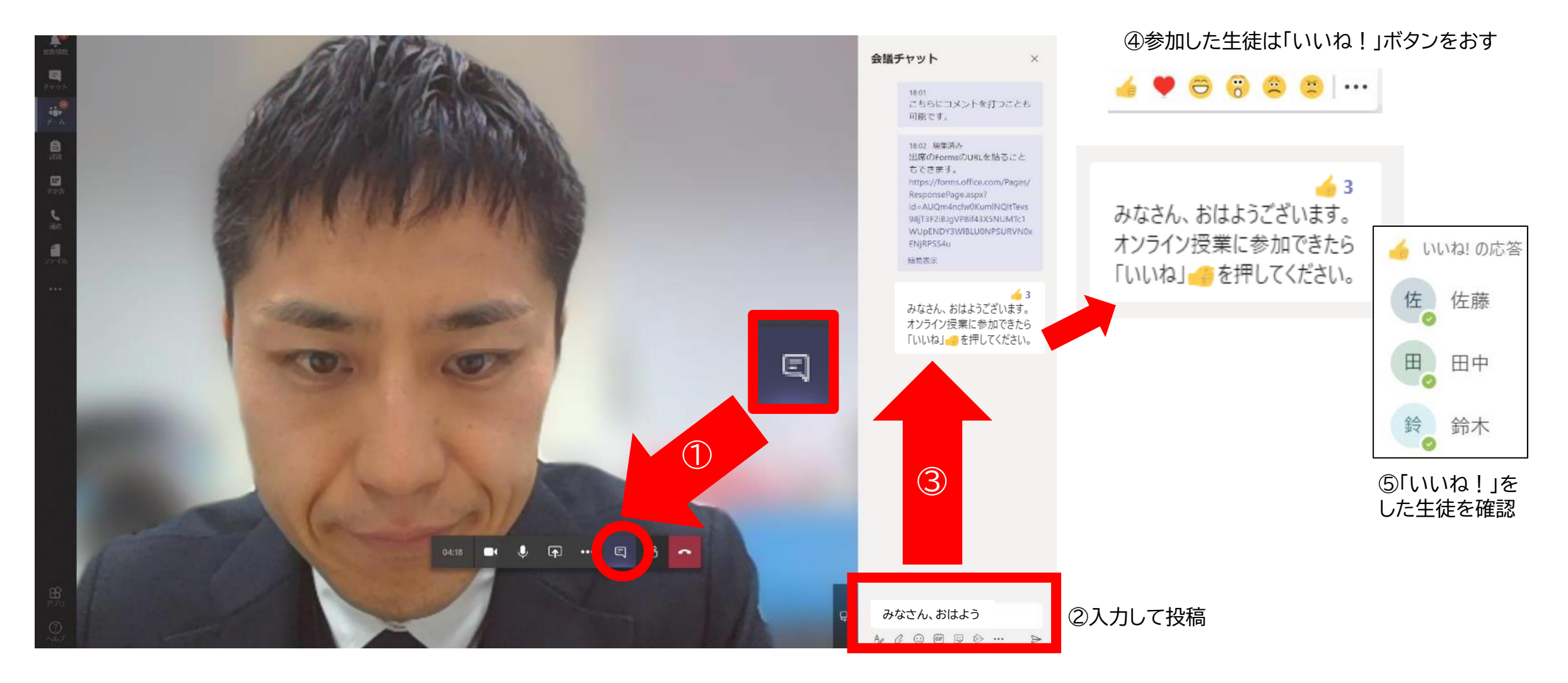

## 自分のデスクトップ画面を生徒に共有する

授業中に資料共有をする手段として、 デスクトップの画面自体を共有する機能があります。

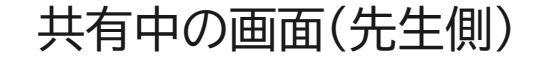

pa 🕔 🖸 😁 🗖

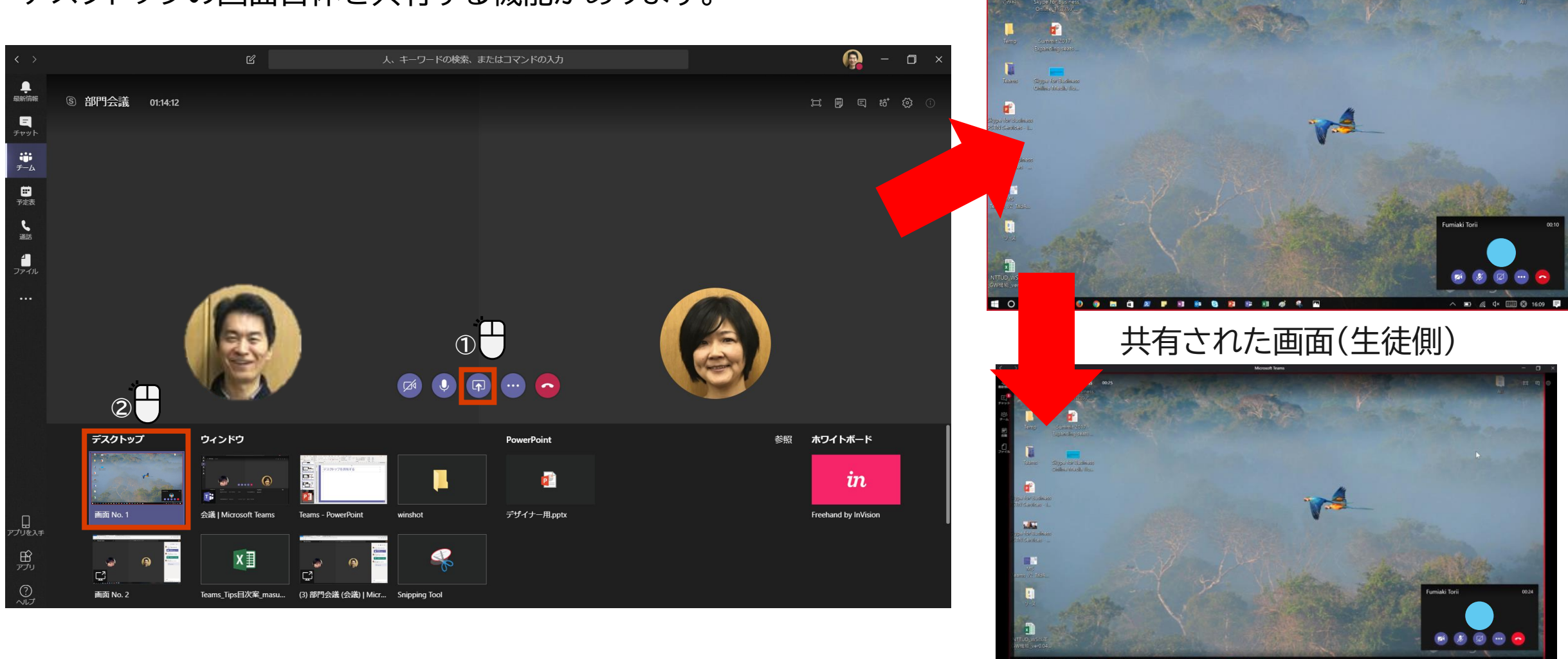

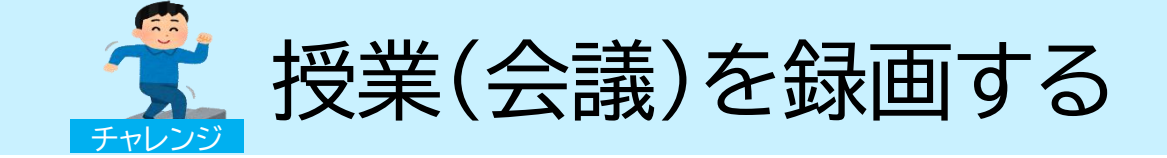

会議に参加できなかったユーザーのために録画を残すことができます。

◎ ◎ 神論 録画中のメッセージと録画ボタンが表示されます。

#### <会議を録画する場合>

ニ チャット

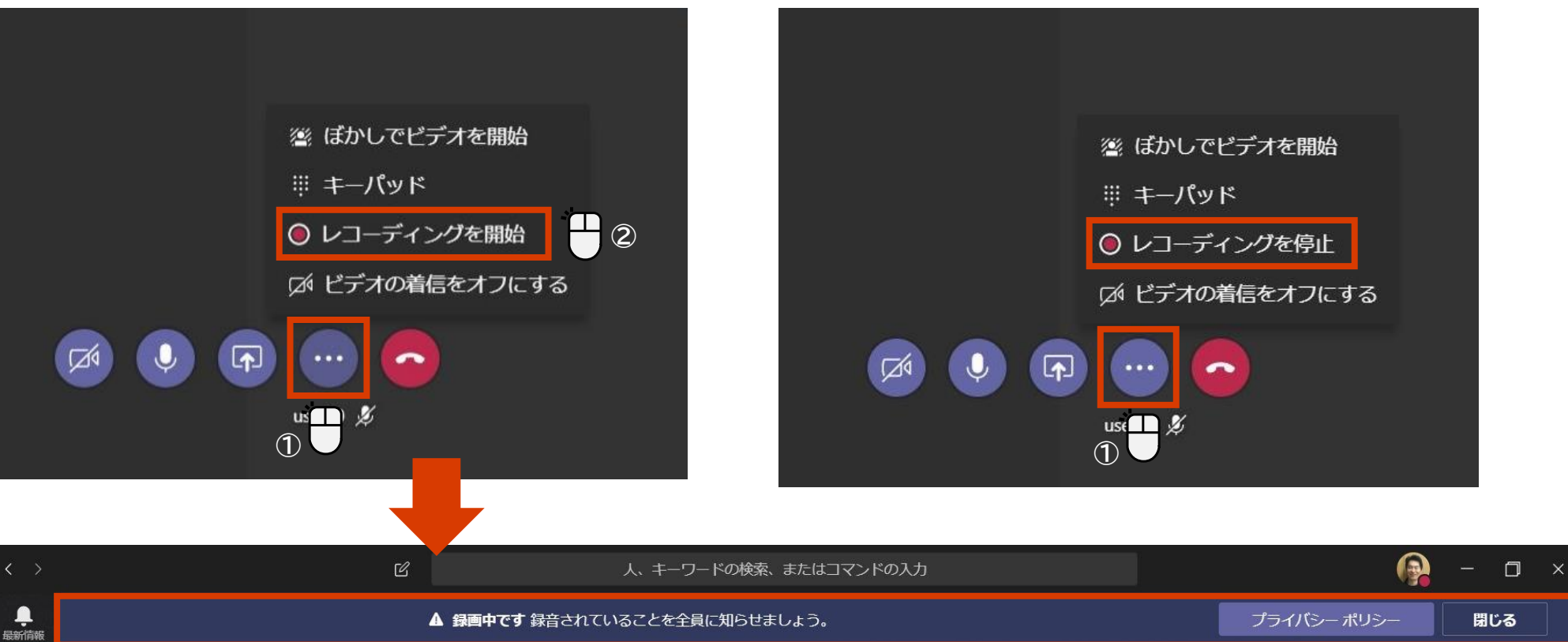

<録画を停止する場合>

51

オンライン授業の工夫

チャットウインドウを簡単なアンケートにつかう

おはようございます。皆さん熱もセキもありませんか?元気なら\_\_\_ 調子が悪いなら空をおしてね!

・授業後には、黒板を写真でとって投稿しておくと便利

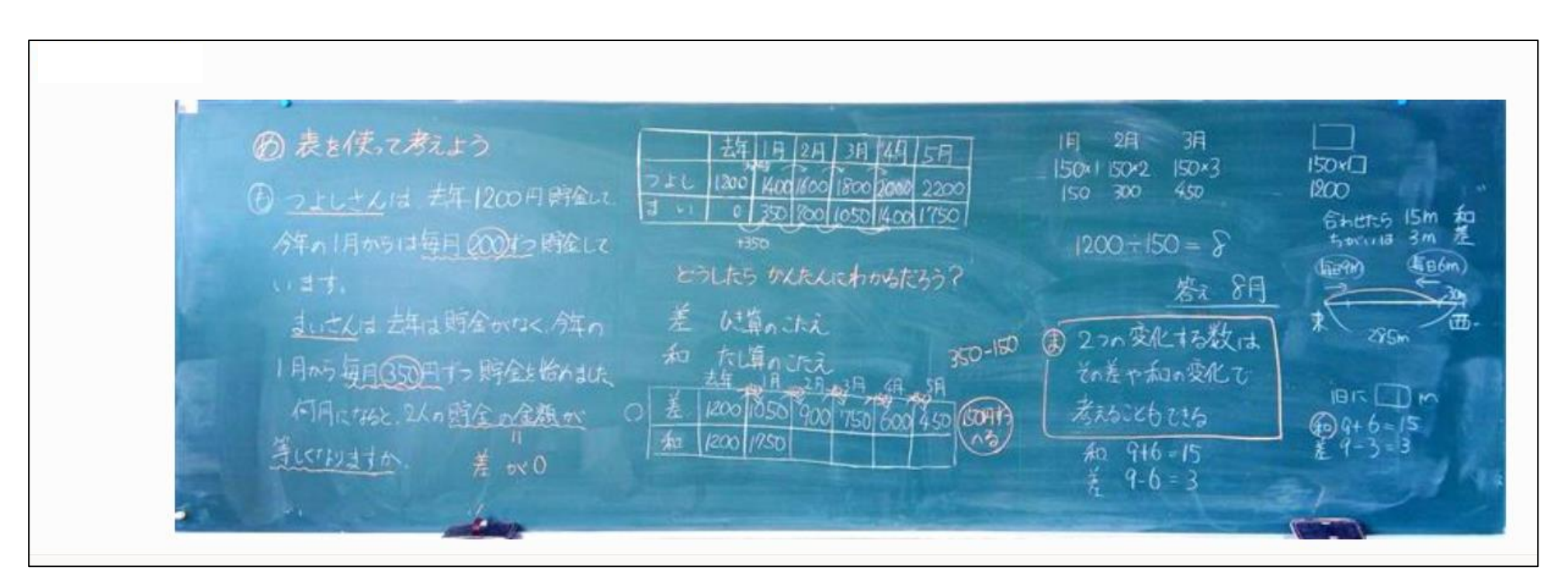

6 14

オンライン授業の工夫

考える時間のカウントダウンは、音が出る大きめの時計があると便利

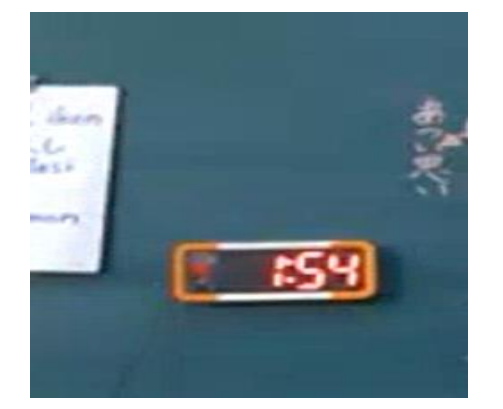

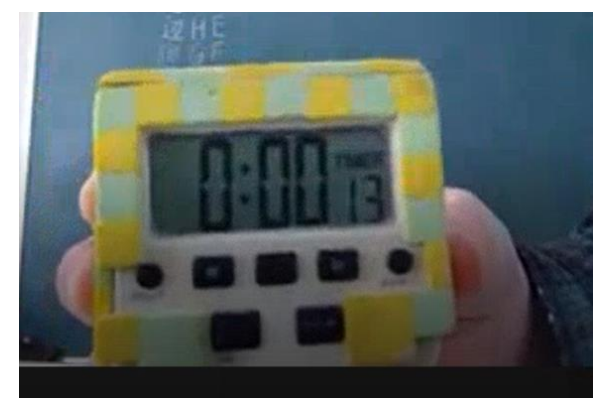

### ・書いたノートは、画面に映して共有

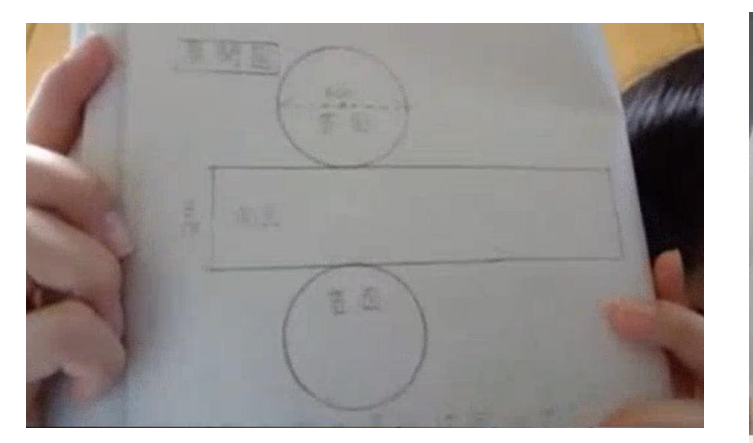

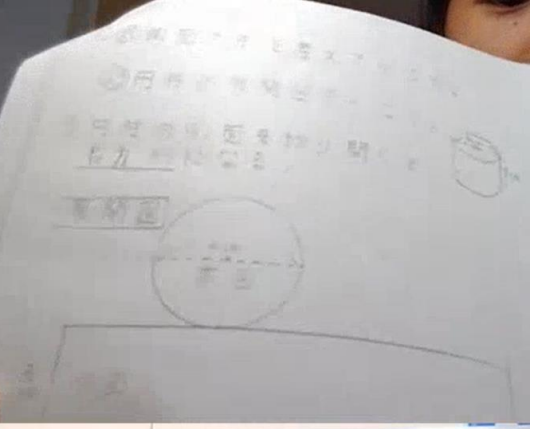

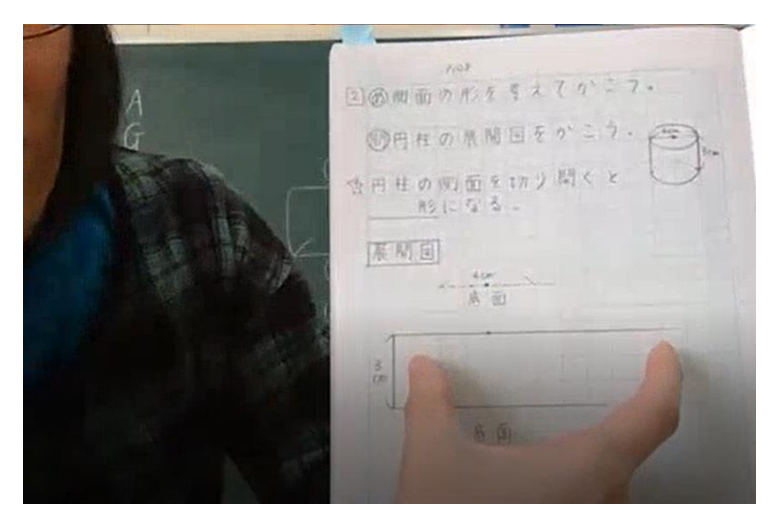

先生のノートだって写せば簡単!

オンライン授業の工夫

### オンライン授業用の黒板の書き方

- 文字は大きく(10cm x 10cm<らい)
- ・ 蛍光色の方が見やすい(青、黄色)
- ・光で黒板を反射しないようにカーテンで遮光する

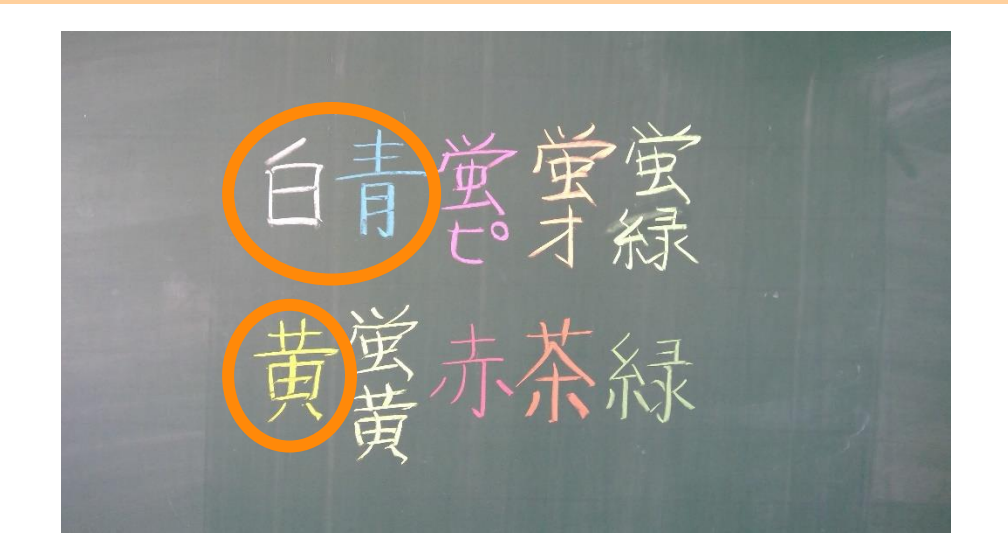

黒板に色文字イメージ

• 黒板がカメラに映る範囲をあらかじめ確認しましょう

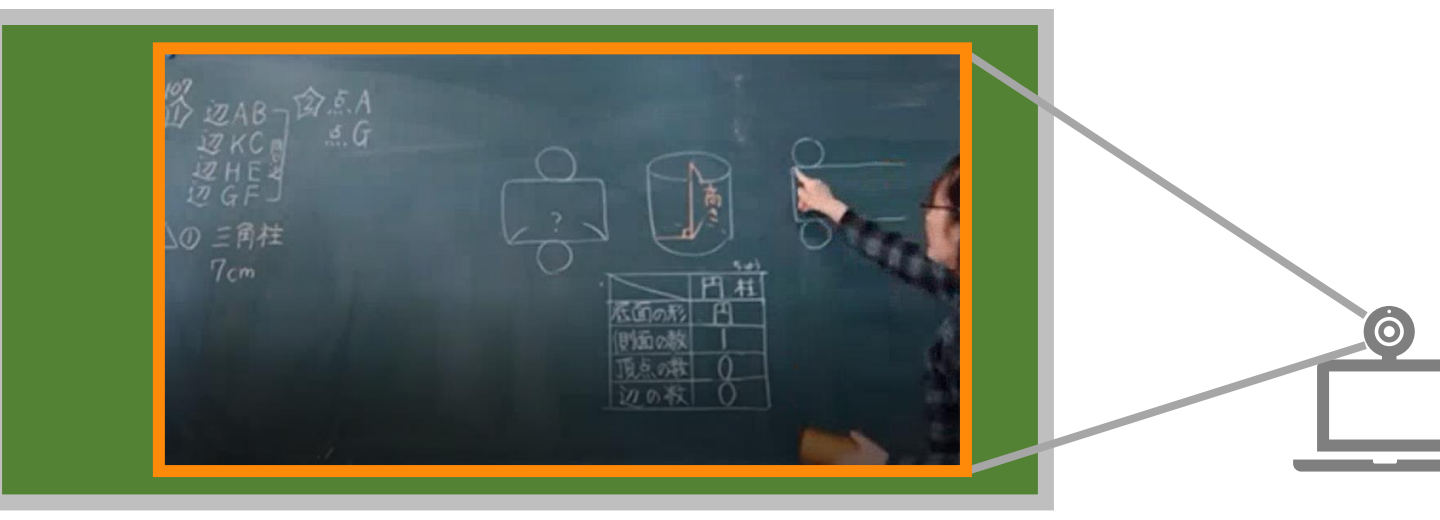

## ▶ オンライン授業の工夫

- 生徒に質問するときに数字で答えるようにするとキーボードが苦手な生徒も大丈夫
- ・または、チャットにコメントしておき、各自、「いいね!」を押す

#### こちらだと思ったら「1」を入力!

| TO D             | $\Theta$ |
|------------------|----------|
| 横の面がかくかく 角や辺がタフい | 横の面がまるい  |
| 同がある(上や下の面)      | 角がない     |

| × | 1 | 03/30 11:32 | <u>é</u> 1       |
|---|---|-------------|------------------|
| × | 2 | 03/30 11:32 | <mark>é</mark> 2 |
|   | 1 | 03/30 11:32 |                  |

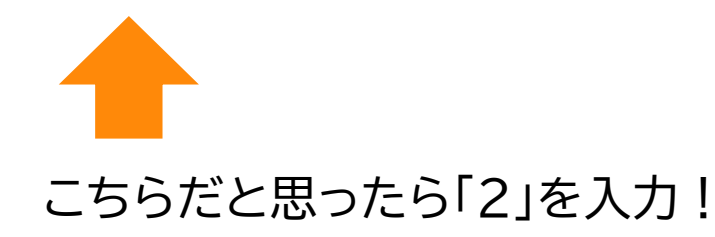

オンライン授業の工夫

・チャットウインドウでの友達の発言に「いいね」するとお互いにうれしい

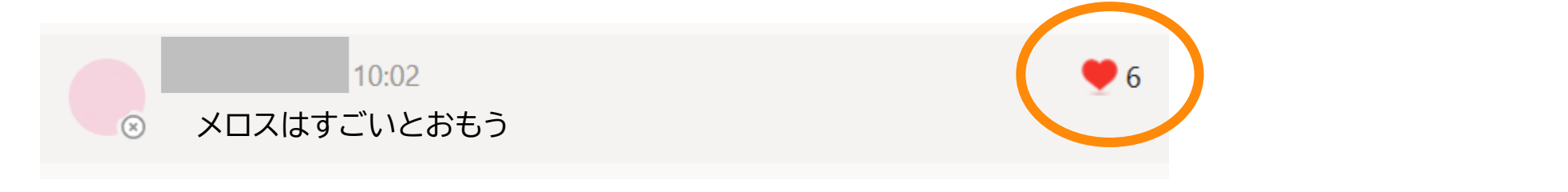

チャットウインドウで発言すると友だちの考えが見て分かります

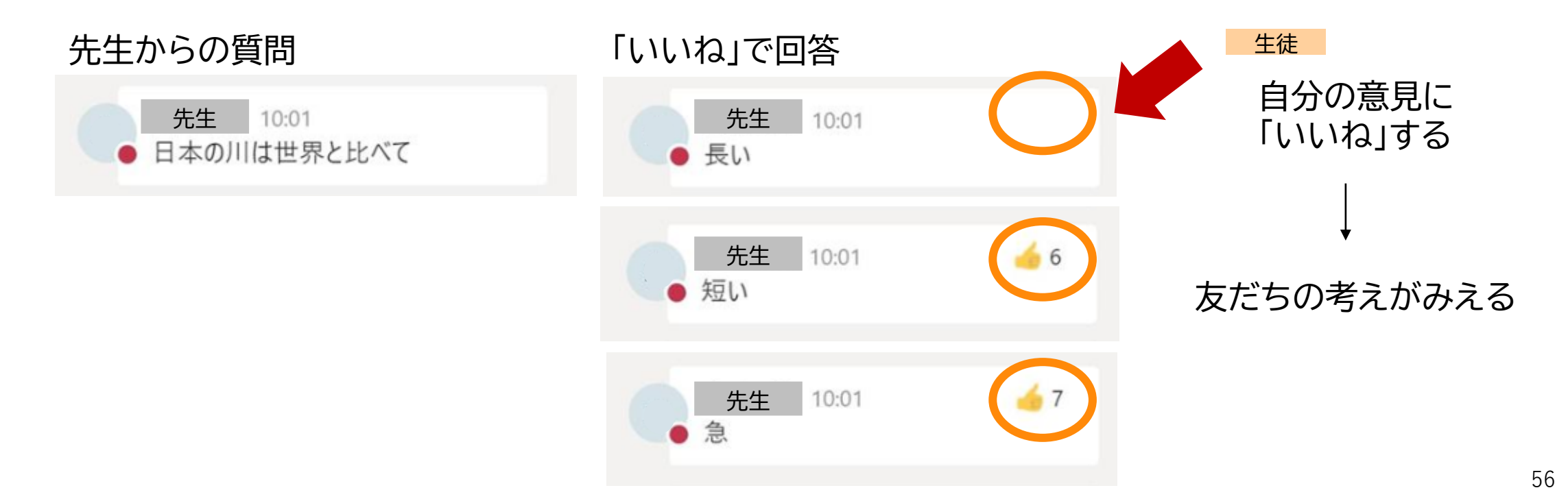

## ▶ オンライン授業の工夫

### こどもたちにTeams慣れてもらうために・・ 「自由に交流できるチャネルを作る」

チャネルには先生も入っていて、「学校の公式SNS」の扱いにする

いたずらコメント禁止

- お互いにコメントを書き込んだり、写真をアップしたりして、 Teamsの使い方に慣れるのが目的
- ・他校の事例では、最初は異常に盛り上がり、1週間ほどで無駄な投稿は沈静化しました。このステップを踏むと、授業中でも相互やりとりが増えて活性化します

# 先生の作業

# 授業の終わり

### 先生は部屋から全員の退出を確認する

黒板をカメラで撮影して チャネルに共有する

### 録画を停止して動画を生徒だけに共有

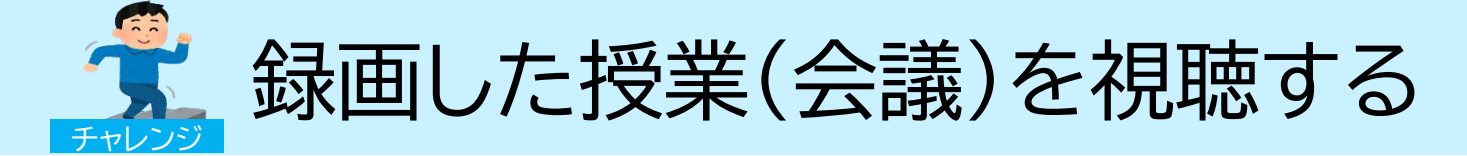

授業を録画すると自動的に Stream にアップロードされます。録画はチャネルから視聴することができます。 Streamとは、限られた人が見られるOffice 365に含まれる動画配信サービスです。

| ~ 家国 した                  | x み C Teams 上 C 祝 堀 9 つ /      | $\odot$                               | e <b>e</b>            | 人。キーワードの味噌、またはコマンドの入力                                         | <b>Q</b> - <b>a</b> × |
|--------------------------|--------------------------------|---------------------------------------|-----------------------|---------------------------------------------------------------|-----------------------|
| <b>user01</b> 14<br>あらかじ | 4:38<br>め資料の共有をお願いします。         |                                       |                       | roject A > 一般 …<br>>イル Weil 2年1/イベトシング ト チ ムタスク 音振の大し〇〇 キ<br> | j <sub>94</sub> ∧-⊦   |
| 部<br>20                  | 門会議<br>)19年4月24日水曜日 @ 13:00    | ● ● ● ● ● ● ● ● ● ● ● ● ● ● ● ● ● ● ● | 877]会議<br>© o♡<br>■ ♡ |                                                               |                       |
| 4 件の返信                   | 、送信者:自分 および 00                 |                                       |                       |                                                               |                       |
| <u></u>                  | 主議終了:1 時間 46 分                 | • • • •                               | (                     |                                                               |                       |
|                          | 会議     …       6分48秒     6分48秒 | 義名の下に<br>たれます。                        |                       | Autu Casep                                                    |                       |
| ← 返信                     |                                |                                       |                       | 新しい伝統を開始します。日本入力して、誰かにメンションしてください。<br>Av は ① 回 回 草 …          | Þ                     |

#### <録画した会議を Stream 上で視聴する>

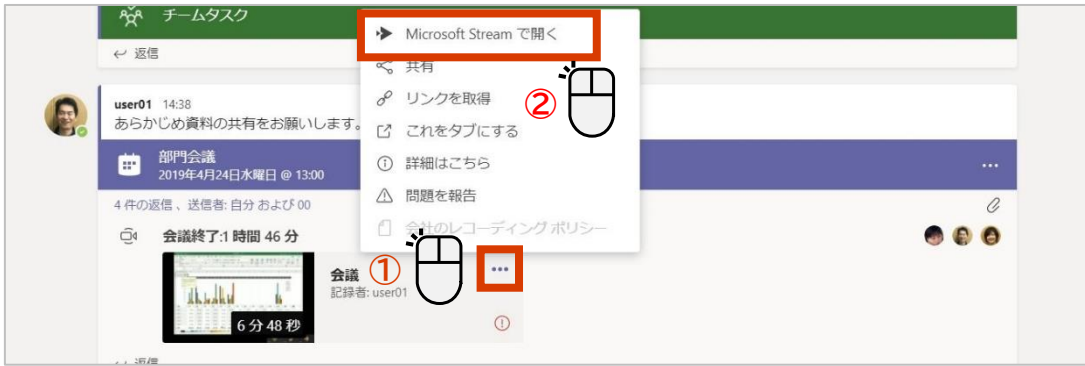

# はじめての オンライン授業 生徒編

# 生徒の作業

# 授業までの準備 (パソコン編)

## オンライン授業に参加するまでの準備

- パソコンとインターネットの接続を確認
- スピーカーのONを確認
- Office 365(Teams)に
   ログインする自分のIDとパスワードの確認
- ・ PCのカメラの位置、音量の上下ボタン位置を確認

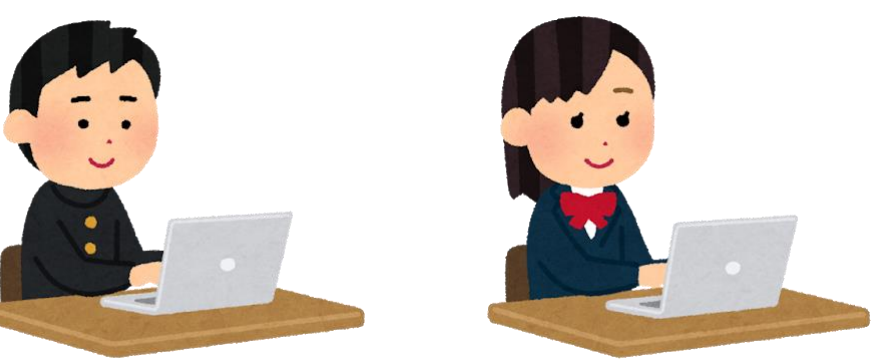

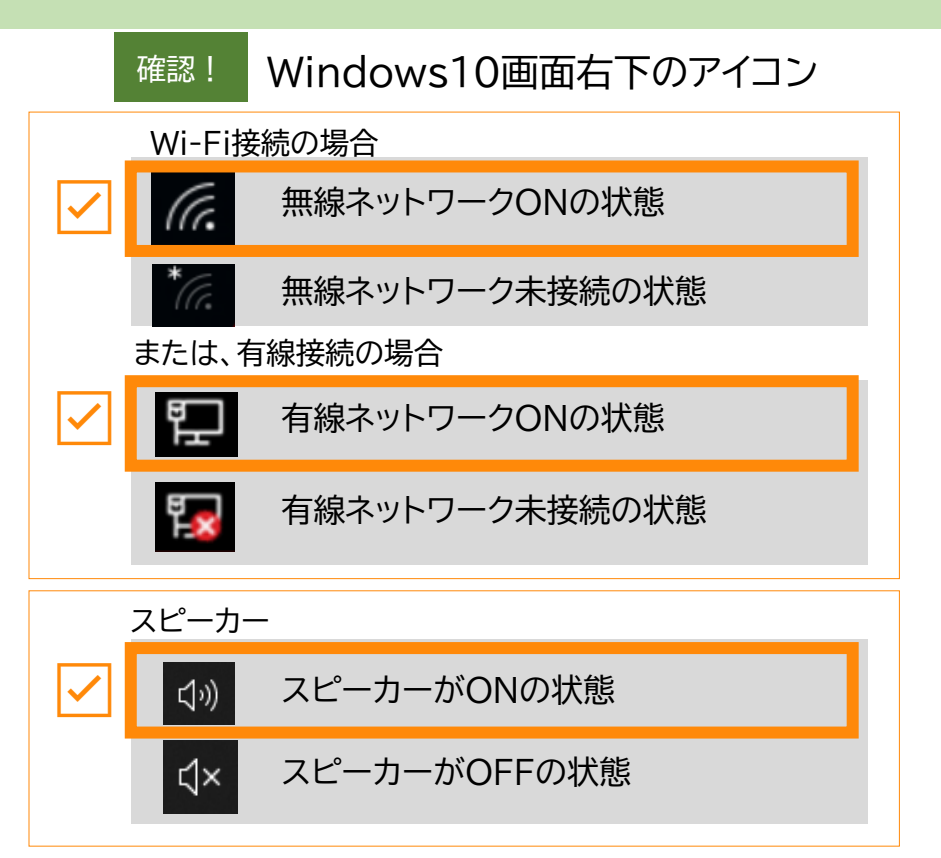

## Teamsアプリの起動方法(1)

 スタートメニューより、
 [Microsoft Teams] を 選択してください

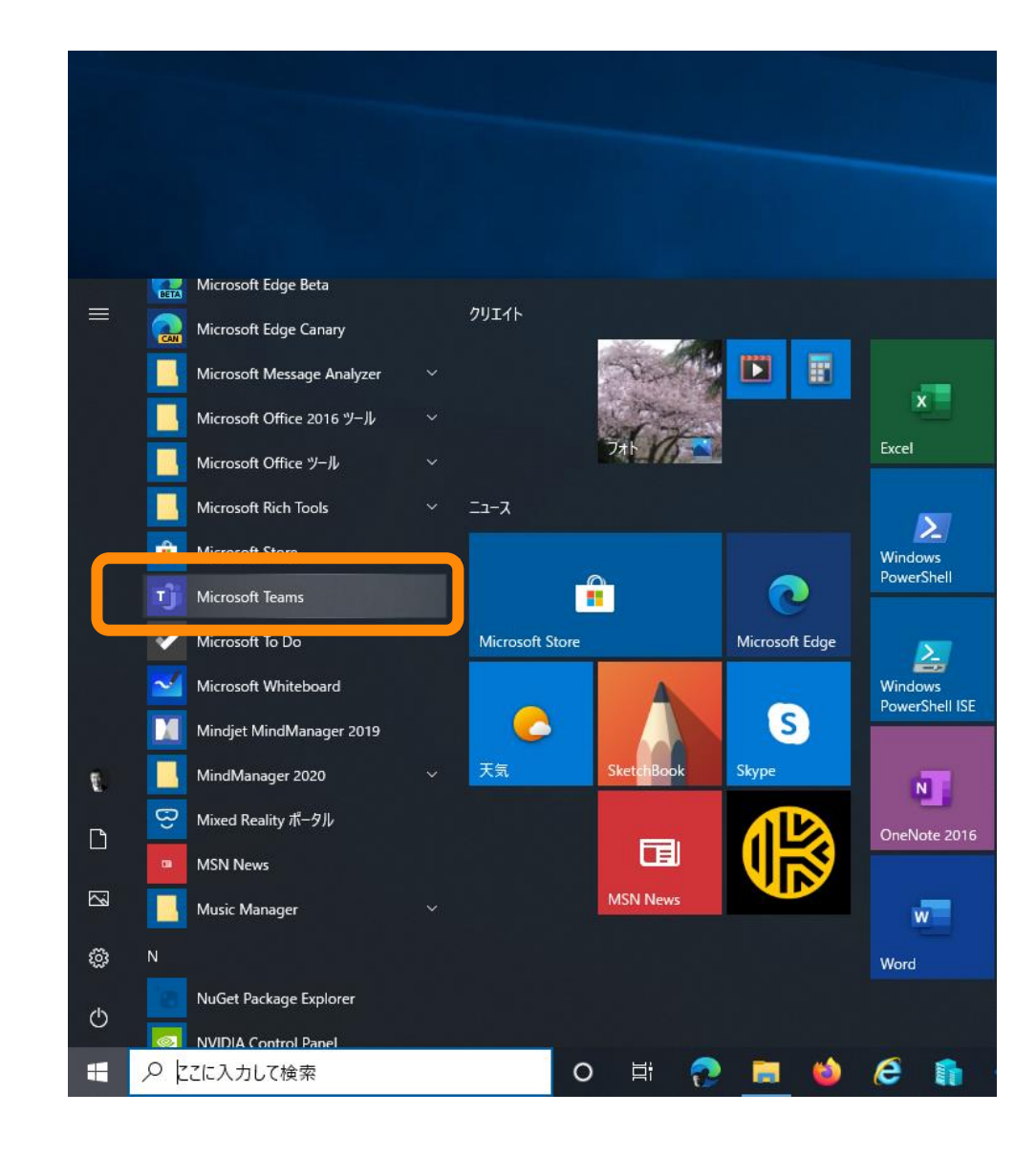

## Teamsアプリの起動方法(2)

- スタートメニューから見つけられない場合 は、検索してみてください。
- 検索ウィンドウに [Microsoft Teams]
   と入力してください。
- PC に Microsoft Teams がインストー ルされている場合は図のように表示されま す。
- Microsoft Teams を起動してください
- PC に Microsoft Teams がインストー ルされていない場合は、ブラウザーをご利 用ください。

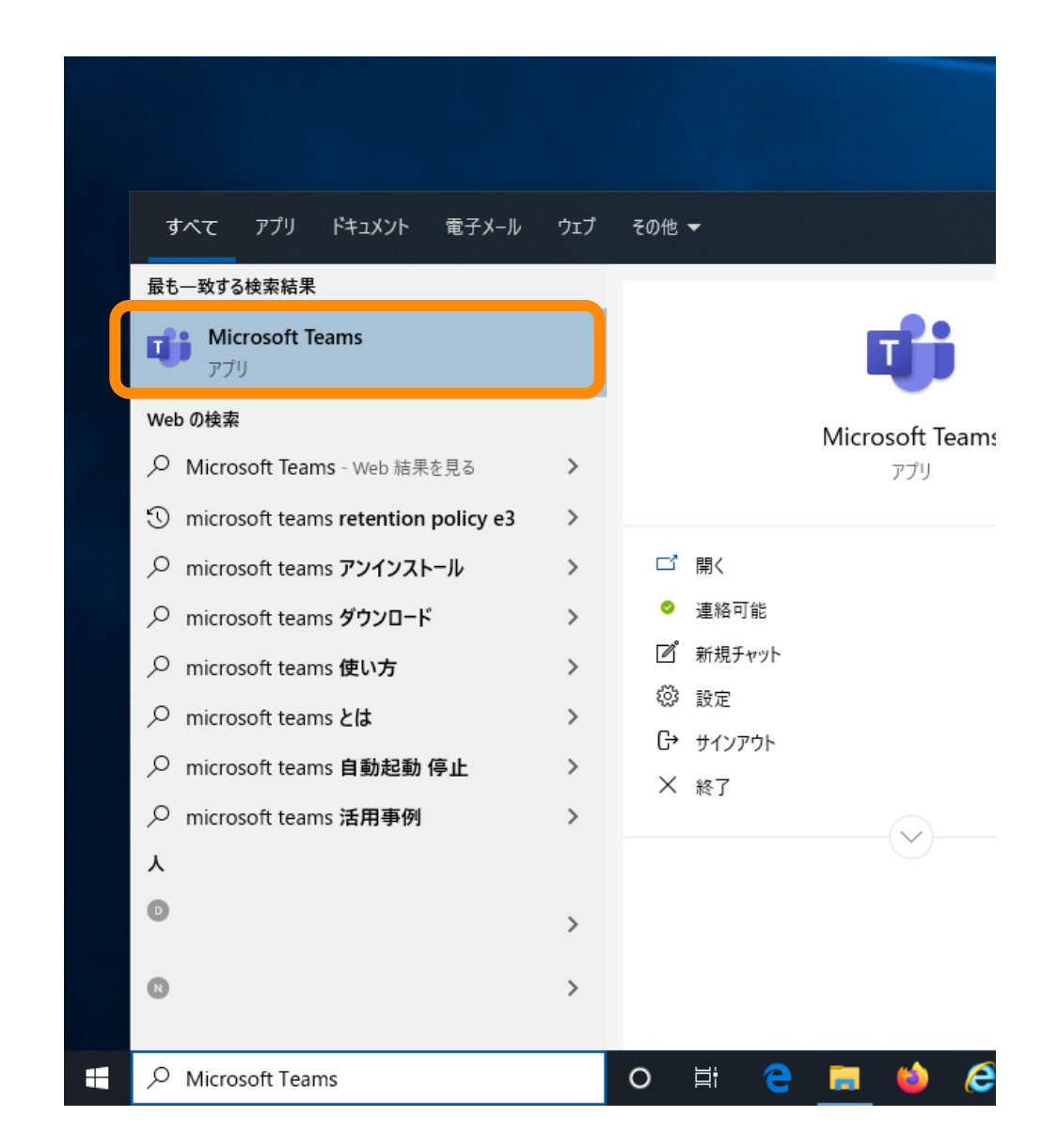

## Teams のサインイン PC版

1. ID を入力します

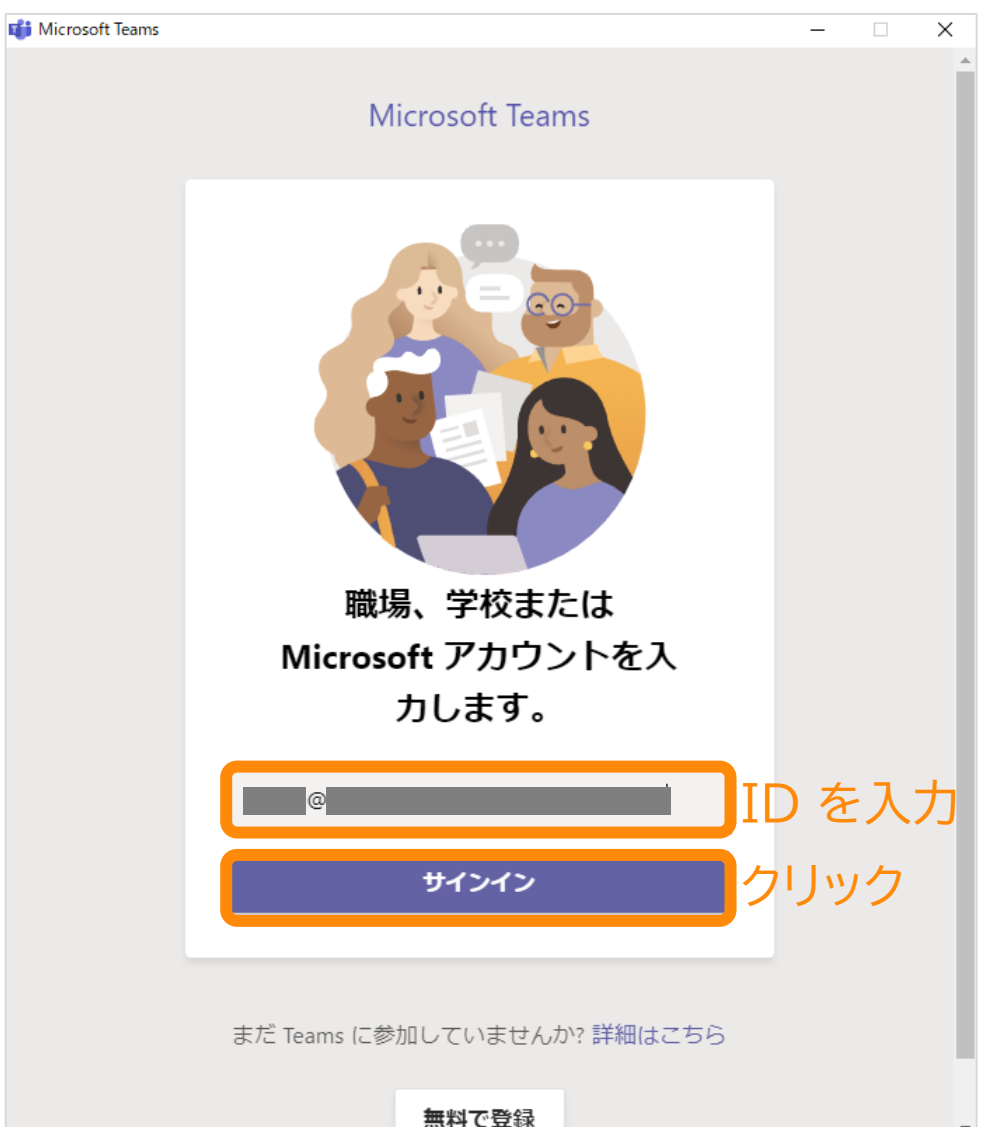

### 2. パスワードを入力します

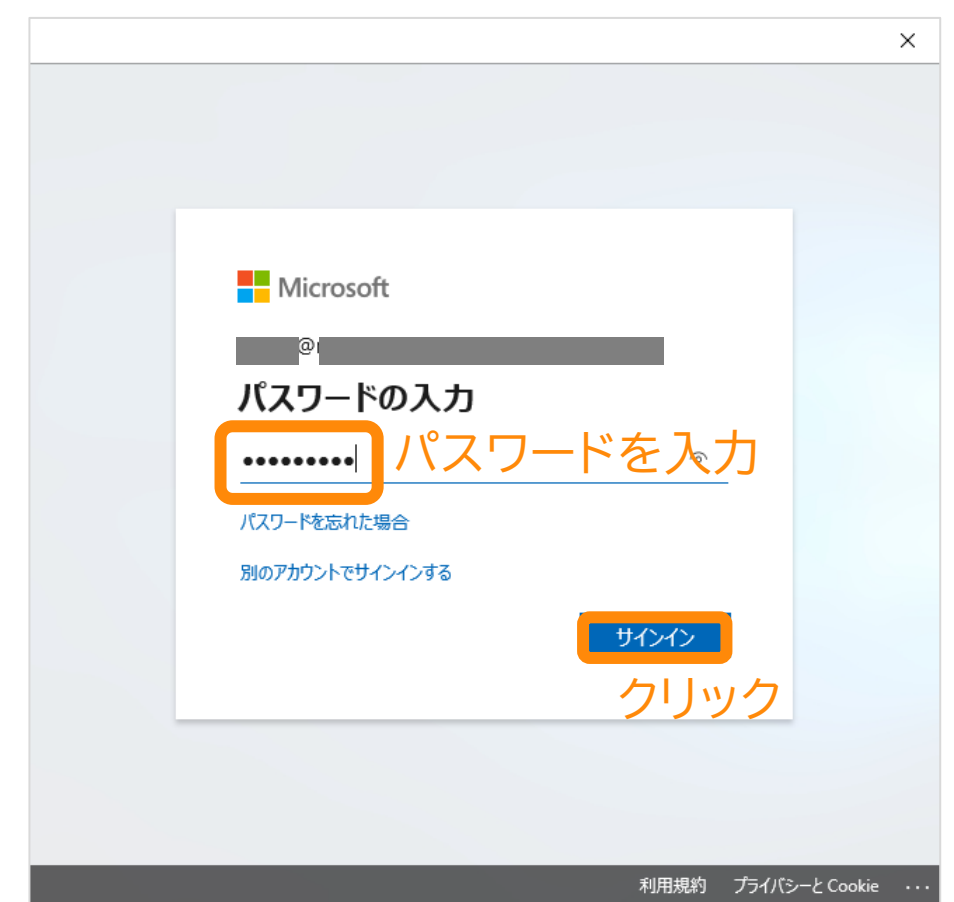

Teams のサインイン PC版

## 3. (この画面が表示されたら)

## 4. Teams が起動します

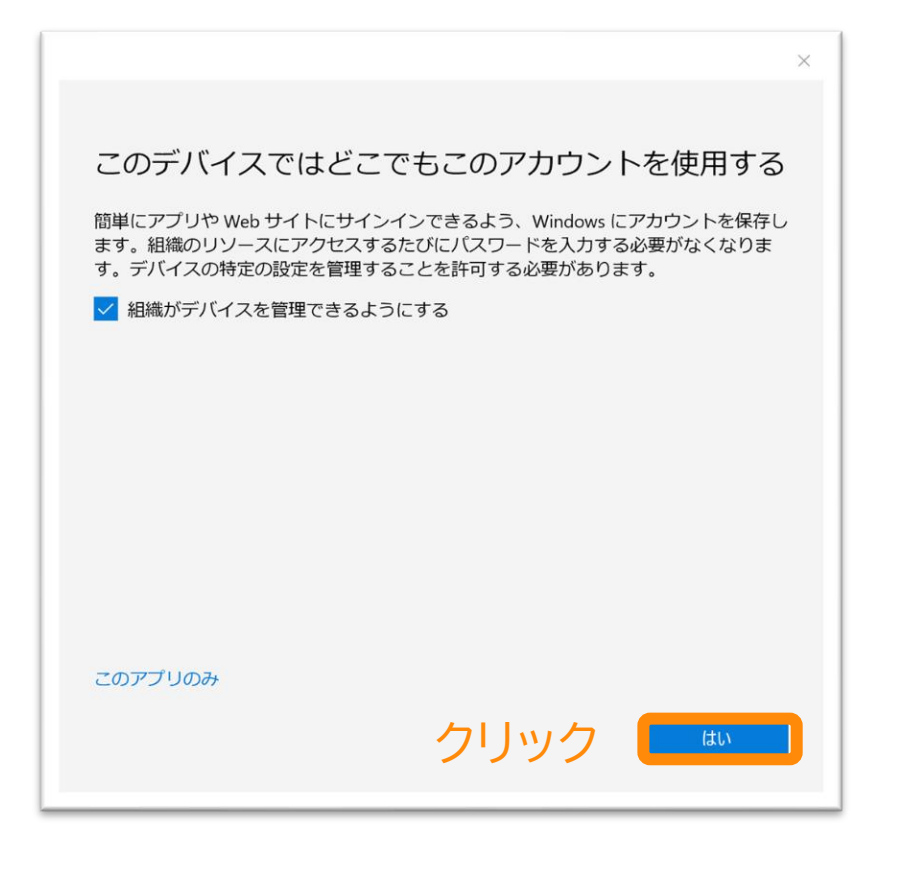

#### #この画面はお客様の環境により 出ない場合もあります

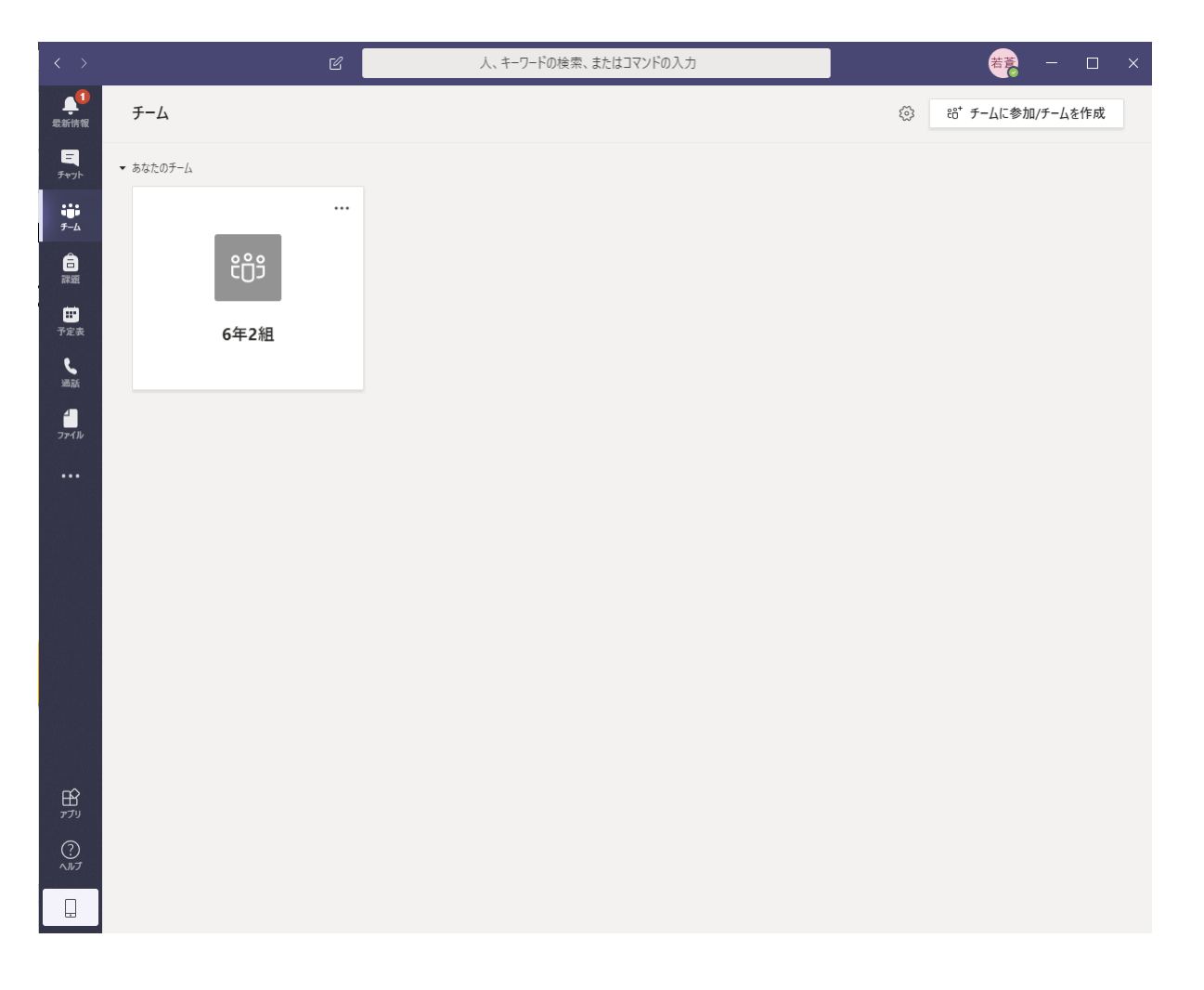

自分のクラスに移動

### 5. 自分のクラスをクリック

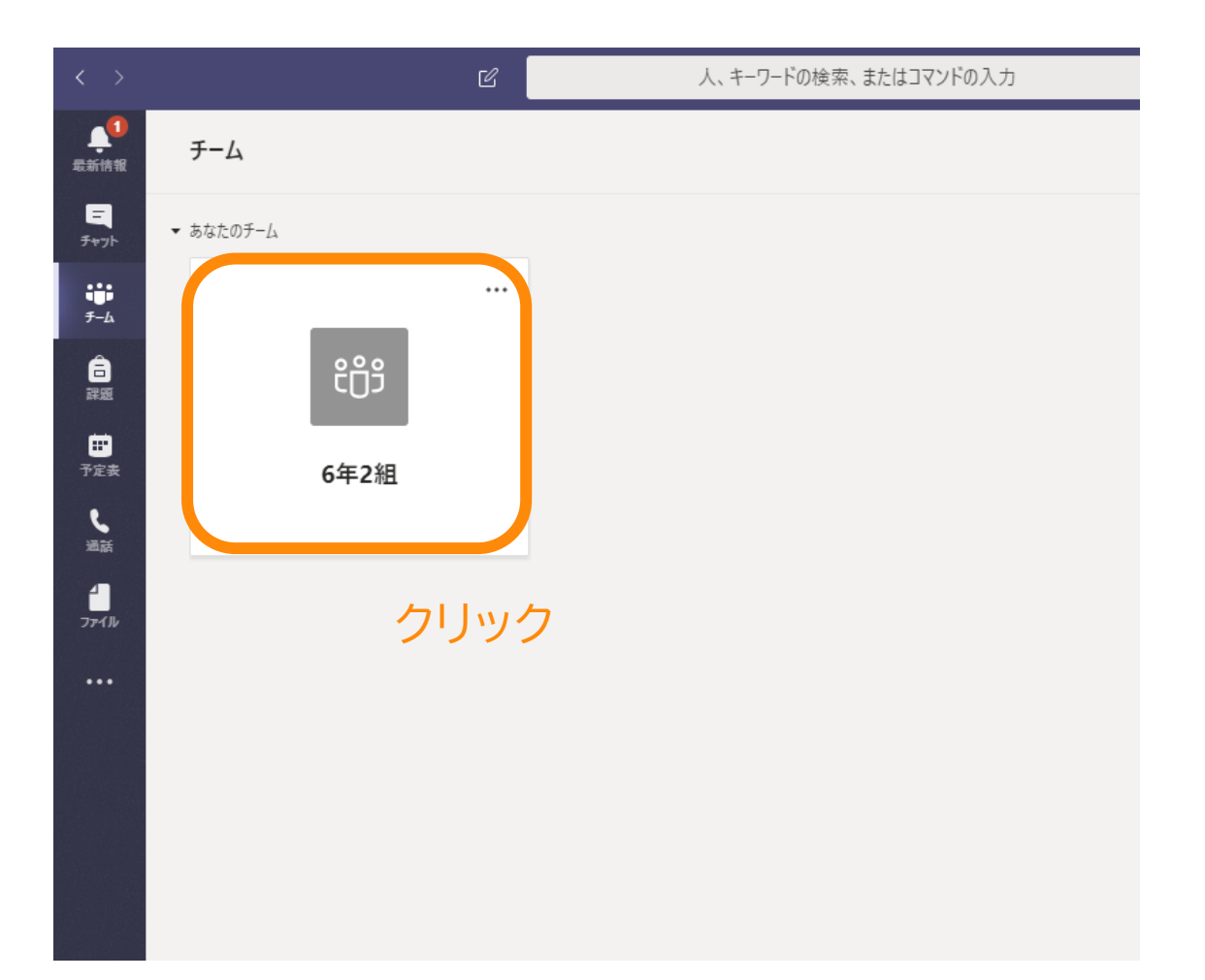

## 6. 自分のクラスが表示されます

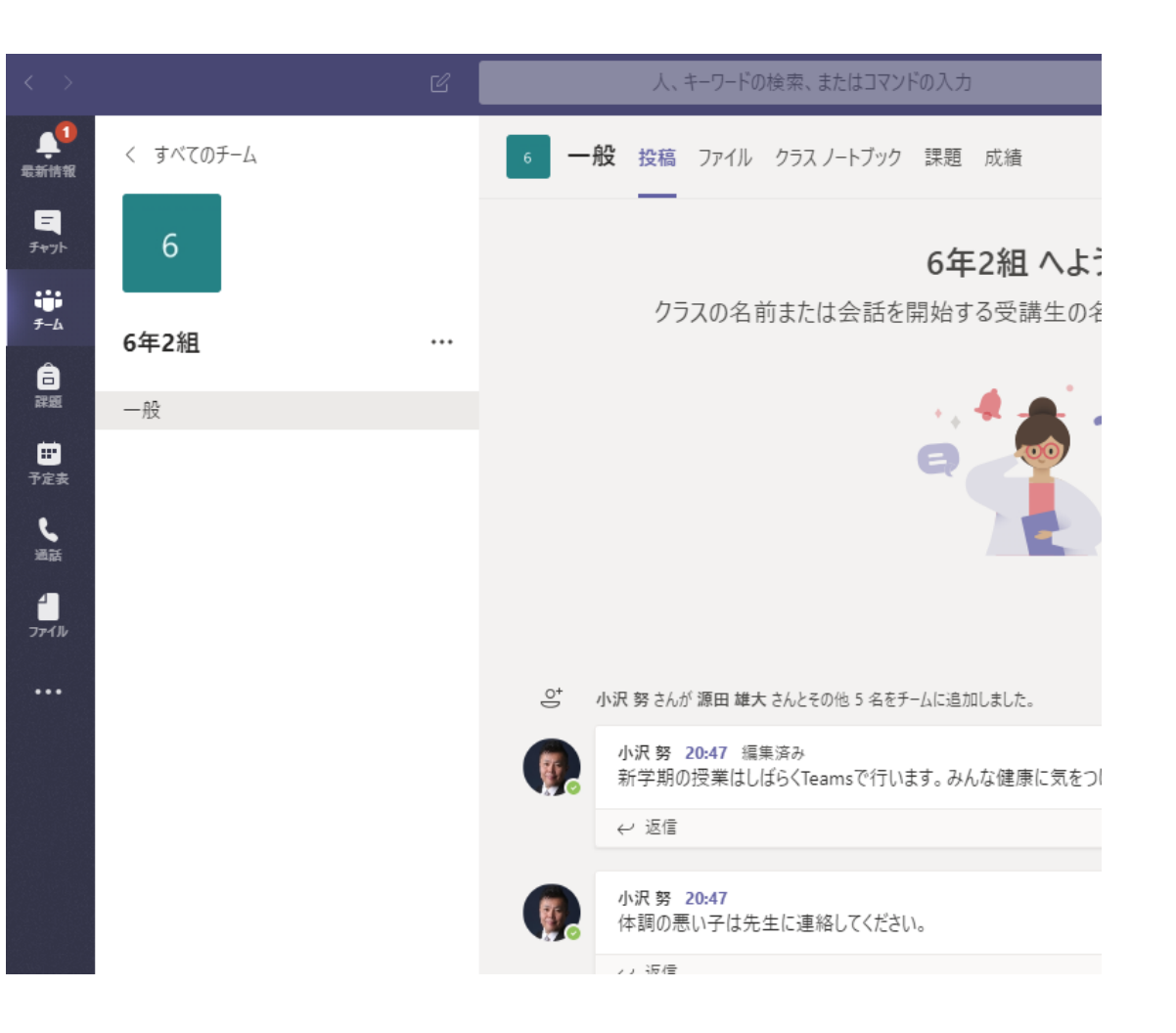

## 授業の予定を確認していいねを押す

・先生に「私は授業の予定を見ました」を伝えるために「いいね」を押す

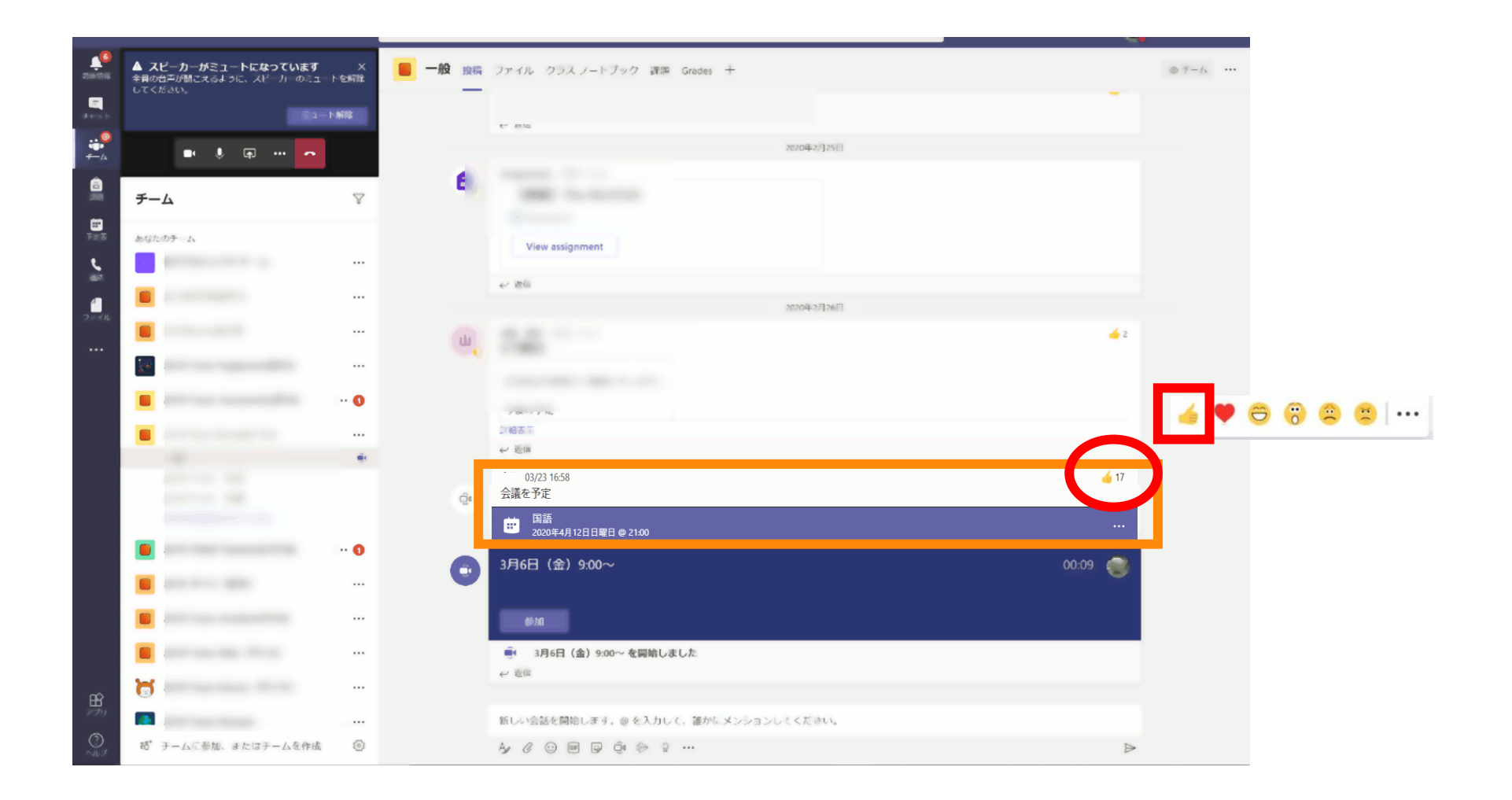

# 生徒の作業

## 授業への参加 (パソコン編)

オンライン授業への参加

- Teamsを起動
- ・Teamsにあるチャネル(クラス)の「一般」にあるオンライン授業を選択
  - ・カメラON
  - マイクOFF(ミュート)
- ・ 先生の画面をピン留め(先生を常に表示)
- ・自分のマイクはOFF
- ・先生の音声が聞こえるか確認
- チャットウインドウを表示

【授業中の自分の音声】

- ・自分が発言する際にはミュートボタンを押してマイクONにする
- ・自分の発言が終わったら、ミュートボタンを押してマイクOFFにする

## 投稿画面から授業に参加する

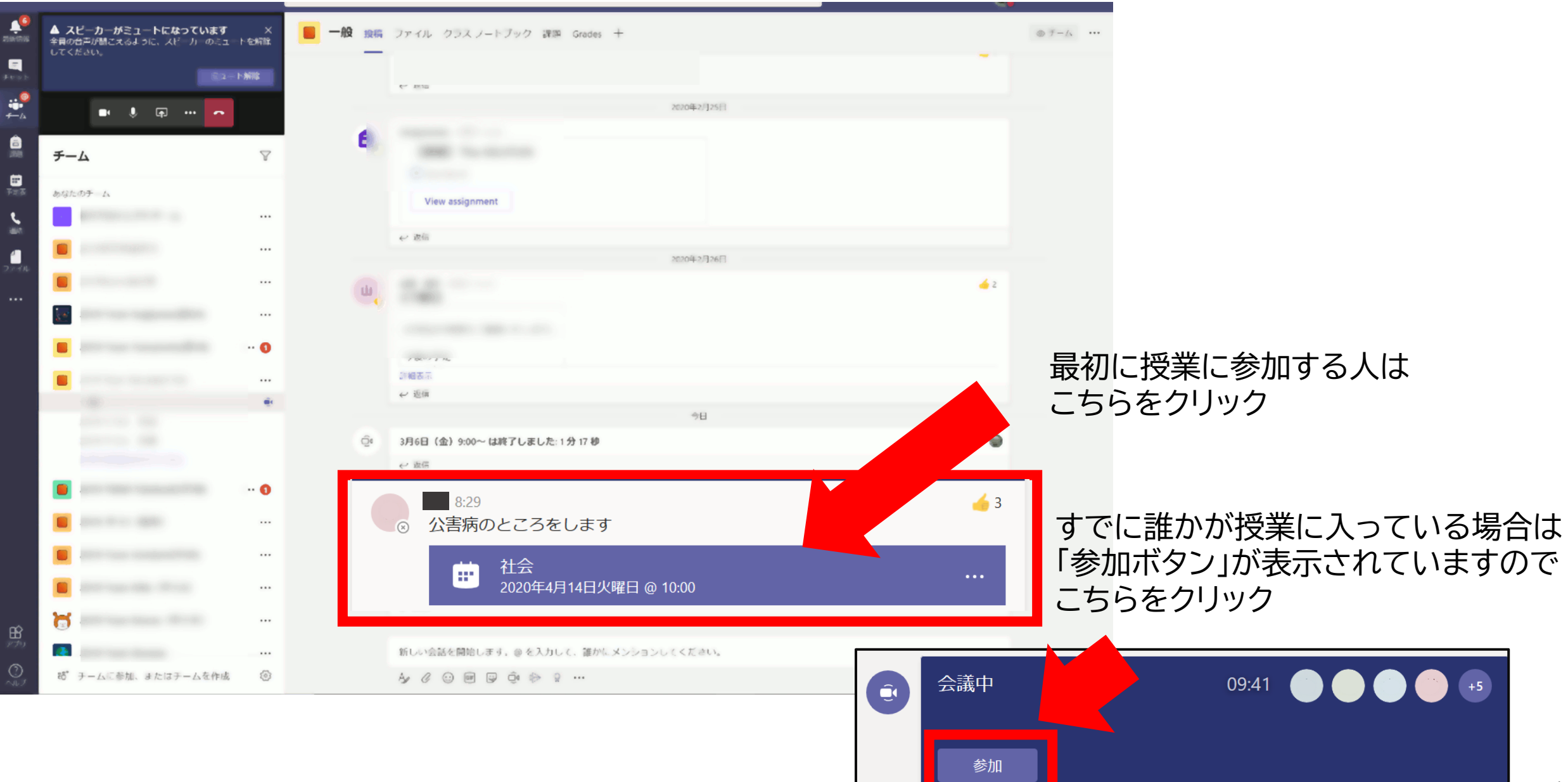

オンライン授業への参加

### ★最初の1回だけ出ます★ ①Webカメラの利用を許可 →「はい」をクリック

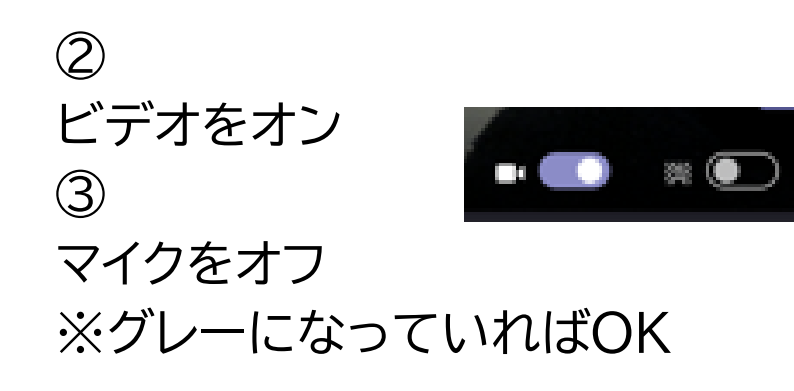

2 💽

④ 「今すぐ参加」をクリック

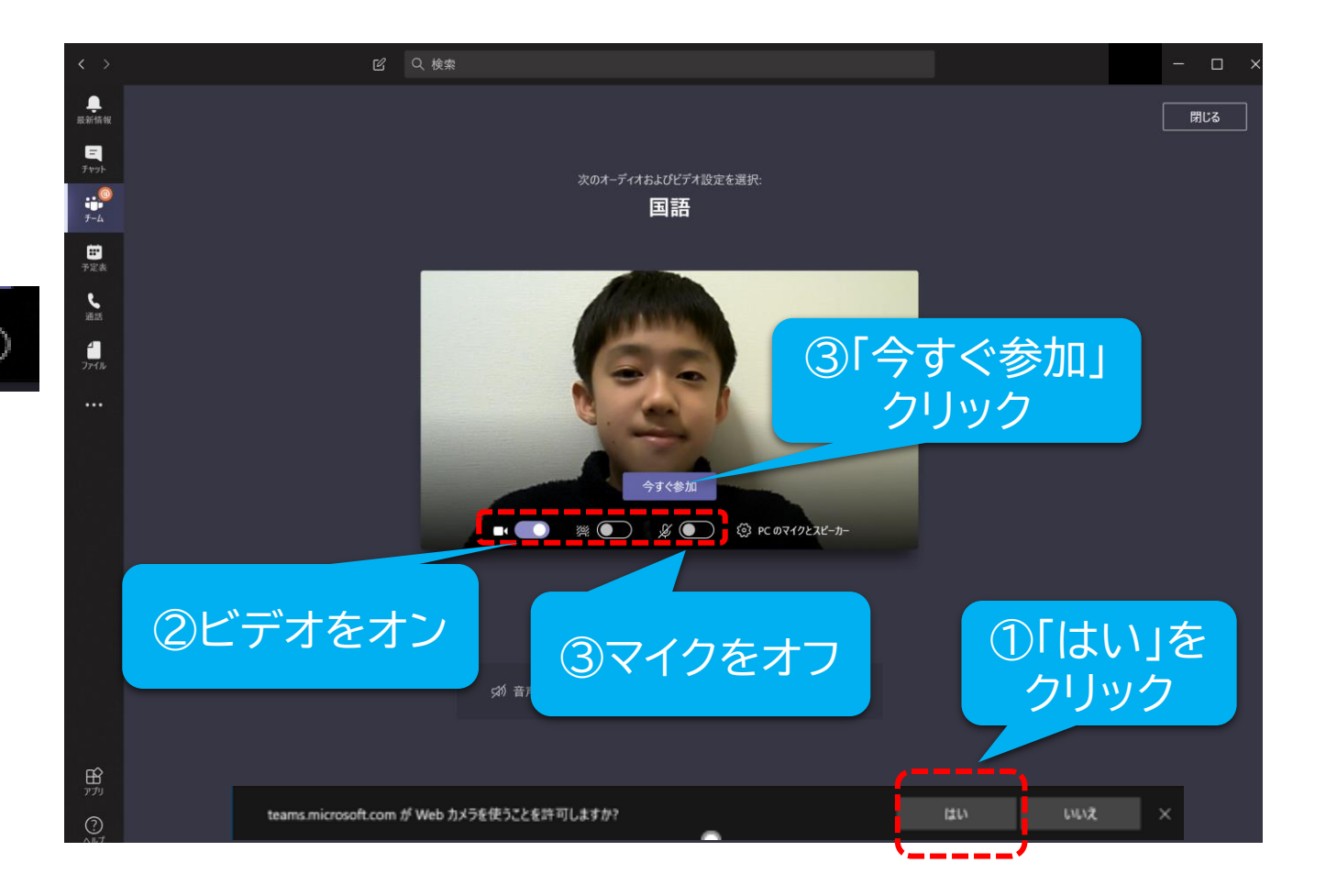
## 授業中に自分のカメラやマイクをオン/オフにする

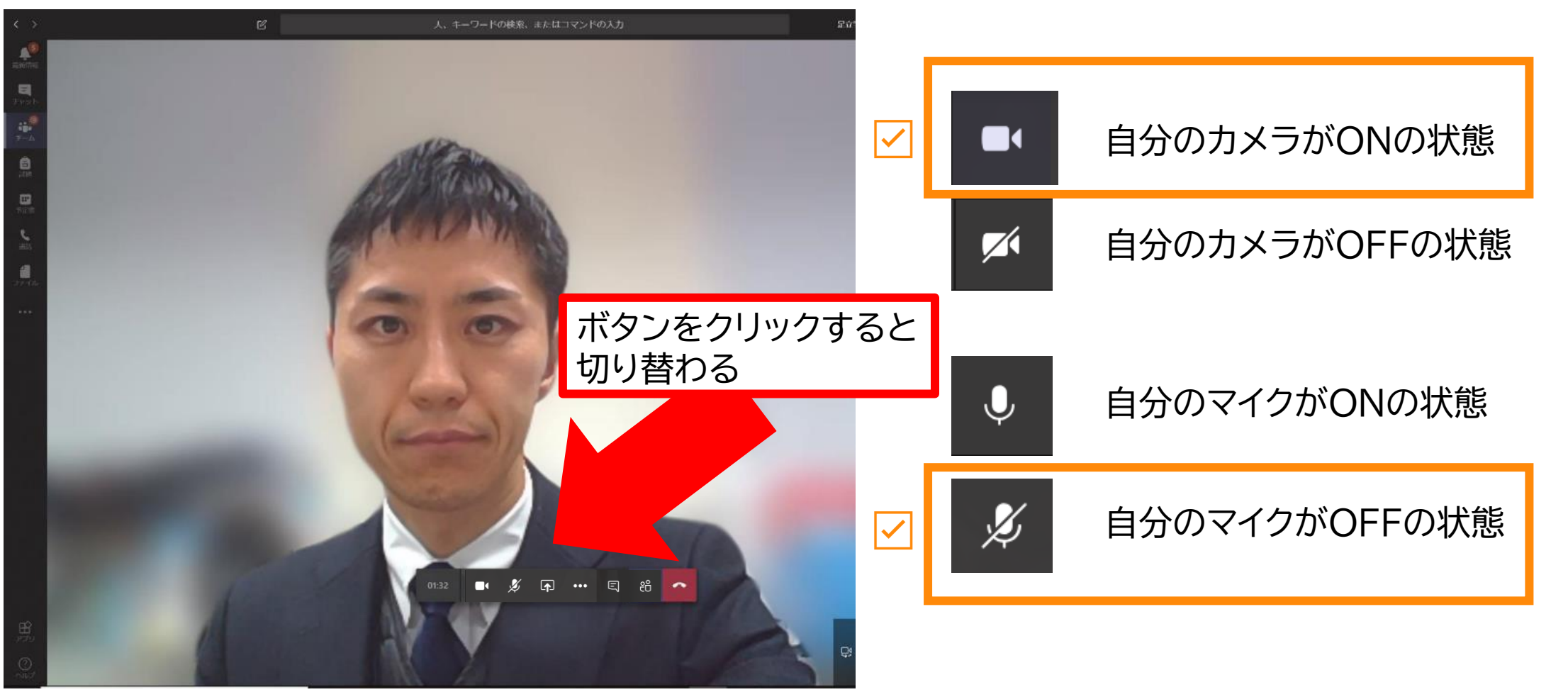

#### 自分のカメラONで、マイクがOFFの状態

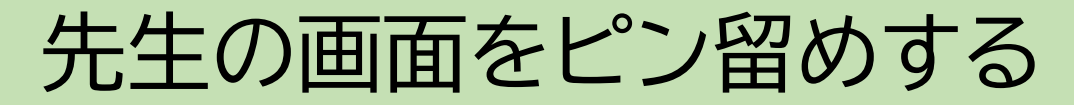

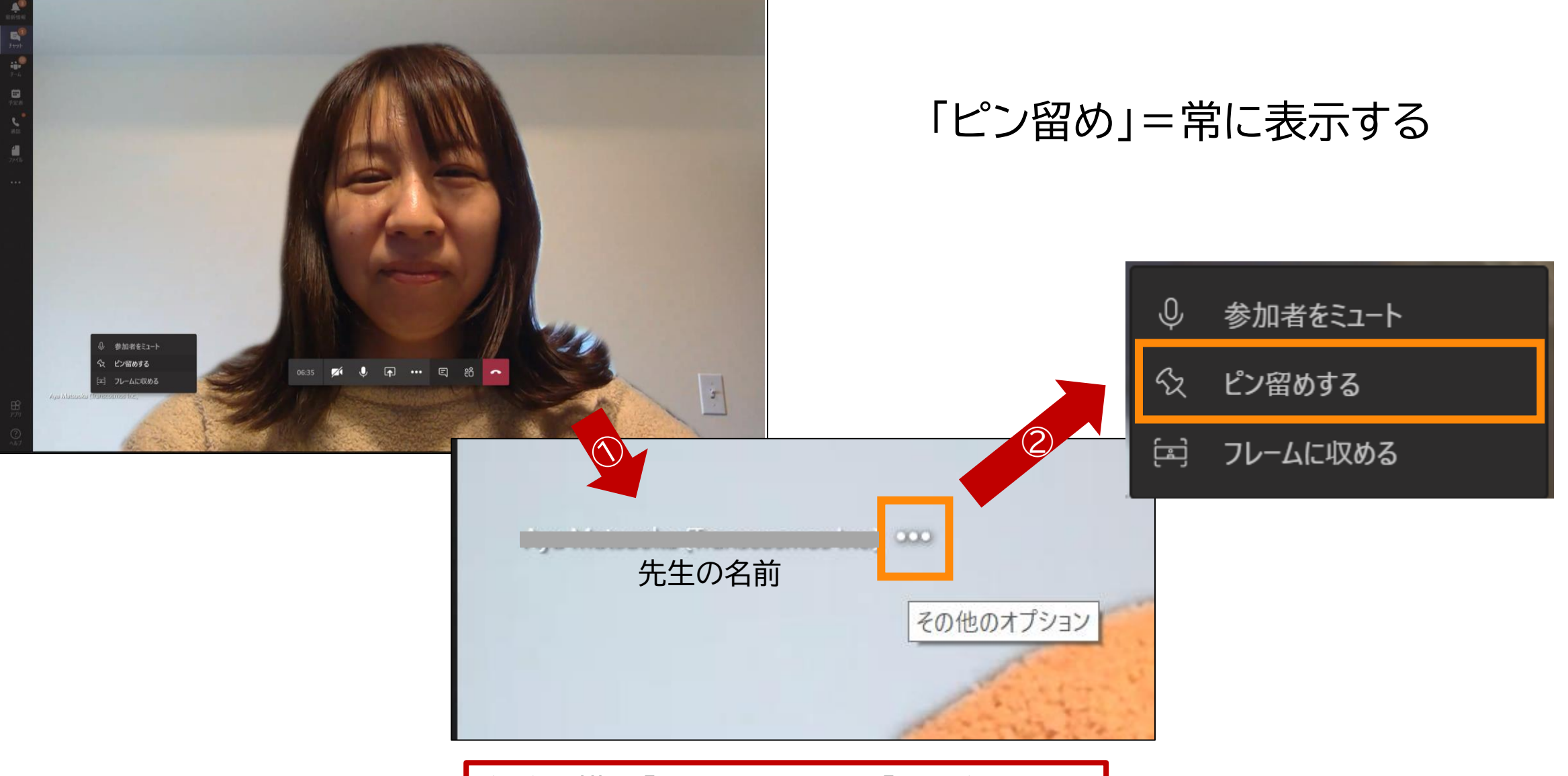

名前の横の「…」をクリック→「ピン留め」

## チャットウィンドウを出して会話する

#### チャット機能を利用して、文字での会話や「いいね!」ボタンを押す

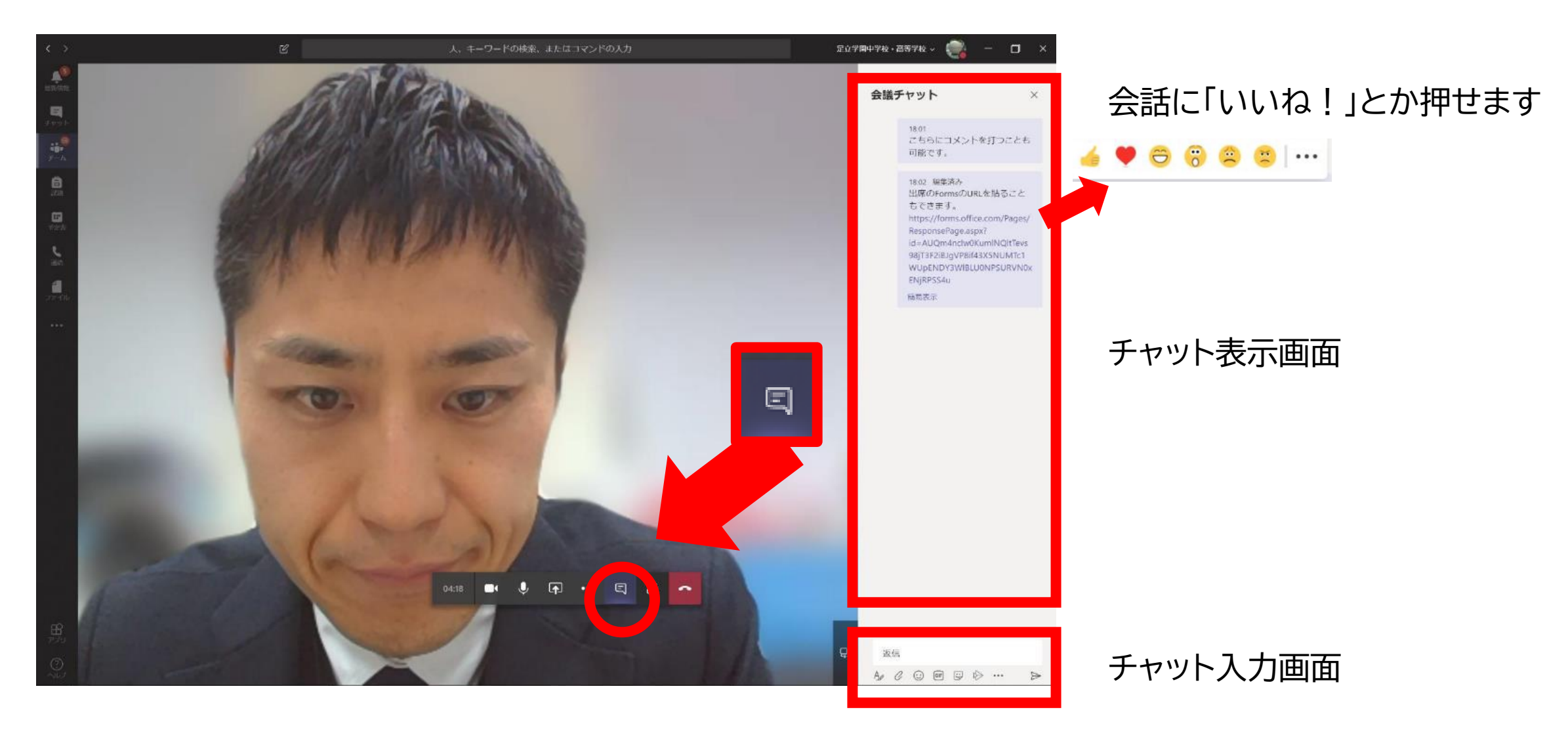

#### 実際のオンライン授業の画面

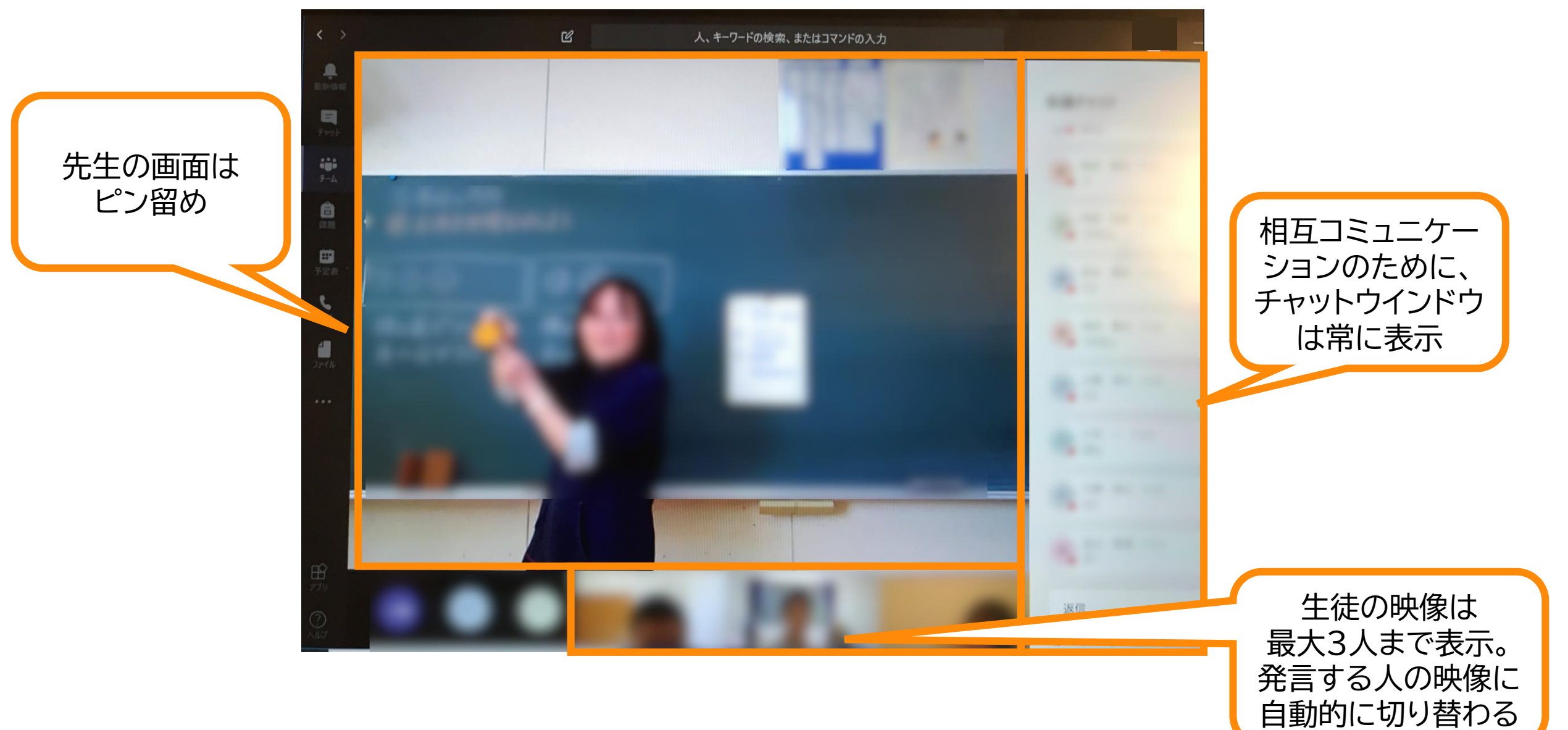

授業(会議)を終了する

#### 授業が終わったら、 🔽 ボタンを押して終了します

| く ) G 人、キーワードの始続、またはコマンドの入力 (分) ー ロ ×           | <予約会議の終了後>                                                                                                    |                                                                                                    |
|-------------------------------------------------|----------------------------------------------------------------------------------------------------|----------------------------------------------------------------------------------------------------|
| ₩<br>2995                                       | < > Ľ                                                                                                    | 人、キーワードの検索、またはコマンドの入力                                                                                                    |
|                                                 | 最近 連絡先   最近使ったアイテム   デャット   ディント   ジェクト会議   あすすめ   ごご   ごご   ごご   ごご   ごご   アイアレ   ごご   ここ   ここ < | <ul> <li>         ・ プロジェクト会議<br/>2019年7月22日月曜日 @ 15:00 3 人の参加者          ・ スティル 会議のメモ         ・ User 01 さんが会話に参加しました。         ・ user 00 さんが会議の名前をプロジェクト会議に変更しました。         ・ user 00 さんが会議の名前をプロジェクト会議に変更しました。         ・ 、         ・ user 00 さんが会話に参加しました。         ・ 、         ・ user 00 さんが会話に参加しました。         ・ 、         ・ 、         ・ 、</li></ul> |
| <チャネルからの会議の終了後>                                 |                                                                                                    |                                                                                                    |
| user 00 14:39<br>会議"プロジェクト会議"はキャンセルされます<br></td |                                                                                                    |                                                                                                    |
| <ul> <li>              会議終了:2分32秒</li></ul>     | ©                                                                                                    |                                                                                                    |

## 生徒の作業

# 授業までの準備 (スマホ編)

#### オンライン授業までの準備

#### アプリをインストールしてIDとパスワードでログインする

Storeで「Teams」で検索するか、
 こちらのQRコードからインストール

• iPhone版

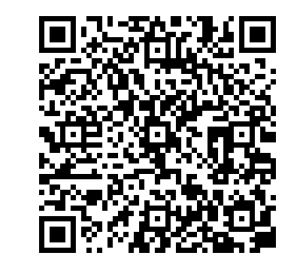

• Android版

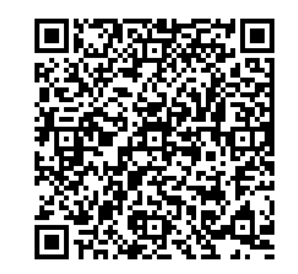

## 生徒の作業

# 授業への参加 (スマホ編)

## Teams のサインイン スマホ版

1. Teams アプリを起動し。 IDを入力します

#### 2. パスワードを入力します

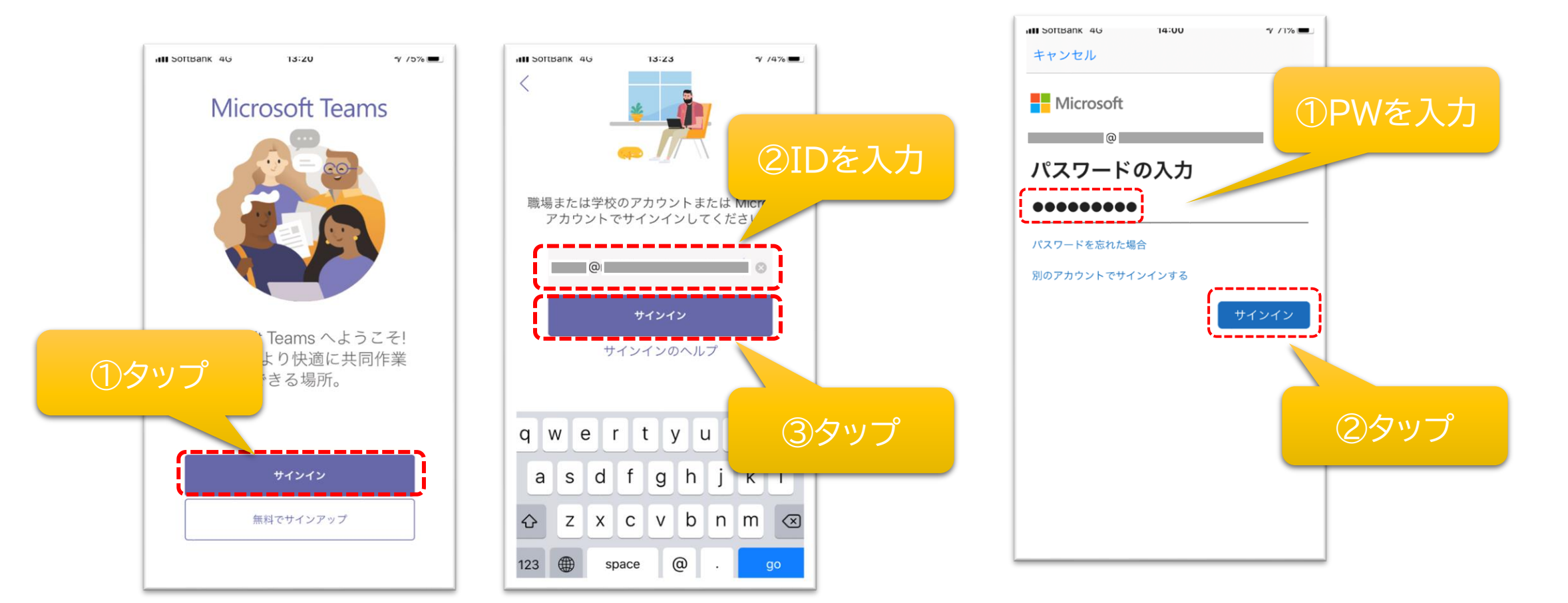

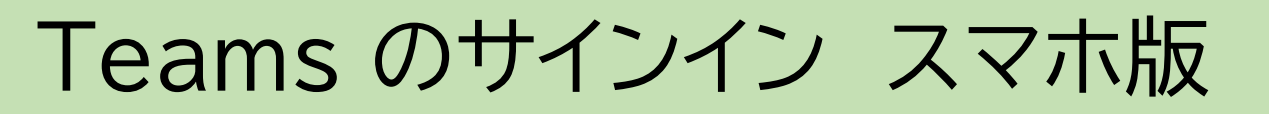

3. 案内画面を進めます

#### 4. Teams が起動します

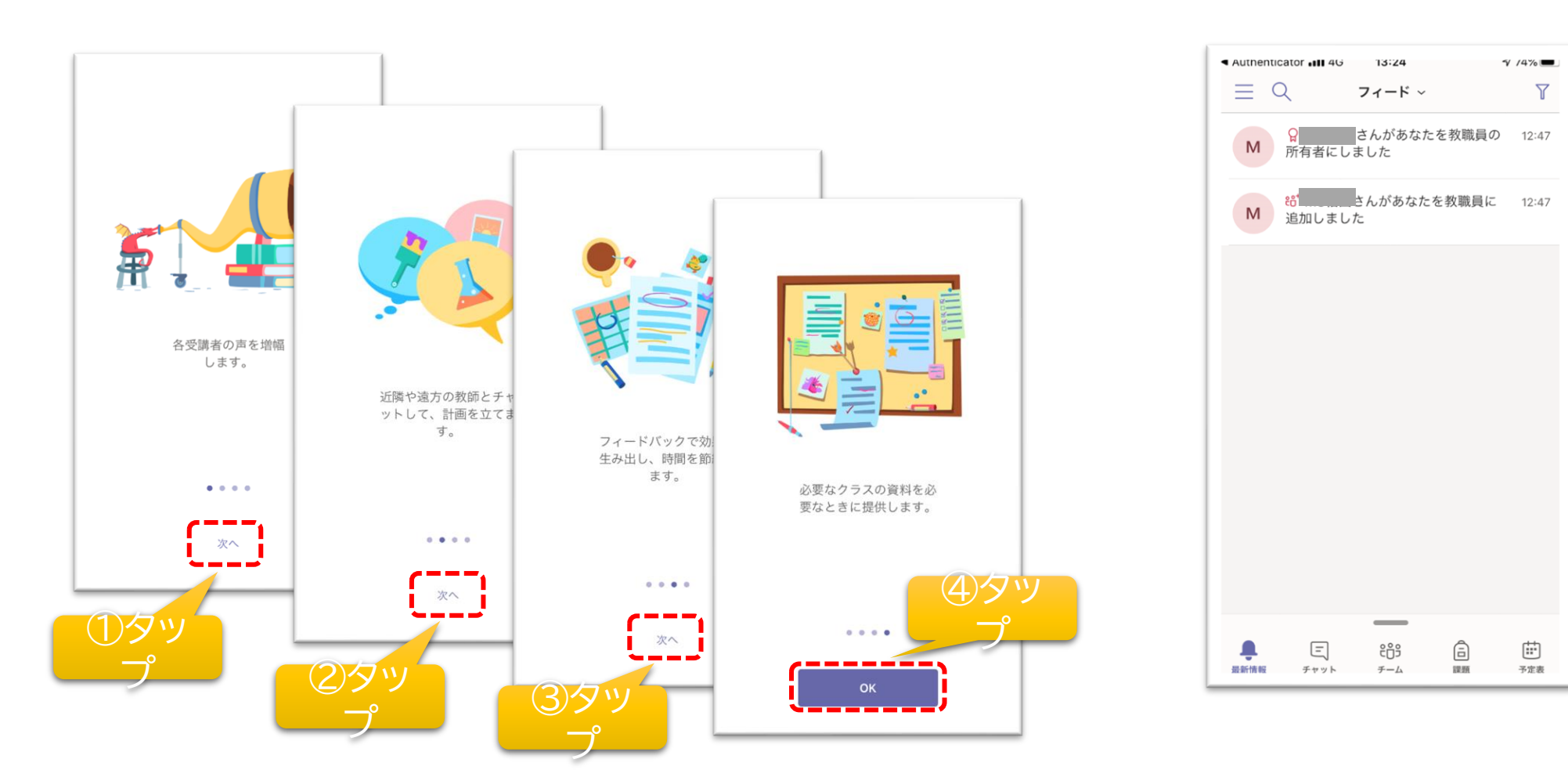

## 自分のクラスに入り「参加」をタップ

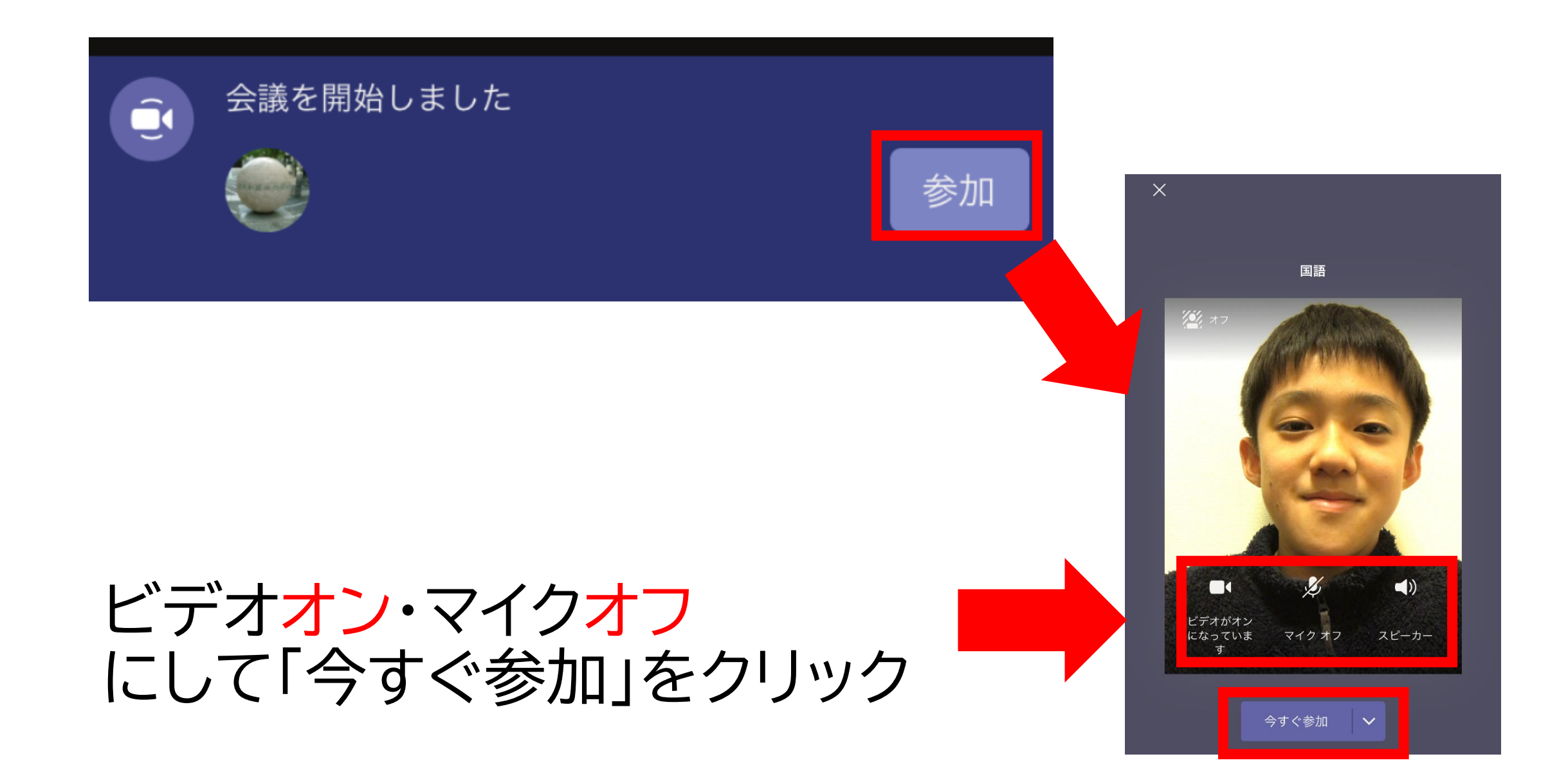

#### 先生の画面を常に表示する(ピン留め)

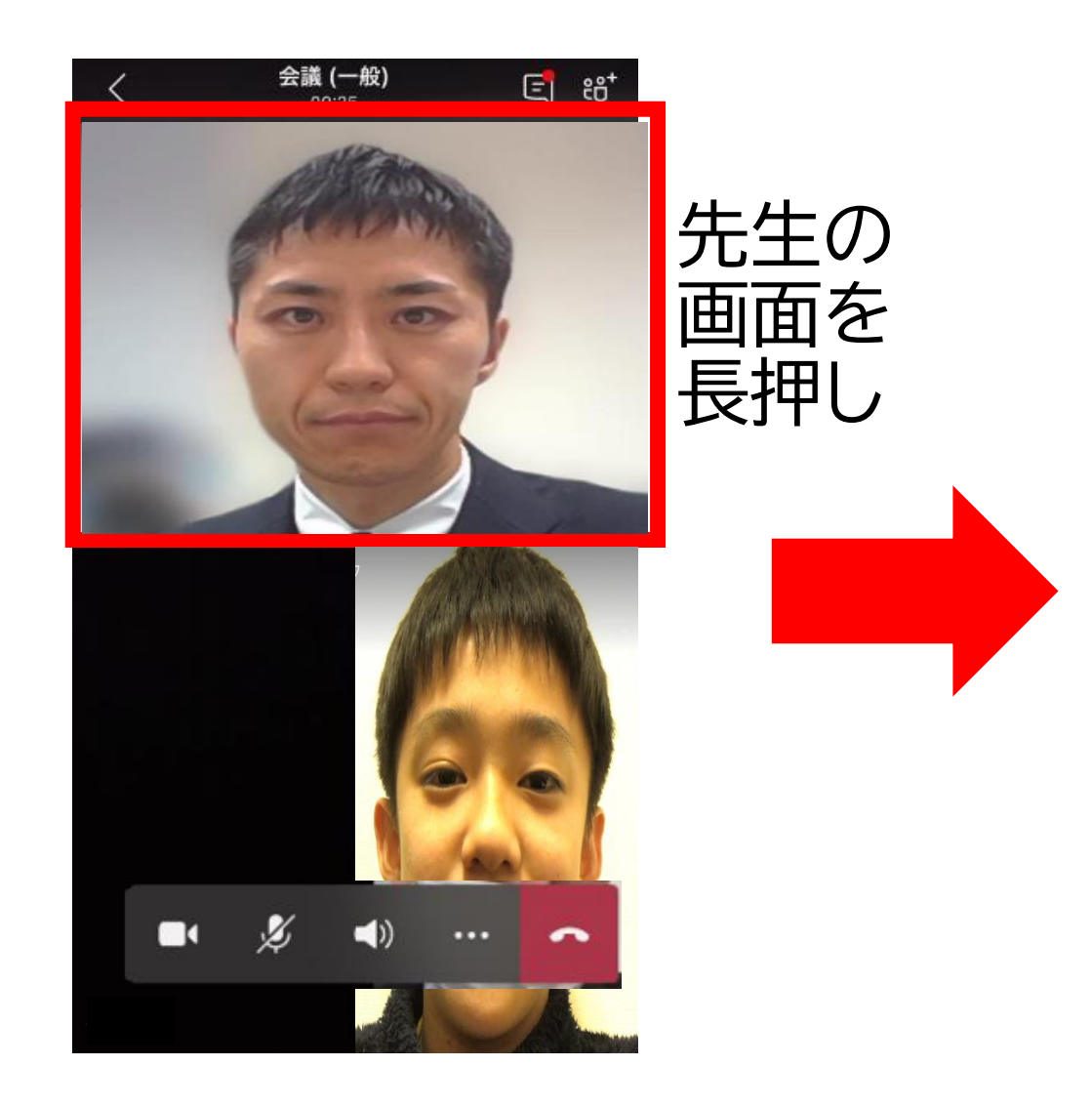

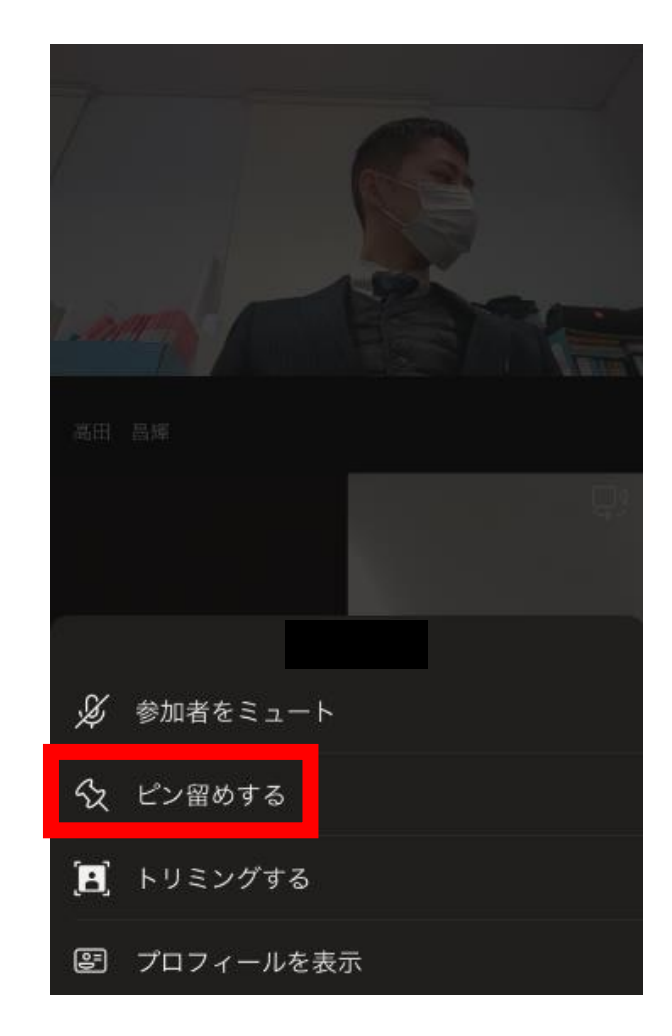

ピン留めをする。 スマホ画面を横にすると見やすい

## チャット画面の出し方

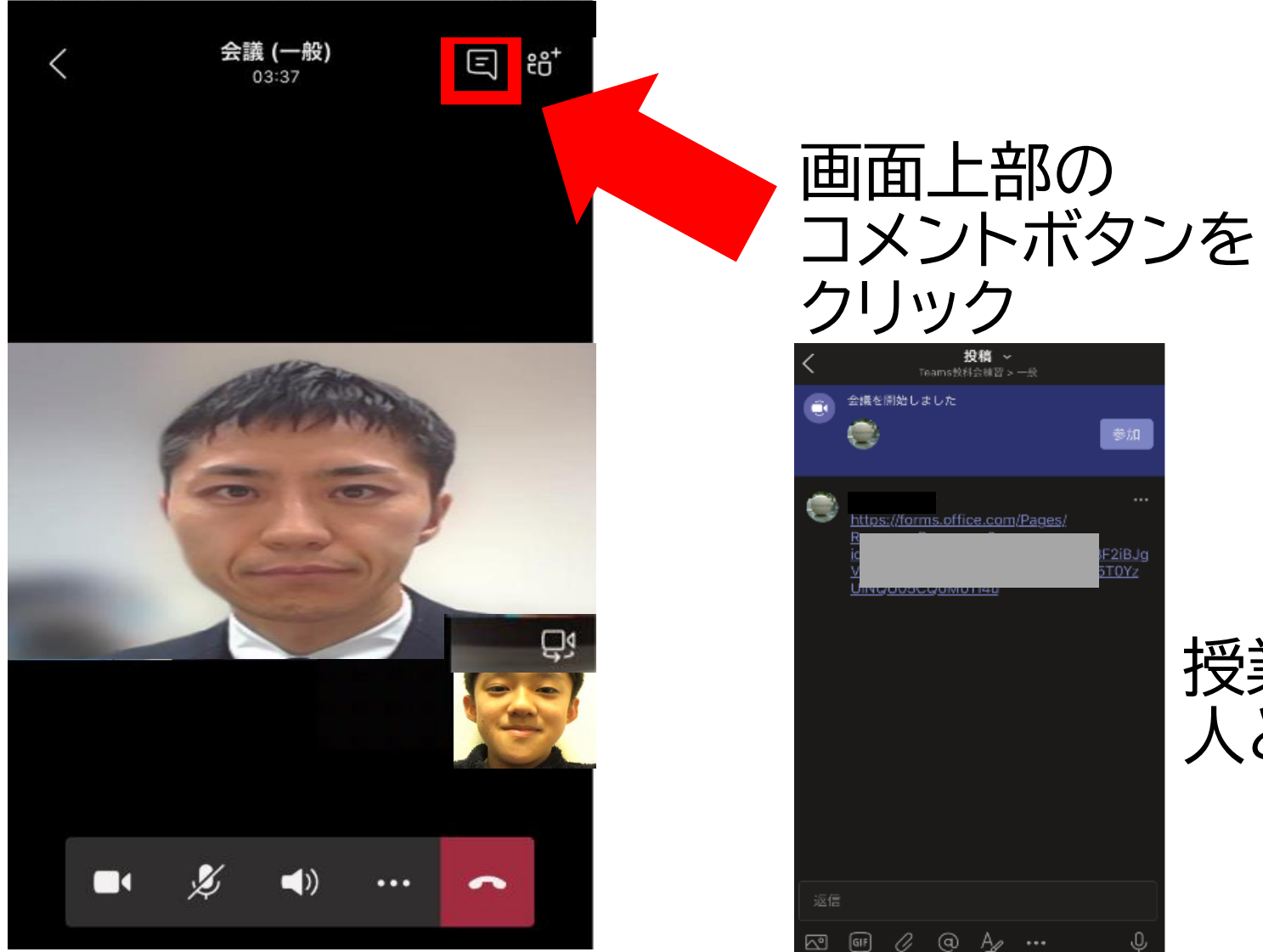

#### 授業に参加している 人とチャットできる

# もっと活用!

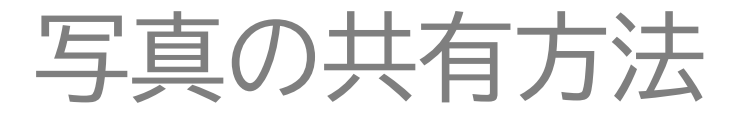

写真を投稿する方法 <PC>

#### ・Windows 10 のカメラアプリを 使って写真を撮ります。

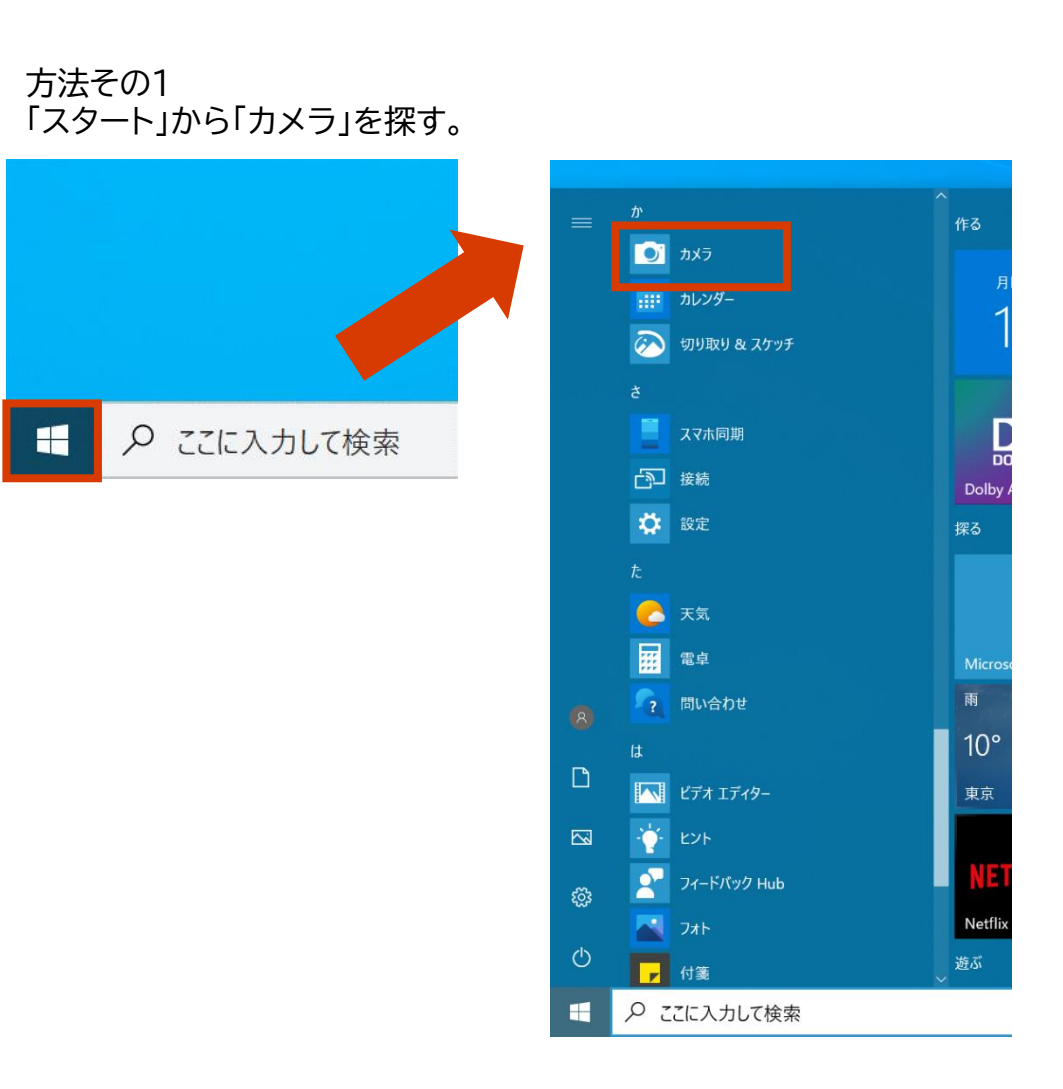

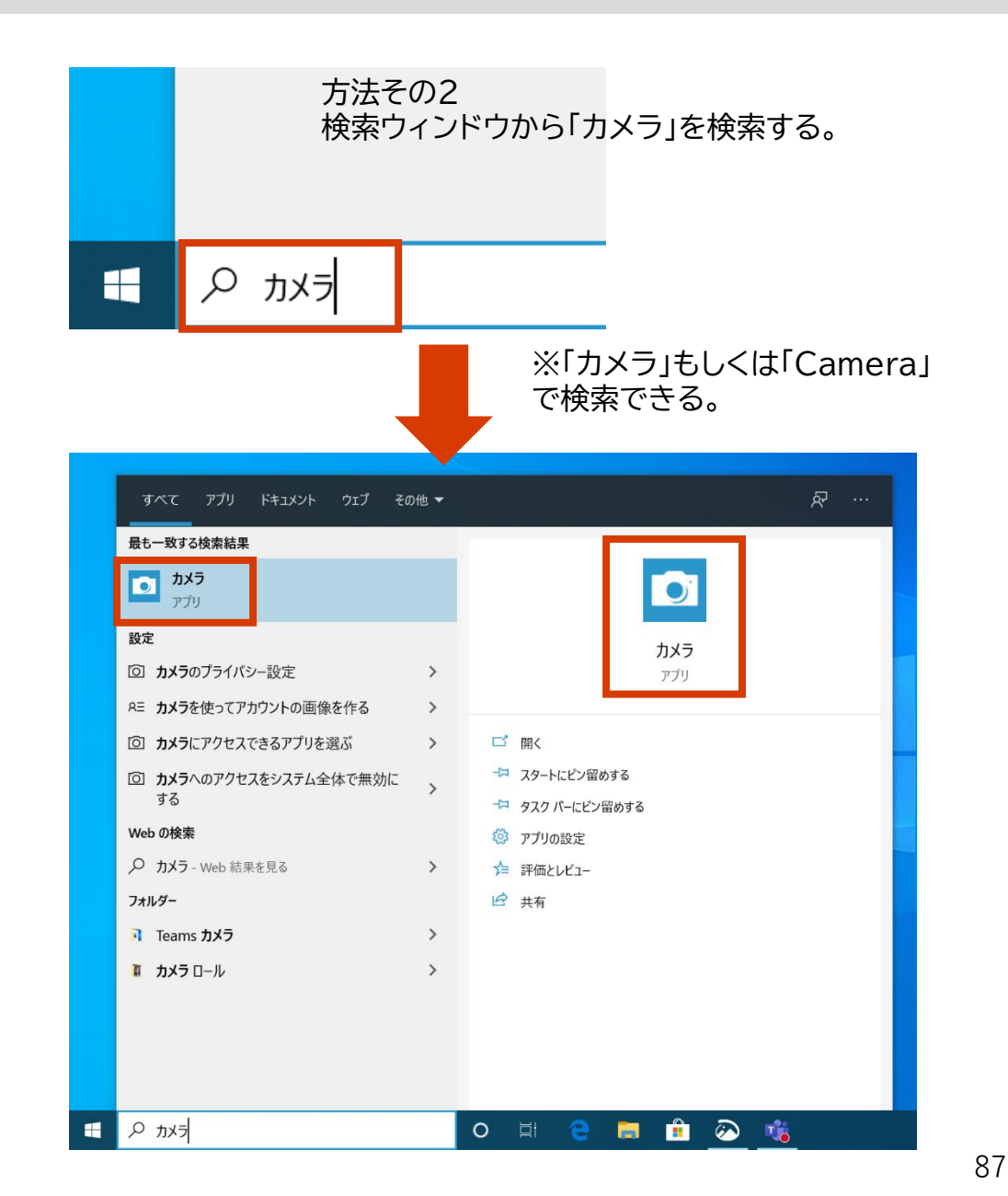

写真を投稿する方法 <PC>

#### • カメラアプリで写真を撮る。

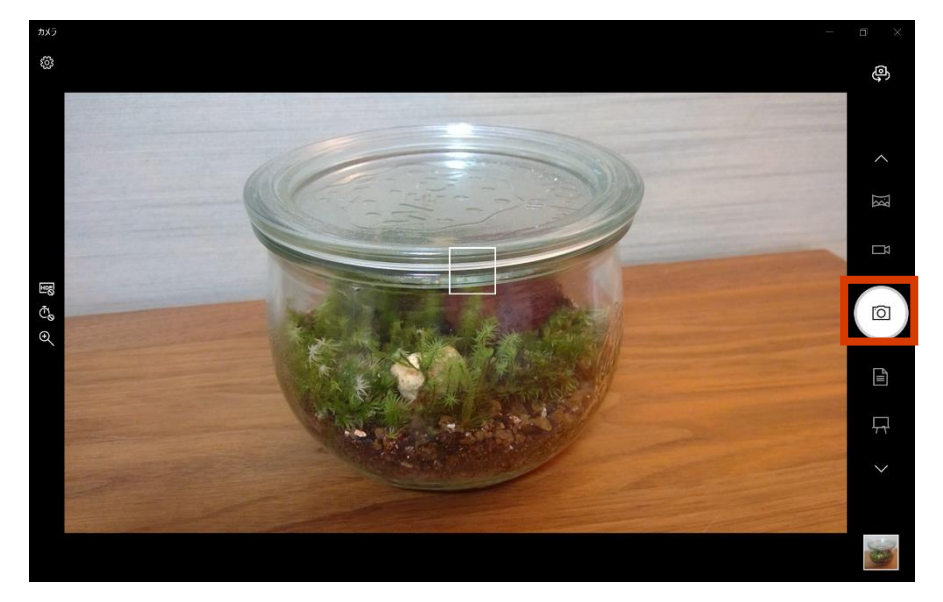

「カメラ」のアイコンを押すと写真が撮れます。

#### • 撮った写真を確認します。

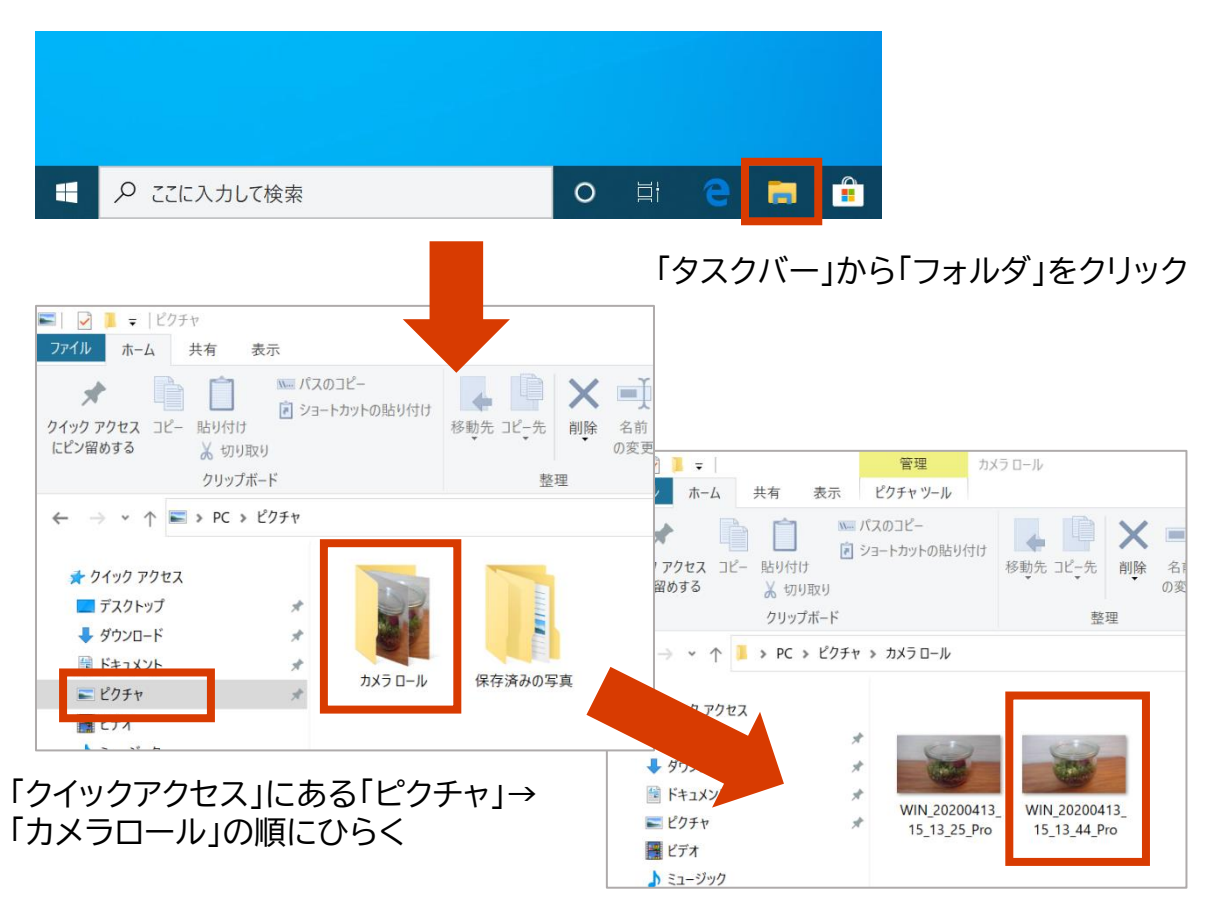

先程撮った写真が表示されます

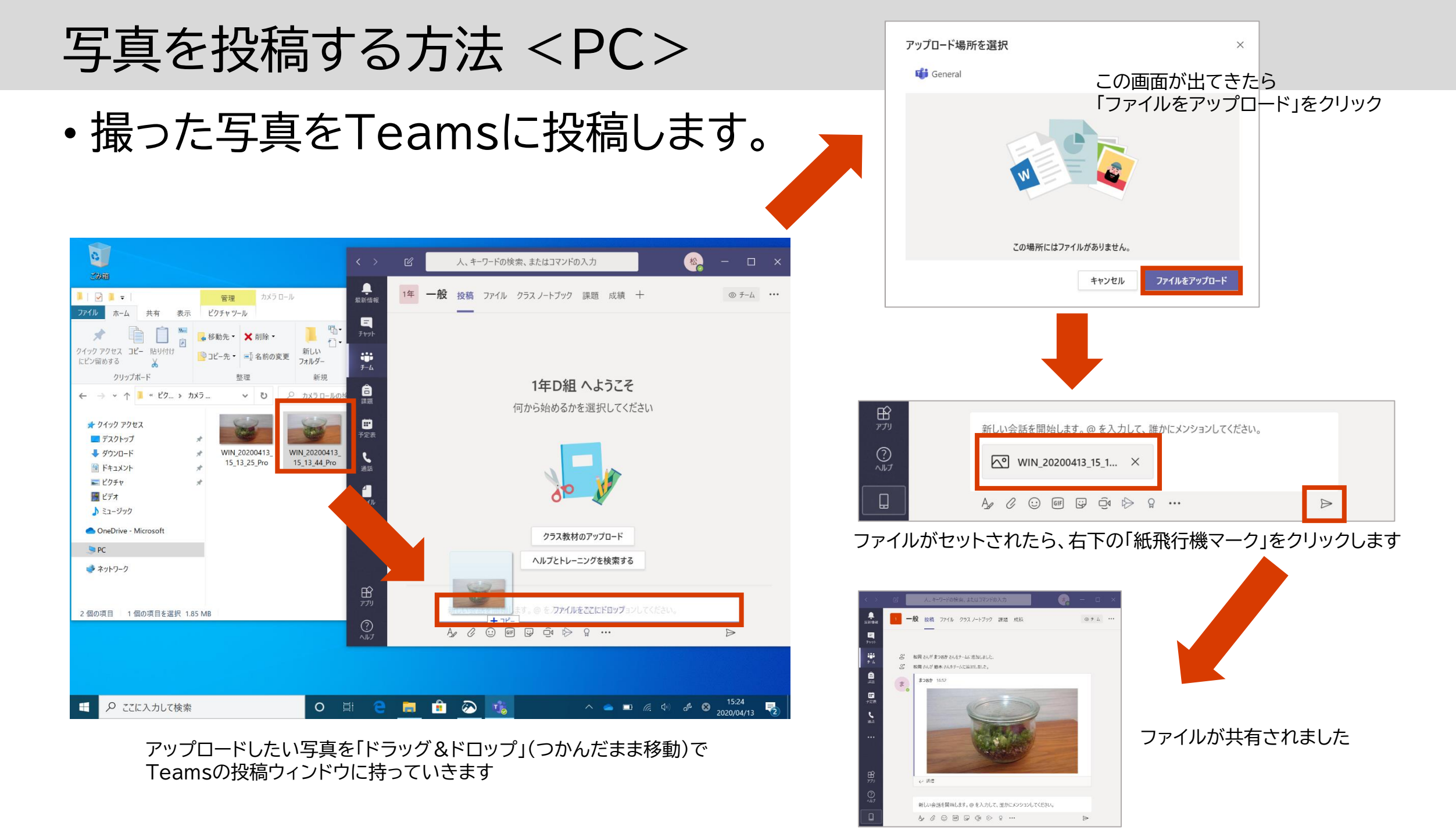

### 写真を投稿する方法 <スマホ>

• Teamsアプリから直接カメラを使って写真を撮ることができます

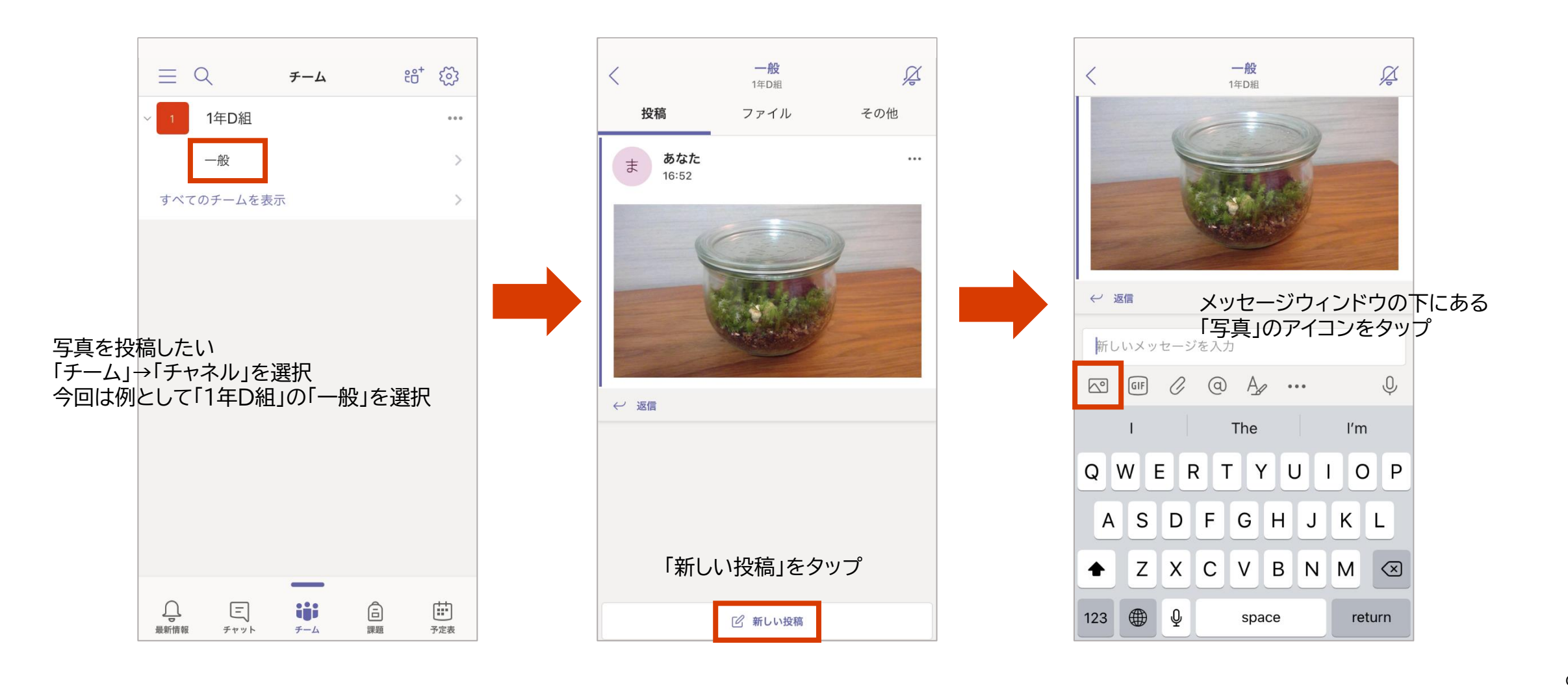

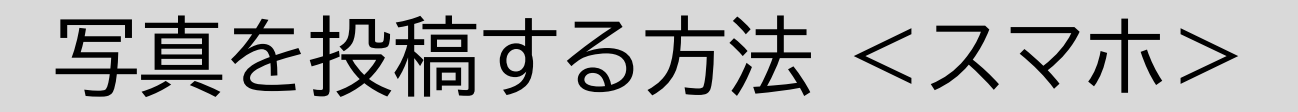

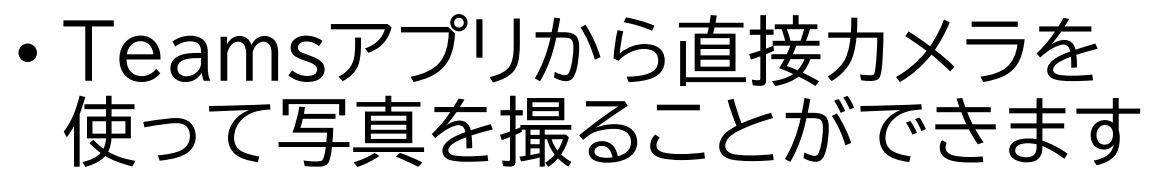

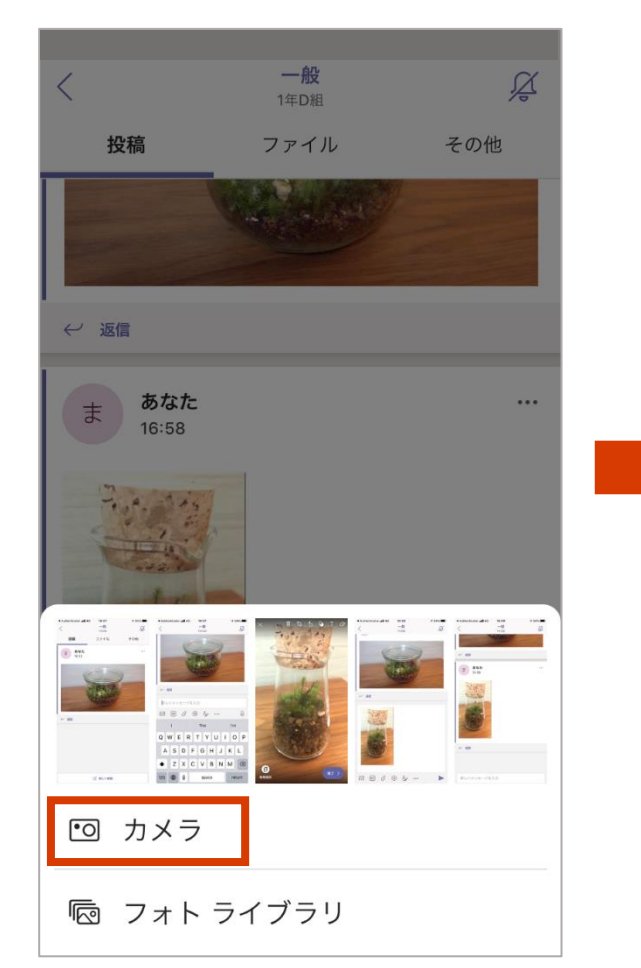

動画 写真 ト 写真を取ったら 「完了」をタップ € 新規追加

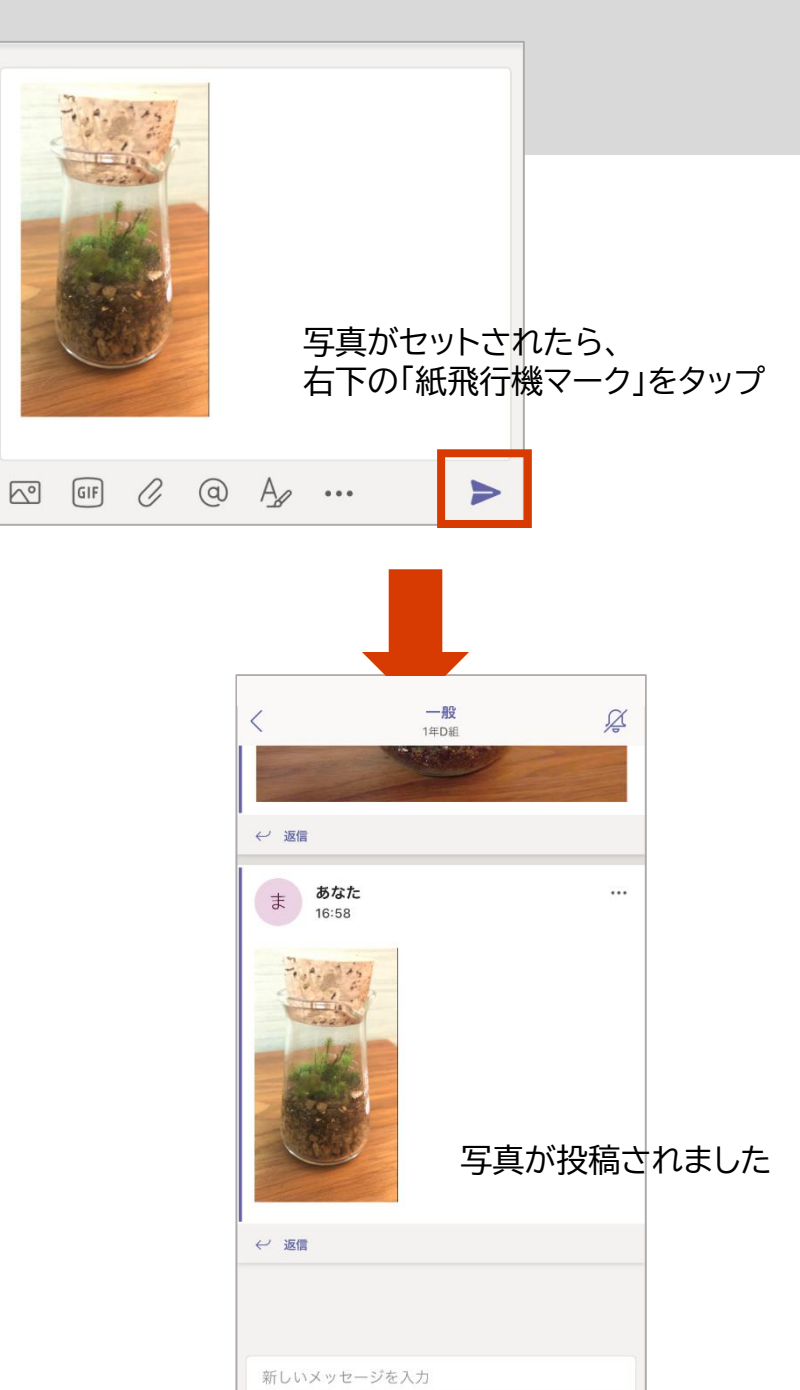

新しく写真を撮る場合は「カメラ」 すでに写真を撮った場合は「フォト ライブラリ」から選ぶことも可能

# よくあるご質問

Session 7:52.7 0: 13886 1: 12136 PWF: Potrion Leaderboard works? -Income Boost still correct -Expedition with friends -Friends displayed in PWF Optic -Friends show up on Map -Friends show up in Mine -Sortet alphabet - n come Boost correctrapplia -Cheats still -Changing Name, -Log can be cleared While to Plattform > different Friends

#### よくある質問

#### □先生を全画面表示したい

- 資料やデスクトップを共有すれば全画面表示になる
- ・ ビデオ(教員の顔や板書)を全画面表示にしたい
  - ・ビデオのピン留め(各参加者が個々に操作)
  - スマートフォン アプリの「ビデオを共有」

#### □生徒が多数参加していると余分な音声が入ってしまうのでは?

- 会議に参加する際にすでに多数の参加者がいる場合には、ミュートで参加するのがデフォルト
- 発表者から全員をミュートにすることが可能

#### ■発言を求めたいときは?

- ・ 挙手の機能を現在展開中です
- 生徒は発言したいときにチャットウインドウにコメントを入れ、先生が指して発言させるとスムーズです。

よくある質問

□1つの授業で途中でいくつかのグループに分けてディスカッションをさせ、またその後1つに戻すというようなことは可能でしょうか(対話的な活動)

あらかじめ複数のチャネルを用意することで、 グループディスカッションの際には「一般」チャネルから「別のグループ用チャネル」に移動し、ディスカッションを実施、その後に「一般」に戻ってくるというやり方の事例があります

#### ■教員や学生に対し、どれくらい操作性を指導できるかについて情報ありますか

小学校5年生に10分間の説明だけでほとんどの生徒ができたという国内の事例があります 教員向けには、<u>教育委向け Microsoft Teams クイックスタートガイド</u>をご利用ください

□回線速度の遅い環境で参加している人がいた場合、一番低い環境に引っ張られてしまいますか 先生の回線が遅い場合は、先生からの講義の映像や音声が乱れることが考えられます 生徒の回線が遅い場合は、その受講者のみ映像や音声が乱れることが考えられます

□毎週月曜日1時間目といった定期的な授業(会議)も作成可能でしょうか?

可能です。会議を作成する際に繰り返し設定が可能です

# マイクロソフトからご提供している情報

Session 7:52.7 1: 12136 PWF: Adrian Leaderboard works? -Income Boost still correct -Expedition with friends -Friends displayed in PWF -Friends show up on Map -Friends show up in Mine. -Sortet alphabet - n come Boost correctrapplia -Cheats still -Changing Name, -Log can be cleared Whink to Plattform-> different Friends

マイクロソフトが提供する情報

- 公開情報
  - 遠隔授業への移行情報サイト
    - 教育委向け Microsoft Teams クイックスタートガイド
    - IT管理者向け情報:遠隔学習向けに Microsoft Teams の使用を開始する
    - 教育者、学生、保護者向け遠隔授業ガイド
    - 遠隔授業に関するウェビナー(英語)
  - Microsoft Teams 事例まとめブログ

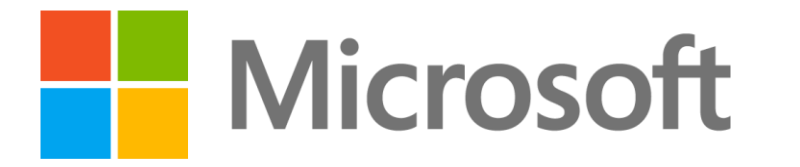

© 2020 Microsoft Corporation. All rights reserved. Microsoft、Windows、およびその他の製品名は、米国およびその他の国における登録商標または商標であるか、その可能性があります。 ここに記載されている情報は、情報提供のみを目的としており、このプレゼンテーションの発行時点でのマイクロソフトの見解を示したものです。市場の状況に対応して内容の変更が必要になるため、マイクロソフトは情報の内容に対して責任を負うも のではありません。また、このプレゼンテーションの発行後の情報の正確性は保証いたしかねます。マイクロソフトは、このプレゼンテーションの情報に対して明示的、黙示的、または法的ないかなる保証も行いません。